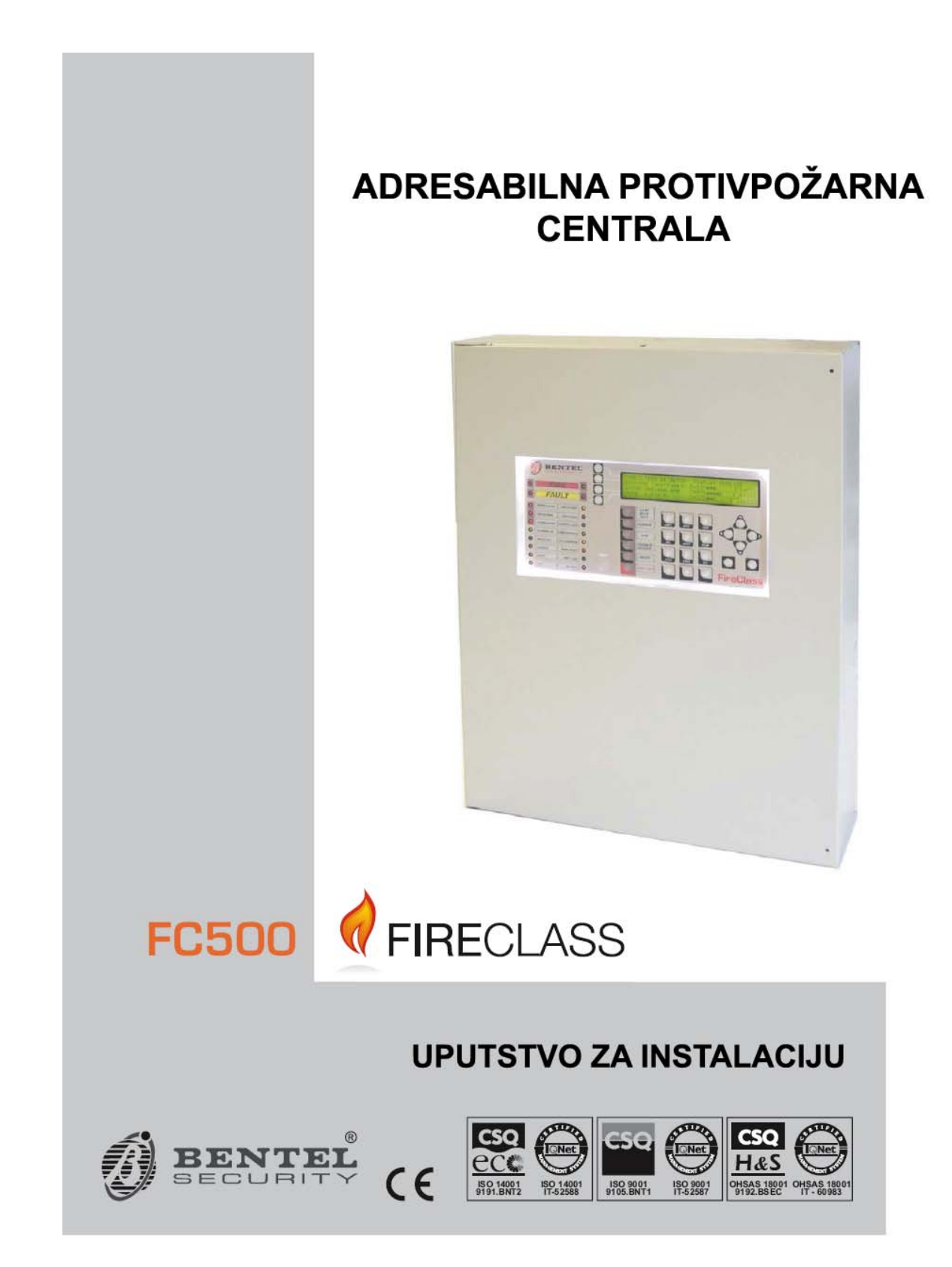

Ova centrala serije FireClass500 se može programirati samo pomoću softvera FireClass500 Console verzija 2.0 ili novije verzije.

FW centrale ver. 2.0 ili viša.

BENTEL SECURITY srl ne prihvata nikakvu odgovornost za oštećenja nastala usled neodgovarajućeg korišćenja ili načina instalacije.

Bentel centrale su dizajnirane i proizvedene po najvišim standardima kvaliteta i performansi.

Instalacija ovih sistema se mora izvesti u skladu sa instrukcijama opisanim u ovom uputstvu i u saglasnosti sa lokalnim zakonima.

Protivpožarne centrale FC510 i FC520 su usaglašene sa EN54-2; EN54-4.

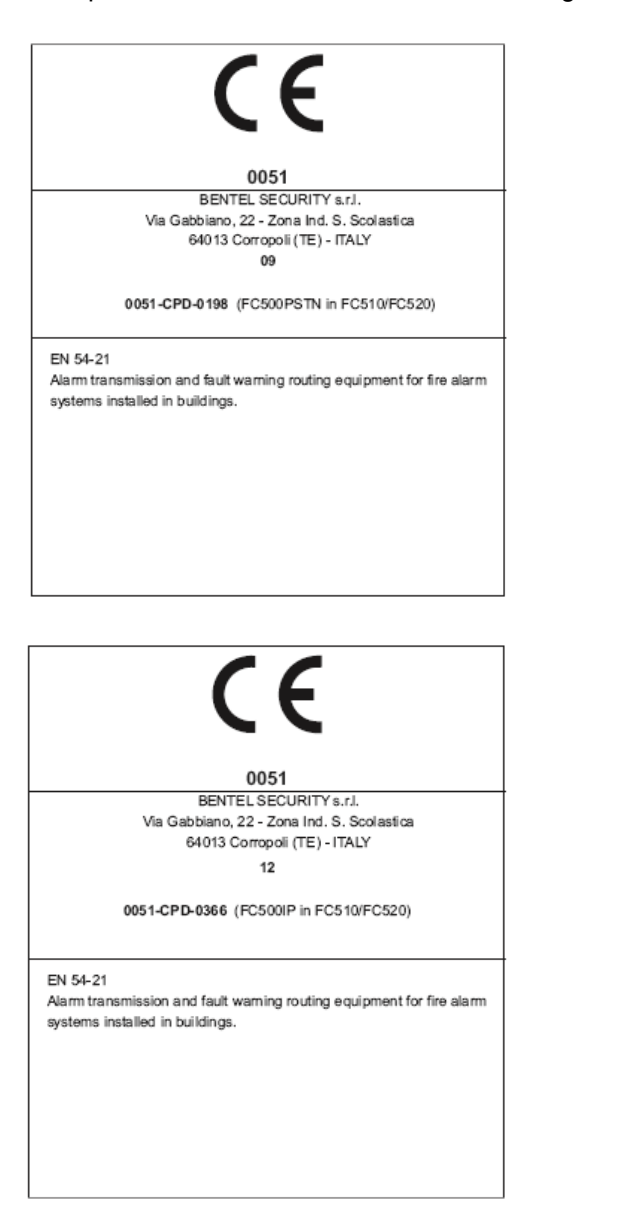

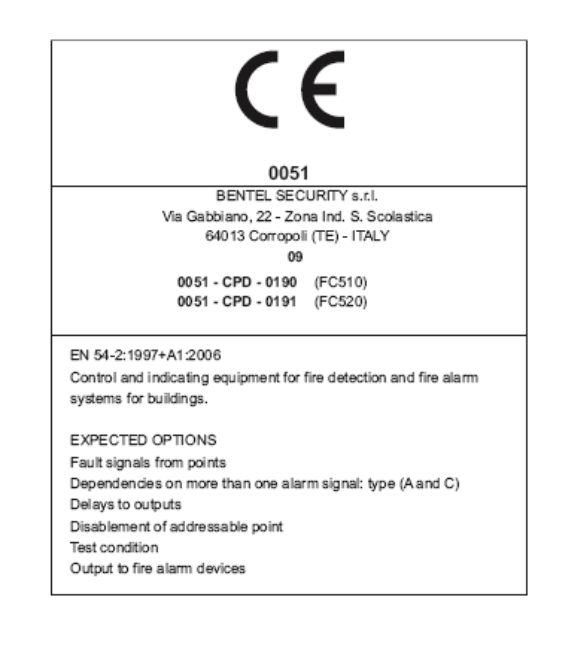

Primedba: Na FC500 seriju centrala mogu da se povežu različiti adresabilni uređaji (detektori, moduli, ručni javljači, itd.) Ovo uputstvo sadrži instrukcije za njihovo programiranje, ali za ostale informacije o tim uređajima i njihovim opcijama posetiti WEB stranicu <u>www.bentelsecurity.com</u>.

BENTEL SECURITY srl zadržava pravo da izmeni tehničke specifikacije ovih proizvoda bez prethodnog obaveštenja.

# Sadržaj

| Uvod    |                                                                                            | 6  |
|---------|--------------------------------------------------------------------------------------------|----|
|         | FC500 centrala                                                                             | 6  |
|         | Opcioni uređaji                                                                            | 6  |
|         | Opis                                                                                       | 6  |
|         | Ulaz                                                                                       | 6  |
|         | Izlazi                                                                                     | 6  |
|         | Operativne karakteristike                                                                  | 7  |
|         | Interfejs                                                                                  | 10 |
|         | Pristup signalizaciji i komandama                                                          | 10 |
|         | Napajanje                                                                                  | 10 |
| Indenti | fikacija delova                                                                            | 12 |
|         | Statusne LED diode                                                                         | 12 |
|         | Opis delova                                                                                | 17 |
|         | Kartice za nazivima LED indikatora i tastera                                               | 19 |
|         | Opis kontrolnih tastera                                                                    | 22 |
| Instala |                                                                                            | 23 |
|         | Instalacija dodatnih modula                                                                | 23 |
|         | Instalacija FC500REP paralelnog tabloa                                                     | 23 |
|         | Instalacija FC500PSTN i FC500IP modula                                                     | 23 |
|         | Instalacija FC500 podređene centrale                                                       | 23 |
|         |                                                                                            | 23 |
|         | Opis kontakata                                                                             | 23 |
|         |                                                                                            | 24 |
|         | Ozicenje sistema                                                                           | 20 |
|         | Povezivanje adresabilnih uredaja<br>Devezivanje konvencionalnih uređaja                    | 20 |
|         | Povezivanje konvencionalnih ureuaja<br>Devezivanje paralelnih tehles i podređenih centrala | 20 |
|         | Povezivanje paralelnih tabioa i pouredenih centrala                                        | 20 |
|         | Fovezivalije izlazinih ureuaja<br>Izlazi za signalizaciju                                  | 20 |
|         | Povezivanje nanajanja                                                                      | 20 |
|         | Termički senzor                                                                            | 20 |
|         | Instalacija metalne kutije za akumulatore (38Ah)                                           | 32 |
|         | Održavanje                                                                                 | 33 |
| Progra  | miranie sa računara                                                                        | 34 |
| riogia  | Uvod                                                                                       | 34 |
|         | Instalacija                                                                                | 34 |
|         | Izbor iezika                                                                               | 34 |
|         | Izaled softvera                                                                            | 34 |
|         | Konekcija sa centralom                                                                     | 35 |
|         | Glavni prozor                                                                              | 35 |
|         | Opis ikona                                                                                 | 35 |
|         | File meni (File)                                                                           | 36 |
|         | Meni komunikacije (Communication)                                                          | 37 |
|         | Meni opcija (Options)                                                                      | 37 |
|         | Meni baze podataka (Database)                                                              | 38 |
|         | Izbor moda (Mode setup)                                                                    | 38 |
|         | Meni za pomoć (Help)                                                                       | 38 |
|         | Programiranje uređaja                                                                      | 38 |
|         | Opis ikona u paleti alata                                                                  | 38 |
|         | Programiranje parametara detektora                                                         | 40 |
|         | Programiranje ulaznih modula                                                               | 41 |
|         | Programiranje izlaznih modula                                                              | 41 |
|         | Programiranje modula FC410MIO                                                              | 41 |
|         | Programiranje ručnih javljača                                                              | 42 |
|         | Programiranje zona                                                                         | 42 |
|         | Programiranje izlaza                                                                       | 43 |
|         | NAC1, NAC2 i NAC3 izlazi                                                                   | 43 |
|         | OS1OS8 izlazi                                                                              | 43 |

| 09016 izlazi                                                       | 44       |
|--------------------------------------------------------------------|----------|
| Programiranje glavnih opcija                                       | 44       |
| Telefonski interfeis (PSTN)                                        | 46       |
|                                                                    | 40       |
| ir interiejs                                                       | 40       |
| Sat                                                                | 46       |
| Lista događaja                                                     | 46       |
| Proračun akumulatora                                               | 47       |
|                                                                    | 47       |
| Profacult ozicenja peuje                                           | 47       |
| Korisnički mod                                                     | 48       |
| Programiranje pomoću tastera na centrali                           | 49       |
| Korišćenie sistema                                                 | 49       |
|                                                                    | 40       |
| Opotreba sistema                                                   | 49       |
| Glavni meni - pristup sistemu                                      | 50       |
| Unos koda                                                          | 50       |
| Meni za programiranje                                              | 51       |
|                                                                    | 51<br>51 |
|                                                                    | 51       |
| Upozorenje tokom automatskog upisivanja                            | 52       |
| Taster 0 - unos / modifikacija koda                                | 53       |
| Taster 9 - fabrička podešavanja                                    | 53       |
|                                                                    | 50       |
| Taster 2 - uredaj                                                  | 54       |
| Taster 3 - softverska zona                                         | 54       |
| Verifikacija alarma na detektoru (kašnjenje alarma detektora dima) | 56       |
| Taster $A_{-i}$ izlaz                                              | 57       |
| Altivizzatio NAC islasa pri jekliviženju dela ejetema              | 57       |
| Aktiviranje NAC izlaza pri iskijučenju dela sistema                | 57       |
| Taster 5 - mreža                                                   | 58       |
| Programiranie FC500MFI modula                                      | 59       |
| Taster 6 - telefonski modul                                        | 60       |
|                                                                    | 00       |
| Taster 7 - Opcije                                                  | 60       |
| Taster 8 - sistem                                                  | 61       |
| Adresa FC500REP paralelnog tabloa                                  | 61       |
|                                                                    | 62       |
|                                                                    | 02       |
| Procedura pustanja u rad                                           | 63       |
| Detektori                                                          | 63       |
| Moduli                                                             | 64       |
| Zone                                                               | 64       |
|                                                                    | 04       |
|                                                                    | 04       |
| Konvencionalna zona                                                | 64       |
| Opcije                                                             | 64       |
| Dodatni uređaji                                                    | 65       |
|                                                                    | 00       |
|                                                                    | 00       |
| FC500PSTN - telefonski modul                                       | 65       |
| 5B - univerzalna baza                                              | 65       |
| EC400H ili EC460H - adresabilni termički detektor                  | 65       |
| COMP in COMP adressing antiki detator dime                         | 65       |
|                                                                    | 00       |
| FC400PH ili FC460PH - adresabilni optičko termički detektor        | 65       |
| FC410LI – adresabilni izolatorski modul                            | 66       |
| EC410MIM - adresabilni mini ulazni modul                           | 66       |
| EC110MIO adrosabiliti ulazini modul                                | 00<br>66 |
|                                                                    | 00       |
| FC410SIO - adresabilni ulazno izlazni modul                        | 66       |
| FC420CP - adresabilni ručni javljač za unutrašnju montažu          | 67       |
| FC421CP - adresabilni ručni javljač za spoljašnju montažu          | 67       |
| EC/30SAB/SAM adresabilaj zvučni moduli                             | 67       |
|                                                                    | 07       |
| FC4305B - adresabina baza sa integrisanom sirenom                  | 67       |
| FC450IB - baza sa izolatorom                                       | 67       |
| FC490ST - servisni uređaj                                          | 67       |
| EC410BDM - modul za povezivanje EireRav barijera                   | 67       |
|                                                                    | 07       |
| FC410CIW - adresadini modul sa 2 ulaza                             | 67       |
| FC410DIM - adresabilni modul za 2 konvencionalne zone              | 68       |
| FC410RIM - adresabilni izlazni modul sa 1 releiom                  | 68       |
| FC400CH - adresabilni CO i termički detektor                       | 89       |
|                                                                    | 00       |

| 801RIL - paralelni indikator                                                   | 68 |
|--------------------------------------------------------------------------------|----|
| 801HL - paralelni indikator                                                    | 68 |
| HVR800 - eksterni relej                                                        | 68 |
| MP69 - probna jedinica                                                         | 68 |
| FIRERAY 50 - IR barijera za detekciju dima                                     | 69 |
| FC410LPSY i FC410LPAV adresabilna sirena i sirena-blicer (napajanje sa petlje) | 69 |
| FC430LPSB i FC430LPASB adresabilna baza sa sirenom i sirenom-blicerom          |    |
| (napajanje sa petlje)                                                          | 69 |
| FC410SNM adresabilni modul za signalizaciju eksternih uređaja                  | 69 |
| FC410TSM adresabilni modul za kontrolu vrata                                   | 70 |
| FC410DDM adresabilni modul za 2 konvencionalne zone ili 2 gasna detektora      | 70 |
| FC410QIO adresabilni quad ulazno izlazni modul                                 | 70 |
| FC410QRM adresabilni quad relejni modul                                        | 70 |
| Kratko uputstvo                                                                | 71 |
| Tehničke karakteristike                                                        | 71 |
| Opis kontakata                                                                 | 71 |

# Uvod

## FC500 centrala

U ovom uputstvu koristićemo izraz FC500 centrala za označavanje zajedničkih osobina protivpožarnih centrala. U ostalim situacijama koristiće se prave oznake.

FC500 centrale su dostupne u dva modela:

- FC510 analogno adresabilna centrala sa 1 petljom i čoperskim napajanjem od 5.5A;
- FC520 analogno adresabilna centrala sa 2 petlje i čoperskim napajanjem od 5.5A.
- Komponente ovih centrala funkcionišu na ispravan način kada su spoljašnji ambijentalni uslovi usaglašeni sa klasom EN 60721-3-3:1995.

Petlje u FC500 centralama imaju sledeće osobine:

- maksimum 250 analognih uređaja;
- konvencionalna zona FC500 centrale može da ima do 30 uređaja.

Maksimalna dužina petlje je 2000m sa širmovanim kablom 2x2.5.

FC500 centrala se napaja sa Bentel BAQ140T24 (27.6V, 5.5A) čoperskim napajanjem.

Sve FC500 centrale imaju LCD modul sa pozadinskim osvetljenjem u 4 linije sa 40 karaktera po liniji, na kome se prikazuju pisane informacije o statusu sistema i informacije vezane za programiranje centrale.

#### Opcioni uređaji

**FC500REP** Paralelni tablo se povezuje (sa 4 žice) na FC500 centrale. Paralelni tablo obezbeđuje vizuelna i zvučna upozorenja generisana od strane centrale i omogućava krajnjem korisniku da upravlja sistemom sa udaljene lokacije (do 1000m sa dvostruko upredenim širmovanim kablom).

Na FC500 master centralu može da se poveže do 8 FC500REP paralelnih tabloa.

**FC500 podređena centrala** Na FC500 master centralu može da se poveže do 7 podređenih centrala. Podređene centrale mogu da prošire FC500 sistem na modularan način.

**Softver FireClass500 Console** Softver za Windows okruženje nudi brz i lak način programiranja centrale, kao i listu događaja.

## Opis

Ulaz

Maksimalno 250 uređaja na svaku petlju.

Maksimalno 30 uređaja na konvencionalnu zonu.

Izlazi

Ova sekcija opisuje način rada izlaza centrale.

Kontrolisani izlazi Centrala može da detektuje i signalizira kratak spoj i prekid napajanja na ovom tipu izlaza.

**Izlazi sa opcijom bajpasa** Korisnik može da bajpasuje (isključi iz sistema) pomoću odgovarajućeg tastera ovaj tip izlaza.

Izlazi sa opcijom isključivanja Korisnik može da isključi (pomoću tastera Silence) ovaj tip izlaza.

Izlazi se mogu isključiti na neograničeno vreme (za vreme dnevnog režima rada) ili programirano vreme tokom noćnog režima rada.

#### Operativne karakteristike

**Upozorenje (Warning)** Centrala FC500 može biti programirana da generiše stanje upozorenja i stanje pre-alarma pre stanja alarma.

Staus centrale će biti signaliziran sa prikazom "WARNING". Centrala generiše stanje upozorenja kada vrednost izmerana na ulaznom uređaju (detektor) pređe nivo upozorenja i kada postoji rizik od generisanja alarmnog stanja.

Stanje upozorenja će biti signalizirano sa:

- prikazom poruke na LCD displeju;
- aktivacijom izlaza ako je opcija Pre-alarm uključena.

Pre-alarm Ako zona generiše alarm za vreme dnevnog režima rada, centrala pokreće vreme Prealarm Time.

Stanje pre-alarma se signalizira sa:

- sporom zvučnom signalizacijom;
- svetljenjem LED diode PRE-ALARM.;
- ispisom na LCD displeju;
- aktivacijom programiranih izaza koji imaju uključenu opciju **Pre-alarm**.
- Centrala generiše trenutni alarm ako su alarmni uslovi detektovani za vreme noćnog režima rada ili ukoliko je alarm aktiviran sa ručnog javljača.

Za vreme stanja pre-alarma korisnik može da:

- aktivira evakuacioni alarm pritiskom u trajanju od najmanje pet sekundi na taster EVACUATE (nivo pristupa 1 – pogledati sekciju "Pristup signalizaciji i komandama");
- isključi izlaze sa opcijom isključivanja i prekine vreme pre-alarma pritiskom na taster SILENCE (nivo pristupa 2).

Za vreme tihog moda rada (svetli **SILENCE** LED dioda), moguće je ponovnim pritiskom na taster **SILENCE** ponovo aktivirati izlaze sa opcijom isključivanja ili resetovati centralu pritiskom na taster **RESET**.

Ako centrala radi u noćnom režimu rada, centrala izlazi iz tihog režima rada automatski nakon isteka vremena Night mode Silence time.

Alarm Centrala generiše alarm kada istekne vreme **Pre-Alarm Time**. Stanje alarma će biti signalizirano sa:

- brzom zvučnom signalizacijom;
- svetljenjem LED diode ALARM;
- ispisom na LCD displeju;
- aktivacijom izlaza NAC FIRE;
- aktivacijom izlaza FIRE;
- aktivacijom ostalih programiranih izlaza.

Za vreme stanja alarma korisnici sa PIN kodom (nivo pristupa 2 - pogledati sekciju "Pristup signalizaciji i komandama") mogu da:

• isključe izlaze sa opcijom isključivanja pritiskom na taster SILENCE.

Za vreme tihog moda rada (svetli LED dioda **SILENCE**), moguće je ponovnim pritiskom na isti taster aktivirati izlaze sa opcijom isključivanja ili resetovati centralu pritiskom na taster **RESET**.

Ako centrala radi u noćnom režimu rada (LED dioda DAY MODE isključena), centrala izlazi iz tihog moda rada automatski nakon isteka vremena Night mode Silence time. **Dnevni/noćni režim (Day/Night Mode) rada** Centrala može da radi u dnevnom ili noćnom režimu rada. Pogledati sekciju "Programiranje sa računara".

Ako je centrala u tihom modu za vreme dnevnog režima rada, status se održava do pritiska na taster **SILENCE** (ukoliko nema novih alarma). Ako je sistem u tihom modu za vreme noćnog režima rada, status se održava do isteka vremena **Night mode Silence time**.

Nakon uključenja napajanja (fabričko stanje) sistem se nalazi u dnevnom režimu rada.

Greška (Fault) Centrala može da detektuje i signalizira greške prikazane u tabeli br. 1.

Stanje greške će biti signalizirano sa:

- sporom zvučnom signalizacijom (interval zvuk 1sec pauza 1sec);
- svetljenjem LED diode FAULT i odgovarajuće LED diode za signalizaciju greške;
- ispisom na LCD displeju;
- aktivacijom izlaza za signalizaciju greške;
- aktivacijom ostalih programiranih izlaza;
- sporim blinkanjem LED diode FAULT.

Izlaz za signalizaciju greške i drugi programirani izlazi za signalizaciju greške se vraćaju u neaktivno stanje automatski kada uslovi za pojavu greške nestanu.

U nekim slučajevima, uslovi za pojavu greške spontano nestaju. Ako se to dogodi, događaj će biti memorisan do reseta centrale.

Memorisana greška će biti signalizirana sa:

• sporim blinkanjem LED diode FAULT.

**Tihi mod rada (Silence)** Na panelu centrale se nalazi taster **SILENCE** pomoću koga se izlazi sa opcijom isključivanja dovode u neaktivno stanje.

Status tihog moda rada će biti signaliziran sa:

• svetljenjem LED diode SILENCE.

Tihi mod rada traje do novog pritiska na taster **SILENCE** ili ako je sistem u noćnom režimu rada do isteka vremena **Night mode Silence time** ili do pojave novog alarmnog stanja.

> Taster **SILENCE** može da koristi samo kada je centrala u nivou pristupa 2 ili nivou pristupa 3.

Isključivanje iz sistema (Disabled) Centrala može da isključi iz sistema:

- uređaje na petlji (ulazne i izlazne uređaje),
- izlaze za signalizaciju,
- softverske zone,
- uređaje na mreži (paralelne tabloe i podređene centrale).

Zone, koje su isključene iz sistema, ne mogu da generišu alarme ili upozorenja, dok se izlazi (koji su isključeni iz sistema) neće aktivirati.

Status isključenja iz sistema će biti signaliziran sa:

- svetljenjem LED diode **DISABLED**.
- > Kada je centrala u nivou pristupa 2 ili nivou pristupa 3, moguće je isključenje zona i/ili izlaza.

| Switching 1 | Greška na čoperu 1 | Mains fault | Nema mrežnog napajanja  |
|-------------|--------------------|-------------|-------------------------|
| Switching 2 | Greška na čoperu 2 | Battery     | Punjač akumulatora nije |

|                  | ispravan                   |
|------------------|----------------------------|
|                  | Akumulatori centrale su    |
| Low battery      | prazni                     |
| Earth            | Loše uzemlienie            |
| 24A Output       | 24A izlaz u kratkom spoju  |
| 24R Output       | 24R izlaz u kratkom spoju  |
|                  | Konvencionalna zona        |
| Conv. zone open  | otvorena                   |
|                  | Konvencionalna zona u      |
| Conv. zone short | kratkom spoju              |
|                  | Gročka u pisapiu flash     |
| Flash writing    | Greska u pisariju ilasii   |
|                  |                            |
| Flash erasing    | Greska pri brisanju LOG    |
|                  |                            |
| Main controller  | Greska na glavnom          |
|                  | kontroleru                 |
| Firmware main    | Firmware - greška          |
| contr.           |                            |
| Prog.data main   | Programirani podaci -      |
| cont             | greška                     |
| Firmware Display | Firmware displeja - greška |
| Loop             | Greška u komunikaciji      |
| Communication    | kontrolera petlje          |
| Loon return open | Otvoren negativni kontakt  |
| Loop return open | na petlji                  |
|                  | Otvoren pozitivni kontakt  |
| Loop signal open | na petlji                  |
| Loop loool abort | Lokalni kratak spoj na     |
| Loop local short | petlji                     |
| Loop right short | Petlja sa desne strane u   |
| Loop right short | kratkom spoju              |
| Loop loft short  | Petlja sa leve strane u    |
| Loop left short  | kratkom spoju              |
| Non annuar       | Uređaj na petlji ne        |
| non answei       | odgovara                   |
| Districtored     | Prag aktivacije prekoračen |
| Diny level       | (detektor dima)            |
|                  | Kratak spoj na ulaznom     |
| Short circuit    | modulu                     |
|                  | Otvoreno kolo na ulaznom   |
| Open circuit     | modulu                     |
|                  | Mrežno napajanje –         |
| Power supply     | greška                     |
|                  | Uređaj na petlij ima       |
| Wrong value      | pogrešnu vrednost          |
|                  | Rele na izlaznom modulu    |
| Stuck output     | nije uključen              |
| _                | Nekoliko uređaja na netlij |
| Same address     | ima istu adresu            |
| Dienlay          | Greška u komunikaciji      |
| communic         | disnlai kontrolara         |
|                  | Lista donađaja – gračka    |
|                  | Nejepravan eadržaj lieta   |
| LOG not valid    | dogođeje                   |
| 001 0000         |                            |
| OSTOpen          |                            |
| 052 Open         |                            |
| US3 Upen         |                            |
| US4 open         |                            |
| OS5 open         |                            |

| 000                      | "                                                             |
|--------------------------|---------------------------------------------------------------|
| US6 open                 |                                                               |
| OS7 open                 | "                                                             |
| OS8 open                 | "                                                             |
| OS1 short                | OS1 kontakt u kratkom<br>spoju                                |
| OS2 short                | "                                                             |
| OS3 short                | "                                                             |
| OS4 short                | "                                                             |
| OS5 short                | "                                                             |
| OS5 short                | "                                                             |
|                          | "                                                             |
| US7 short                |                                                               |
| US8 short                |                                                               |
| TRANSISTOR               | OS1 tranzistor - greška                                       |
| OS1                      | groona                                                        |
| TRANSISTOR<br>OS2        | n                                                             |
| TRANSISTOR<br>OS3        | "                                                             |
| TRANSISTOR<br>OS4        | "                                                             |
| TRANSISTOR<br>OS5        | n                                                             |
| TRANSISTOR<br>OS6        | "                                                             |
| TRANSISTOR               | "                                                             |
| TRANSISTOR               | "                                                             |
| 030                      | NAC Eiro kontokt u                                            |
| NAC FIRE short           | NAC FILE KOILLAKLU                                            |
| NIAO 4 altrait           |                                                               |
| NAC 1 short              |                                                               |
| NAC 2 short              |                                                               |
| NAC 3 short              |                                                               |
| NAC FIRE open            | NAC FIRE kontakt otvoren                                      |
| NAC 1open                | NAC 1 kontakt otvoren                                         |
| NAC 2open                | "                                                             |
| NAC 3open                | "                                                             |
| Transistor NAC           | NAC FIRE tranzistor –                                         |
|                          | NAC 1 tranzistor aročka                                       |
|                          | "                                                             |
| Transistor NAC 2         |                                                               |
| Transistor NAC 3         |                                                               |
| Device not               | Uređaj na petlji nije                                         |
| programmed               | programiran                                                   |
| Incorrect type           | Uređaj na petlji različit od<br>programiranog                 |
| Noisy loop               | Uređaji na petlji ne<br>komuniciraju ispravno sa<br>centralom |
| Control unit.<br>transm. | Nema komunikacije preko<br>RS485 sa kontrolnom<br>jedinicom   |
| Repeatre.<br>transm.     | Nema komunikacije peko<br>RS485 sa paralelnim<br>tabloom      |

| Control panel | Centrala na RS485 ima | Prog. data | Greška u programskim |
|---------------|-----------------------|------------|----------------------|
| Fault         | grešku                | Controller | podacima kontrolera  |

Tabela br. 1 Greške

**Reset** Postupkom reseta centrala postavlja izlaze u neaktivno stanje, briše memoriju i prekida na kratko napajanje na kontaktima 24R.

> Taster **Reset** može da koristi samo kada je centrala u nivou pristupa 2 ili nivou pristupa 3.

#### Interfejs

Vizuelna signalizacija Status sistema će biti signaliziran pomoću LED dioda na panelu centrale na sledeći način:

- zeleno signalizira normalan rad;
- žuto signalizira specifične modove (npr. dnevni ili noćni režim rada) i/ili stanje greške;
- crveno signalizira stanje alarma.

**Memorija** Centrala će signalizirati greške (blinka LED dioda **FAULT**) do reseta sistema, čak i u slučaju da greška nestane u međuvremenu.

| Status     | Zvuk      | Pauza | Opis                        |
|------------|-----------|-------|-----------------------------|
| Upozorenje | 2 s       | 2 s   | Sporo isprekidano bipovanje |
| Pre-alarm  | 0.5 s     | 0.5 s | Isprekidano bipovanje       |
| Alarm      | 0.2 s     | 0.2 s | Brzo isprekidano bipovanje  |
| Greška     | 1 s       | 1 s   | Sporo isprekidano bipovanje |
| Reset      |           |       | Bez zvuka                   |
| Test       | Bez zvuka |       |                             |
|            |           |       |                             |

Zvučna signalizacija Zujalica (bazer) će signalizirati status centrale na osnovu sledeće tabele.

Tabela br. 2 Signalizacija bazera

Test Taster LAMP-BUZZ-TEST omogućava svim korisnicima da testiraju bazer i LED diode centrale.

#### Pristup signalizaciji i komandama

Postoje 4 nivoa pristupa u saglasnosti sa važećim pravilnikom o protivpožarnoj zaštiti.

Nivo pristupa 1 (L1) Pregled: sve osobe mogu da vide status centrale (nije potreban kod za pristup).

**Nivo pristupa 2 (L2)** Upravljanje sistemom (PIN kod): korisnici sa PIN kodom mogu da upravljaju sistemom (nivo korisnika).

**Nivo pristupa 3 (L3)** Programiranje i otvaranje kutije centrale (PIN kod): samo kvalifikovano osoblje sa autorizacijom može da otvara kutiju centrale (odvrtanjem šrafova) zbog održavanja ili zamene akumulatora (nivo instalatera).

**Nivo pristupa 4 (L4)** Popravka i zamena PCB borda: samo proizvođač može da obavlja poslove opravljanja ili zamene PCB borda.

#### Napajanje

Sistem za napajanje serije FC500 ispunjava EN54-4 standard.

Svi modeli se napajaju sa mrežnim naponom (230V/50Hz):

- model FC510 ima čopersko napajanje sa 5.5A na 27.6V;
- model FC520 ima čopersko napajanje sa 5.5A na 27.6V;

U sve modele mogu da se instaliraju dva akumulatora 12V, koja spojena na red daju napon 24V kao rezervno napajanje u slučaju nestanka mrežnog napona.

U kutije modela FC510 i FC520 mogu da instaliraju dva akumulatora 12V/17Ah (model YUASA NP 17-12 FR ili sličan koji zadovoljava klasu UL94-V2 ili višu).

Ukoliko je potrebno (pun kapacitet petlje ili posebni zahtevi u sistemu) na FC510 i FC520 centrale mogu da se povežu dva 12V/38Ah akumulatora u spoljašnjoj metalnoj kutiji (pogledati sliku 16).

Centrala može da detektuje, signalizira ili memoriše sledeće greške u napajanju: kratak spoj u napajanju 24V ili 24R, prazan akumulator, loš akumulator ili akumulatori nisu vezani (LOW BATTERY LED dioda ili NO BATTERY LED dioda), grešku na uzemljenju (EARTH LED dioda) i grešku u mrežnom napajanju (MAINS LED dioda).

Greške, akumulatori nisu vezani i loš akumulator, mogu da se signaliziraju sa kašnjenjem do 1 minuta. Greška u mrežnom napajanju će biti signalizirana nakon isteka programiranog kašnjenja.

# Indentifikacija delova

## Statusne LED diode

U narednom tekstu je opisano funkcionisanje LED dioda centrale. Tokom mirnog rada, samo zelena **MAINS** LED dioda i **DAY MODE** LED dioda (ako je centrala u dnevnom režimu rada) mogu da svetle.

> Samo dve FAULT LED diode, koje sporo blinkaju, signaliziraju grešku u memoriji.

| LED DIODA                                                                    | ZNAČENJE                                                                         |  |  |  |
|------------------------------------------------------------------------------|----------------------------------------------------------------------------------|--|--|--|
| FIRE                                                                         | SVETLI: centrala je u stanju alarma. Centrala aktivira alarmne izlaze u sistemu. |  |  |  |
| MORE ALARMS                                                                  | SVETLI: postojanje više alarma.                                                  |  |  |  |
| PRE-ALARM                                                                    | BLINKANJE: signalizira stanje pre-alarma.                                        |  |  |  |
|                                                                              | SVETLI (crveno): signalizacija uspešnog poziva.                                  |  |  |  |
| COMMUNICATOR                                                                 | BLINKANJE (crveno): poziv u toku.                                                |  |  |  |
|                                                                              | Na displeju se može videti tip veze: PSTN, GSM ili LAN mreža.                    |  |  |  |
|                                                                              | SVETLI: prisutno bar jedno stanje greške. Tip greške će biti signaliziran        |  |  |  |
| FAULT                                                                        | odgovarajućom LED diodom i/ili prikazom na displeju.                             |  |  |  |
|                                                                              | SPORO BLINKANJE: signalizira memorisanu grešku (nakon reseta se gasi).           |  |  |  |
|                                                                              | SVETLI: blokirana centrala - pozvati instalatere radi servisiranja.              |  |  |  |
|                                                                              | Važno: kada se centrala prvi put upali ova LED dioda blinka do reseta centrale.  |  |  |  |
| LOST DEVICE                                                                  | SVETLI: signalizira da uređaj (koji je prijavljen na petlji) ne postoji.         |  |  |  |
| COMMUNICATOR                                                                 | SVETLI (žuto): signalizira da je telefonski modul isključen iz sistema.          |  |  |  |
|                                                                              | SPORO BLINKANJE (žuto): signalizira stanje greške na telefonskom modulu.         |  |  |  |
| NAC FIRE                                                                     | SVETLI: signalizira da je NAC FIRE izlaz isključen iz sistema.                   |  |  |  |
| OUTPUT     SPORO BLINKANJE: signalizira prisustvo greške na NAC FIRE izlazu. |                                                                                  |  |  |  |
| EARTH SVETLI: neispravno uzemljenje - proveriti.                             |                                                                                  |  |  |  |
| LOW BATTERY                                                                  | SVETLI: loši ili prazni akumulatori; ispravno funkcionisanje centrale se ne može |  |  |  |
|                                                                              | garantovati u slučaju nestanka mrežnog napajanja.                                |  |  |  |
| NO BATTERY                                                                   | SVETLI: akumulatori prazni ili nisu vezani, proveriti veze.                      |  |  |  |
| MAINS                                                                        | SVETLI (žuto): nestanak mrežnog napajanja ili greška u radu čoperskog            |  |  |  |
|                                                                              | napajanja. Napajanje centrale se ostvaruje preko akumulatora.                    |  |  |  |
| DAY MODE                                                                     | SVETLI: centrala radi u dnevnom režimu rada.                                     |  |  |  |
|                                                                              | NE SVETLI: centrala radi u nocnom režimu rada.                                   |  |  |  |
| DISABLED                                                                     | SVETLI: najmanje jedan uredaj isključen iz sistema.                              |  |  |  |
|                                                                              | SVETLI: taster SILENCE je upotrebljen kako bi se isključili izlazi sa opcijom    |  |  |  |
| SILENCE                                                                      | isključivanja. U dnevnom režimu rada ovaj status postoji do ponovnog pritiska na |  |  |  |
|                                                                              | taster SILENCE. U nocnom režimu rada staus se zadržava do isteka                 |  |  |  |
|                                                                              | programiranog vremena Silence Time.                                              |  |  |  |
| TEST                                                                         | SVETLI: test na najmanje jednoj softverskoj zoni.                                |  |  |  |
| MAINS                                                                        | NE SVETLI (zeleno): nestanak mrežnog napajanja, akumulatori napajaju             |  |  |  |
|                                                                              | centralu.                                                                        |  |  |  |

Tabela br. 3 Statusne LED diode

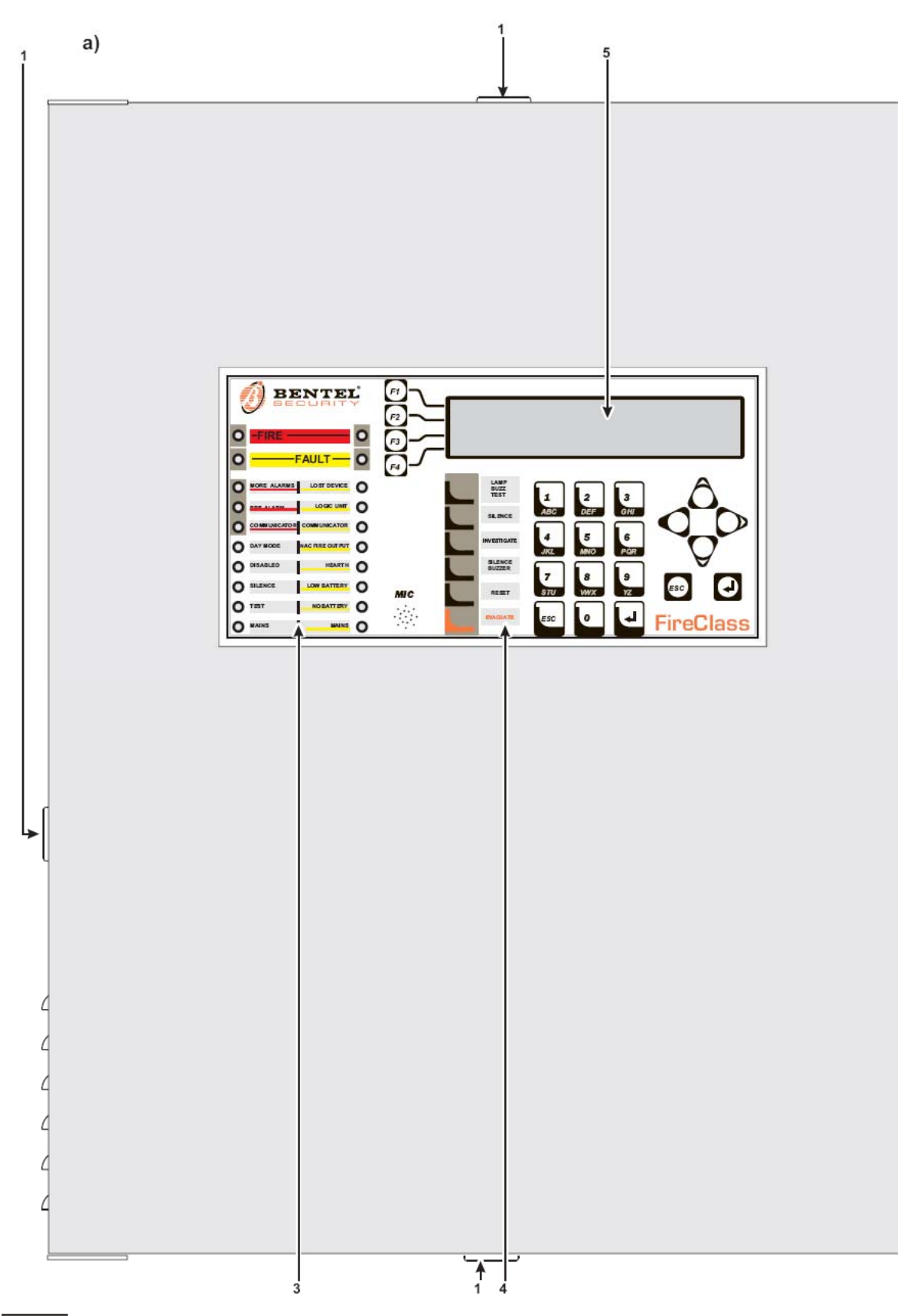

Slika 1 Izgled FC510 i FC520 centrale (a) i FC500REP paralelnog tabloa (b)

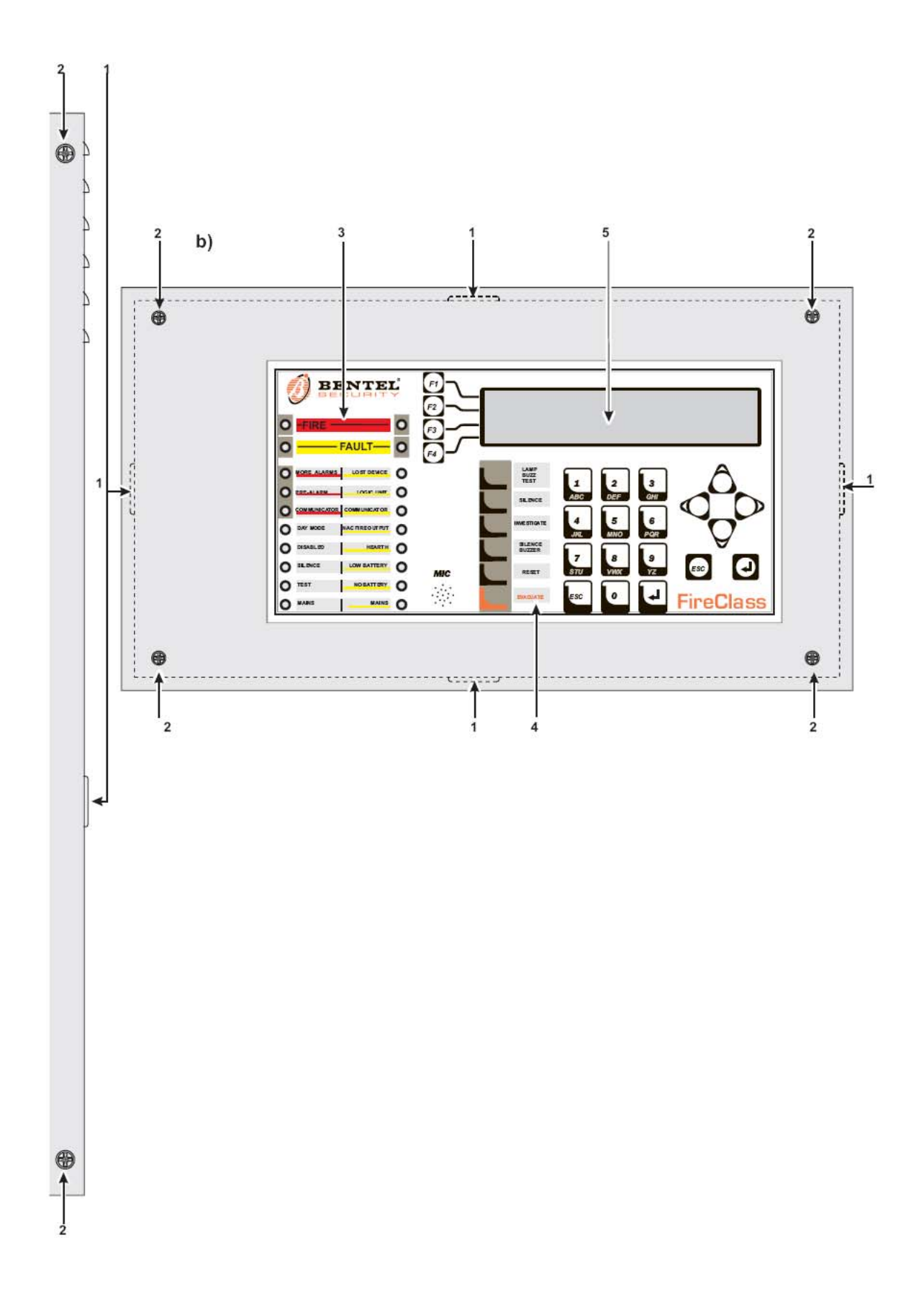

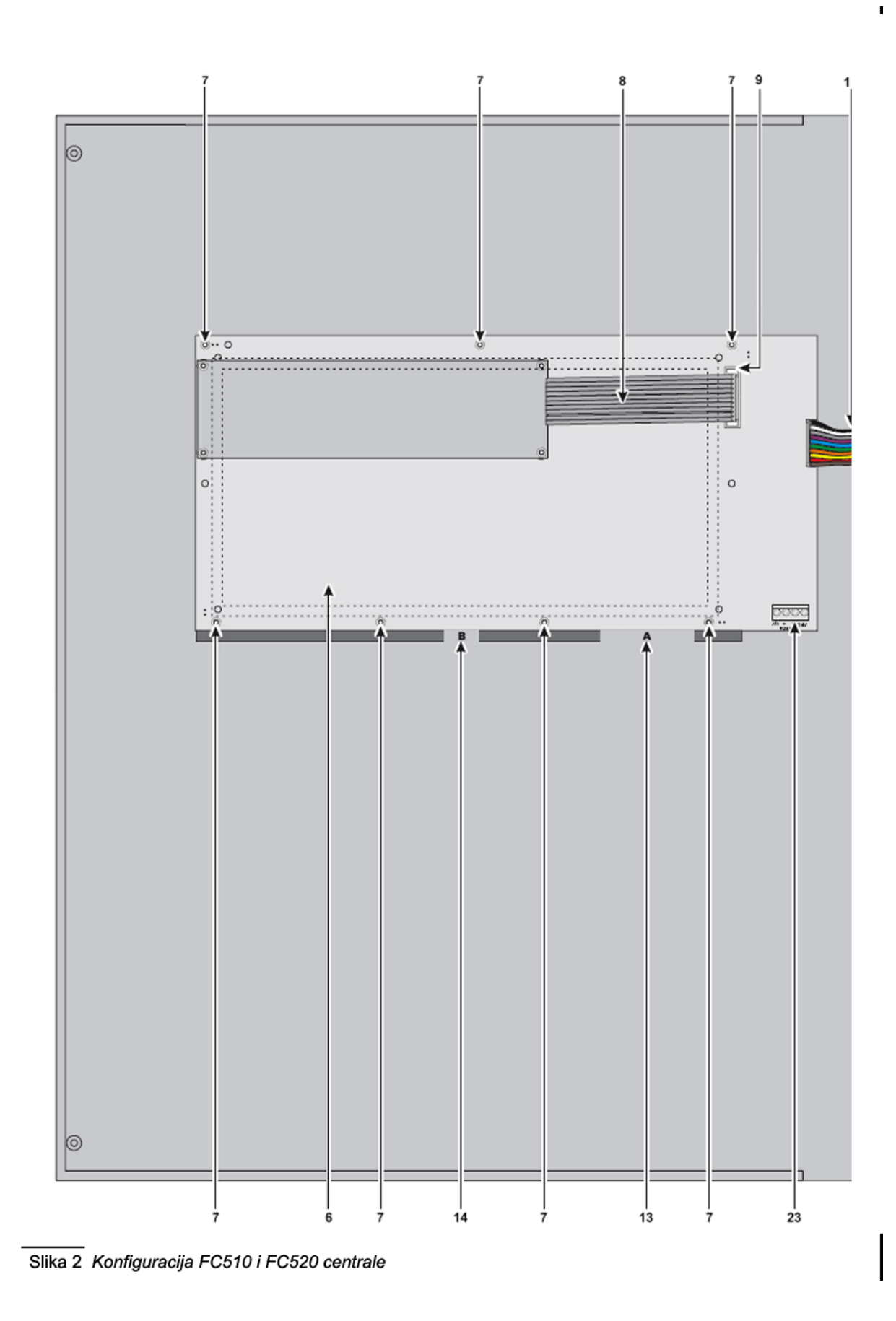

WWW.ALARMCENTAR.COM

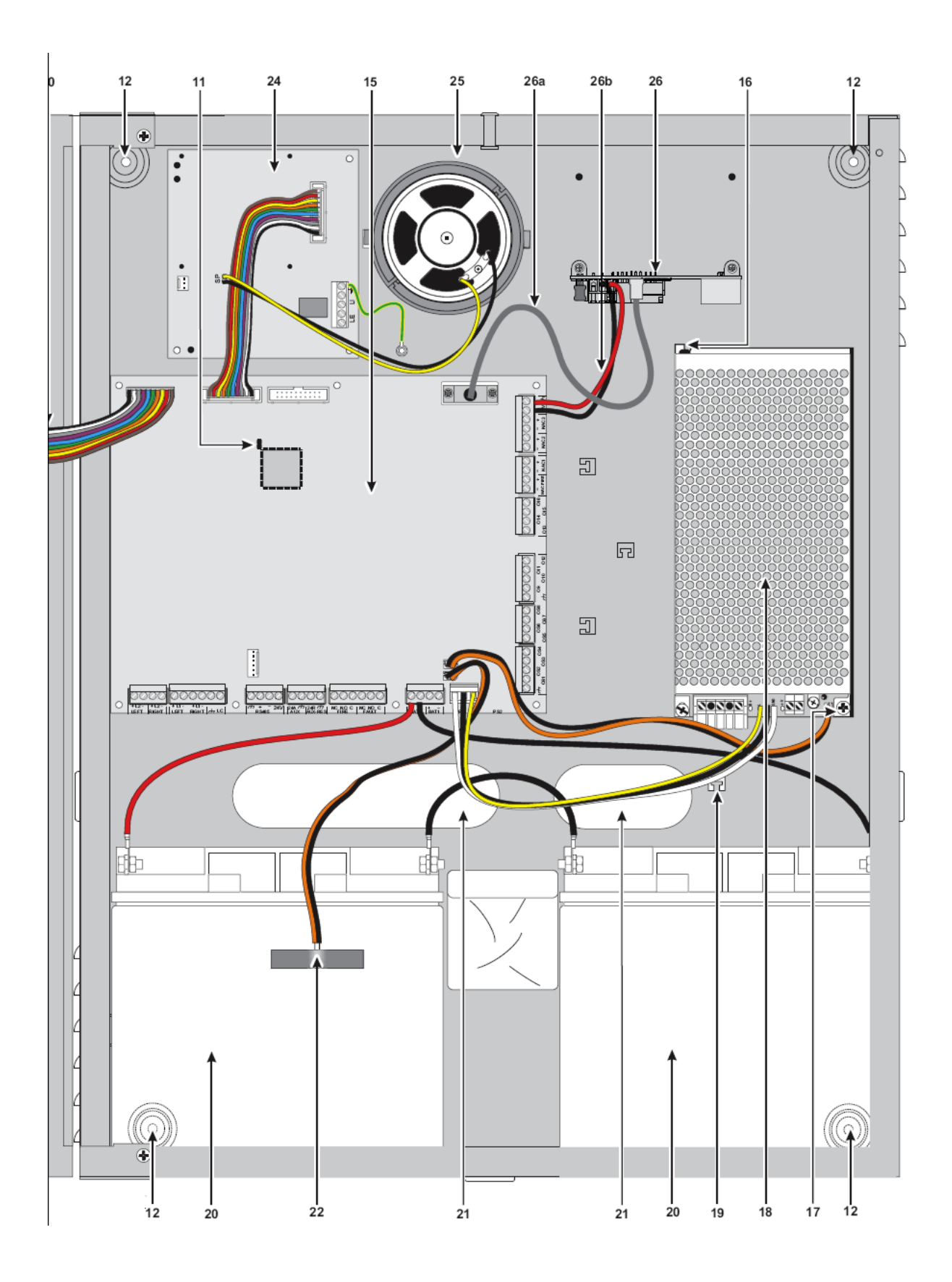

# Opis delova

Ova sekcija opisuje komponente FC500 serije centrala i FC500REP paralelnog tabloa.

Ako nije drugačije naznačeno, zacrnjeni brojevi u uputstvu označavaju tabele i dijagrame u ovoj sekciji.

Indentifikacioni brojevi delova idu u smeru kazaljke na satu.

| DEO | OPIS                                                                    |
|-----|-------------------------------------------------------------------------|
| 1   | Ulaz za kablove                                                         |
| 2   | Šrafovi vrata                                                           |
| 3   | Otvor za karticu za nazivima LED dioda                                  |
| 4   | Otvor za karticu za nazivima tastera                                    |
| 5   | LCD displej                                                             |
| 6   | Interfejs bord                                                          |
| 7   | Šrafovi interfejs borda                                                 |
| 7a  | Uzemljenje (pogledati sliku 3)                                          |
| 8   | Flet kabl: veza između displej modula i interfejs borda                 |
| 9   | Konektor za povezivanje displej modula i interfejs borda                |
| 10  | Flet kabl: veza između interfejs borda i glavnog borda                  |
| 11  | Kratkospojnik za fabričko programiranje (buduća upotreba) (fabrički 🗯 ) |
| 12  | Otvori za montažu centrale                                              |
| 13  | Kartica za nazivima signalnih LED dioda                                 |
| 14  | Kartica za nazivima tastera                                             |
| 15  | Glavni bord                                                             |
| 16  | Šraf čoperskog napajanja                                                |
| 17  | Šraf čoperskog napajanja                                                |

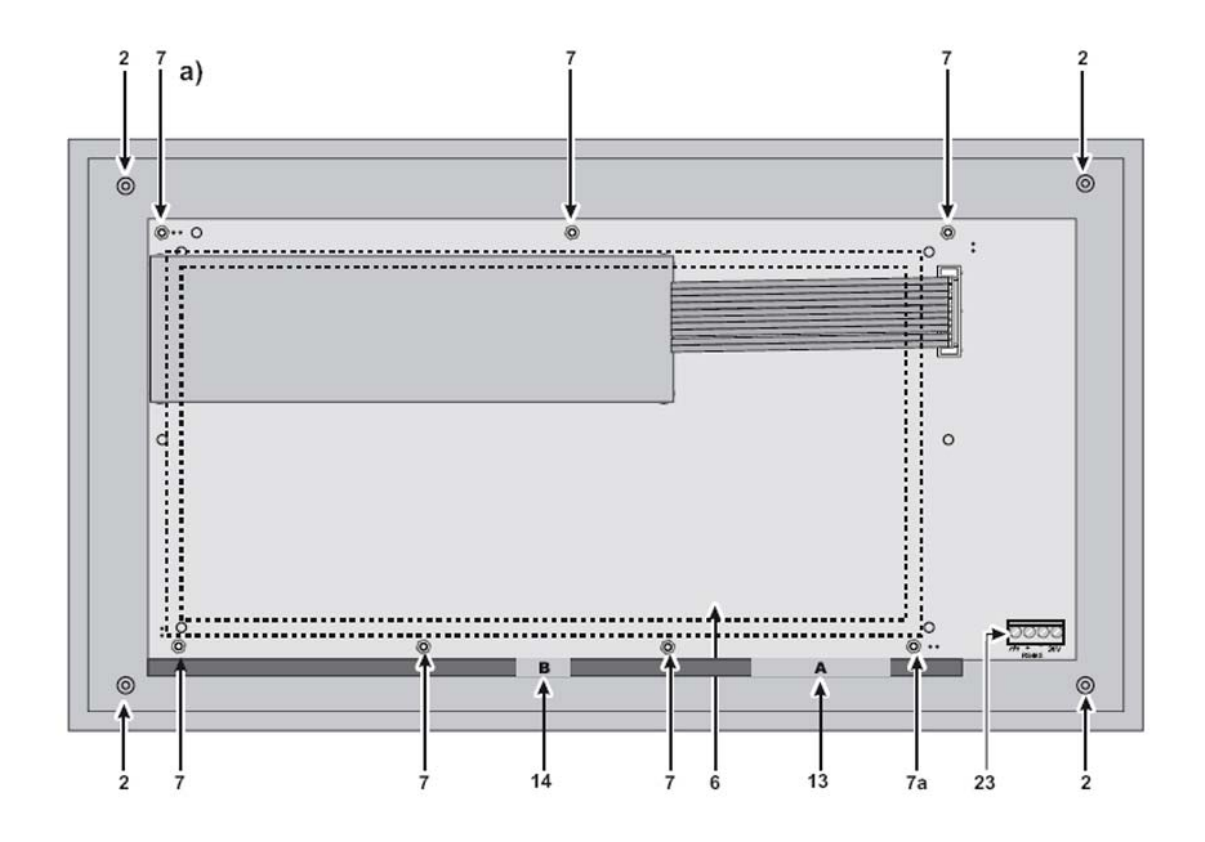

Slika 3 Konfiguracija FC500REP paralelnog tabloa a) prednja strana (pogled unutra); b) zadnja strana

| DEO | OPIS                                                                                                    |
|-----|----------------------------------------------------------------------------------------------------|
| 18  | Čopersko napajanje                                                                                         |
| 19  | Otvori za mrežni kabl (230V)                                                                               |
| 20  | Akumulatori (nisu u kompletu):<br>FC510, FC520 - 2 x 12V/17Ah<br>Opcija: 2 x 12V/38Ah - pogledati sliku 16 |
| 21  | Ulaz za kablažu                                                                                            |
| 22  | Termička sonda (opcija)                                                                                    |
| 23  | Konektor za povezivanje interfejs borda i paralelnog tabloa (RS485)                                        |
| 24  | FC500PSTN telefonski modul                                                                                 |

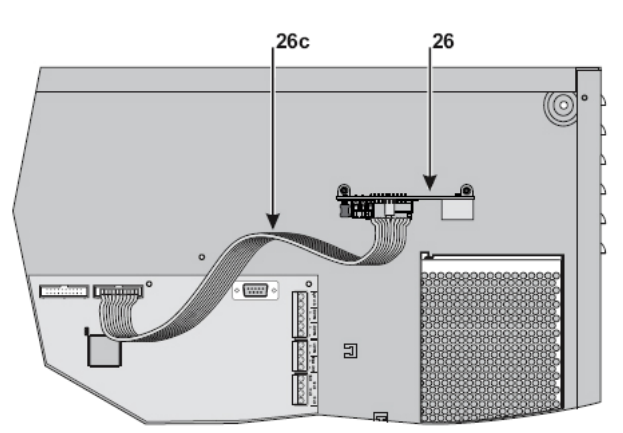

Slika 4 Povezivanje FC500IP modula sa glavnim bordom centrale

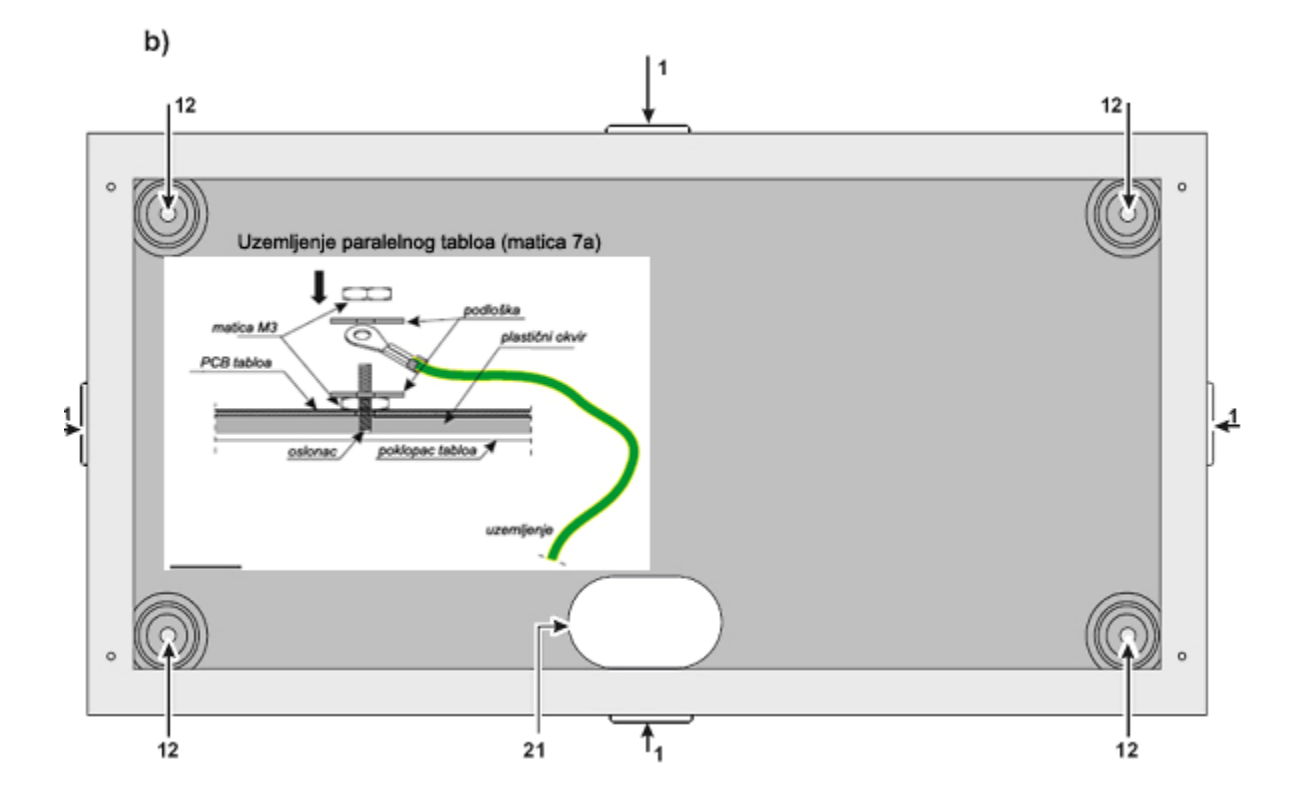

| DEO | OPIS                                                                      |
|-----|---------------------------------------------------------------------------|
| 25  | Zvučnik                                                                   |
| 26  | FC500IP modul                                                             |
| 26a | Povezivanje FC500IP modula sa PCLINK kablom, pogledati *(2)               |
| 26b | Napajanje za FC500IP, pogledati *(2)                                      |
| 26c | Povezivanje FC500IP modula sa flet kablom, pogledati *(2)                 |
| 27  | LED dioda (napajanje čopera)                                              |
| 28  | Otvor za montažu čoperskog napajanja                                      |
| 29  | Kontrolni izlaz napona na izlazu čopera (spojen u fabrici)                |
| 30  | Trimer za fino podešavanje izlaznog napona čopera                         |
| 31  | Konektor izlaznog napona čopera                                           |
| 32  | Konektor mrežnog napajanja (230V/50Hz)                                    |
| 33  | Šrafovi čoperskog napajanja                                               |
| 34  | Osigurač čoperskog napajanja:                                             |
| 54  | BAQ60140T24 – F 4A 250V                                                   |
| 35  | Kabl za povezivanje čoperskog napajanja na glavni bord (spojen u fabrici) |
| 36  | Oslonac čoperskog napajanja                                               |
| 37  | Nitna poklopca čoperskog napajanja                                        |
| 38  | Konektor za interfejs bord                                                |
| 39  | Mikroprocesor                                                             |
| 40  | RS232 serijski port                                                       |
| 41  | Konektor za povezivanje na glavnom bordu                                  |
| 42  | Konektor za povezivanje na glavnom bordu                                  |
| 43  | Konektor za termički sondu (opcija)                                       |
| 44  | Konektor za BAQ140T24 čopersko napajanje                                  |
| 45  | Izlazni napon akumulatora (spojen u fabrici)                              |
| 46  | Konektor za RS485 komunikaciju                                            |
| 47  | Konektor za modul za gašenje (buduća upotreba)                            |
| 48  | Konektor (buduća upotreba)                                                |
| 49  | Konektor (buduća upotreba)                                                |
| 50  | Kratkospojnik za grešku na uzemljenju (fabrički 🗪) (1)                    |
| 51  | Mikrofon                                                                  |

Primedba (1): Pre povezivanja centrale na računar radi programiranja skinuti kratkospojnik **50** sa glavnog borda. Nakon završenog programiranja vratiti kratkospojnik, u suprotnom se neće detektovati greška na uzemljenju.

| DEO | OPIS                                                    |
|-----|---------------------------------------------------------|
| 52  | Konektor za povezivanje interfejs borda i glavnog borda |
| 53  | Zujalica (bazer)                                        |
| 54  | Zadnja strana centrale                                  |
| 55  | Zadnja strana 38Ah akumulatora                          |
| 56  | Cev za povezivanje                                      |
| 57  | Navrtka na donjoj ploči kutije                          |
| 58  | Navrtka na donjoj ploči kutije za 12V/38Ah              |
| 59  | Akumulator 12V/38Ah (opcija) – pogledati sliku 16       |

\*(2): Ako se modul FC500IP povezuje sa glavnim bordom preko flet kabla (slika 4), mod rada digitalni komunikator će se uključiti. Ako je samo mod rada digitalni komunikator potreban, PCLINK kabl (26a) i kabl za napajanje modula (26b) nisu potrebni (slika 4).Ako su potrebna oba moda i digitalni komunikator i PC interfejs, flet kabl i PCLINK kabl su potrebni, a kabl za napajanje (26b) nije potreban.

## Kartice za nazivima LED indikatora i tastera

Za instalaciju kartica sa nazivima (u kompletu) na intefejs bord (pogledati sliku 2, delovi **13** i **14**) pratiti sledeće korake:

1. skinuti šrafove 2 i otvoriti centralu ili paralelni tablo (pogledati sliku 3);

- na osnovu oznake A ili B (na karticama) ubaciti odgovarajuću karticu (pogledati sliku 1, delove 3 i 4);
- 3. proveriti poziciju (slika 1) i zatvoriti centralu ili paralelni tablo.

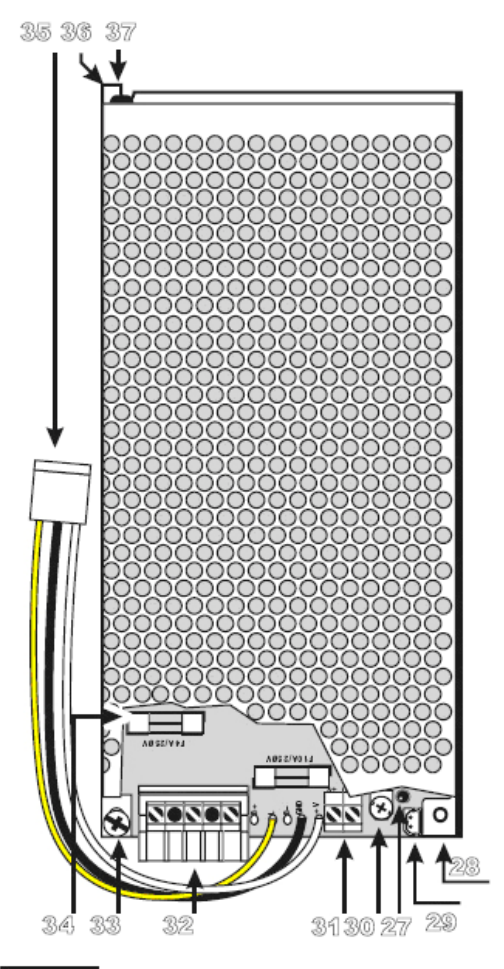

Slika 5 BAQ140T24 čopersko napajanje

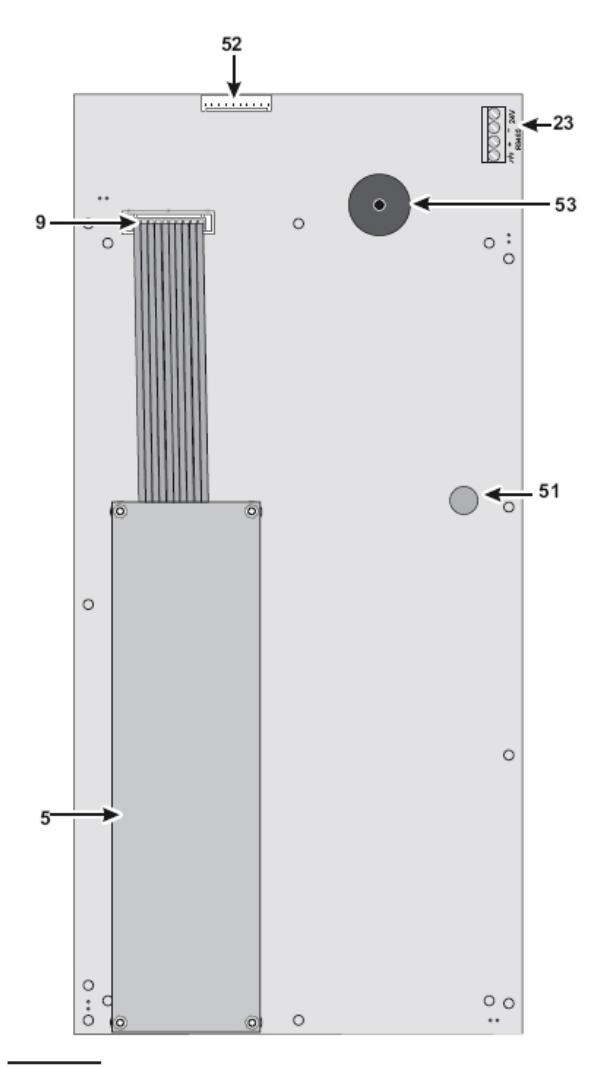

Slika 6 Delovi: intrefejs bord i LCD bord

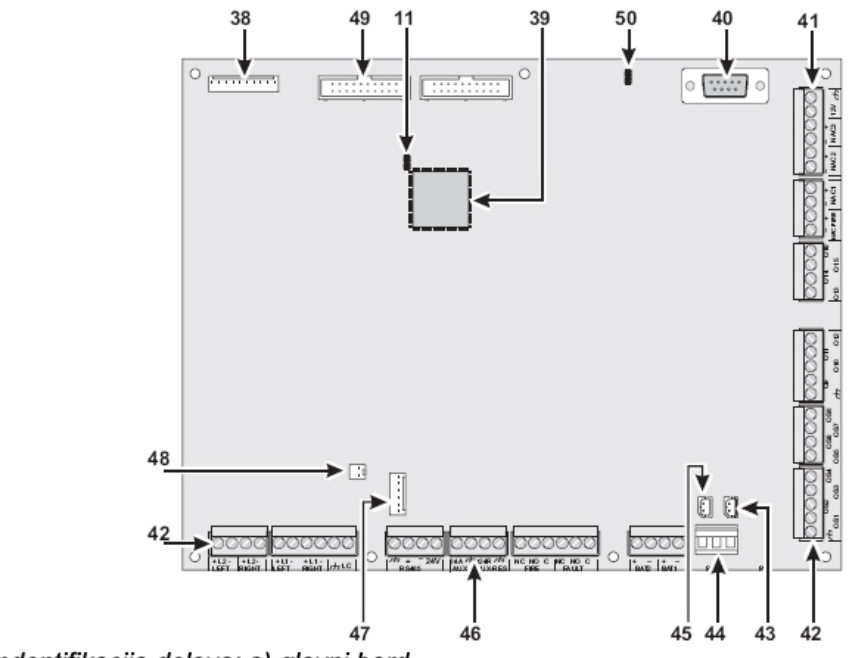

Slika 7 Indentifikacija delova: a) glavni bord

## Opis kontrolnih tastera

Samo tasteri TEST, SILENCE BUZZER i EVACUATE mogu da se aktiviraju bez koda (nivo pristupa 1), ostali tasteri se aktiviraju sa kodom (nivo pristupa L2 i L3).

LAMP/BUZZ/TEST Pogledati tabelu br. 4.

SILENCE Pogledati tabelu br. 4.

**INVESTIGATE** Pogledati tabelu br. 4.

SILENCE BUZZER Pogledati tabelu br. 4.

**RESET** Reset taster prekida stanje alarma, pre-alarma, upozorenja i greške. Pristup ovoj komandi imaju autorizovane osobe (instalaterski ili korisnički PIN kod). Komandni tasteri ne mogu da se koriste za vreme operacije reseta.

Paralelni tablo može biti resetovan pomoću instalaterskog ili korisničkog koda.

EVACUATE Pogledati tabelu br. 4.

F1, F2, F3, F4 Pogledati tabelu br. 4.

| TASTER            | OPIS                                                                                                    |
|-------------------|----------------------------------------------------------------------------------------------------|
| LAMP/BUZZ/TEST    | Ovaj taster se koristi za testiranje bazera i LED dioda. Ako se ovaj taster pritisne (za vreme normalnog rada sistema), sve LED diode će zasvetleti i bazer će emitovati kontinualan ton.                                                                 |
| SILENCE           | Ovaj taster isključuje izlaze sa opcijom isključivanja. Tihi mod rada traje do novog pritiska na taster u dnevnom režimu rada, ili ako centrala radi u noćnom režimu rada do isteka <b>Night mode Silence time</b> ili do novog stanja alarma ili greške. |
| INVESTIGATE       | Ovaj taster može da poveća pre-alarm vreme: ako je taster pritisnut za vreme pre-alarma, preostalo vreme će se povećati sa programiranim vremenom <b>Recognition delay</b> .                                                                              |
| SILENCE<br>BUZZER | Taster za isključivanje bazera na centrali; bazer se aktivira automatski nakon novog događaja.                                                                                                    |
| RESET             | Taster za resetovanje požarnih detektora i vraćanje izlaza u neaktivno stanje<br>(nadgledani izlazi sa opcijom isključivanja, nenadgledani izlazi bez opcije<br>isključivanja i zonski alarmni izlazi).                                                   |
| EVACUATE          | Taster za aktiviranje evakuacije; ako je taster pritisnut duže od 2 sekunde sistem<br>će generisati alarm.                                                                                                    |
| F1, F2, F3, F4    | Funkcionalni tasteri displeja: njihova funkcija zavisi od trenutnog prikaza na displeju.                                                                                                    |

Tabela br. 4 Opis tastera

# Instalacija

Upozorenje: Instalacija sistema se mora izvesti u skladu sa instrukcijama opisanim u ovom uputstvu i u saglasnosti sa lokalnim zakonima.

Postupak instalacije uraditi prateći sledeće korake:

- izabrati lokaciju za instalaciju centrale, detektora, uređaja za signalizaciju;
- postaviti kablove između centrale i sistemskih periferija;
- ako je potrebno, instalirati dodatne module;
- pre montiranja centrale na zid, postaviti kartice za nazivima LED indikatora i tastera;
- završiti povezivanje svih kablova i na kraju povezati mrežno napajanje;
- programirati parametre centrale;
- testirati sistem (detektore, javljače, uređaje za signalizaciju, itd.).
- > Dodatni moduli trebaju biti instalirani pre montiranja centrale na zid.

## Instalacija dodatnih modula

> Pre instalacije dodatnih modula obavezno isključiti mrežno i akumulatorsko napajanje.

## Instalacija FC500REP paralelnog tabloa

Paralelni tabloi mogu da se montiraju na zid ili se mogu ugraditi u zid uz upotrebu odgovarajućih uzidnih kutija.

Za instalaciju primeniti sledeće korake:

- 1. položiti kablove (pogledati sekciju "Povezivanje paralelnih tabloa i podređenih centrala");
- 2. odvrnuti šrafove 2 (pogledati sliku 3) i otvoriti paralelni tablo;
- 3. za uzidnu montažu preći na korak 5. Za nazidnu montažu izbušiti rupe za montažu 12;
- 4. provući žice kroz ulaze 21, a zatim, koristeći šrafove za montažu, učvrstiti tablo na zid;
- 5. povezati kontakte RS485 interfejsa na način opisan u sekciji "Povezivanje paralelnih tabloa i podređenih centrala". Povezati uzemljenje tabloa kao na slici 3;
- 6. izabrati adresu paralelnog tabloa.

## Instalacija FC500PSTN i FC500IP borda

Pogledati uputstvo koje se isporučuje sa uređajima.

## Instalacija FC500 podređene centrale

Pogledati sekciju "Instalacija centrale".

## Instalacija centrale

Za instalaciju primeniti sledeće korake (pogledati slike 1, 2 i 3):

- 1. odvrnuti šrafove (2) i otvoriti centraluČ
- 2. izbušiti rupe za montažu centrale;
- Važno: Proveriti da nema vodovodnih cevi i električne instalacije pre bušenja.
- 3. ako je potrebno, pomoću čekića ukloniti poklopce sa ulaza za kablove **1**; Učvrstiti uvode kablova pomoću HB Flame Class lok-šrafova;
- 4. provući žice kroz ulaze 21, a zatim, koristeći šrafove za montažu, učvrstiti tablo na zid.

## Opis kontakata

Ova sekcija opisuje kontakte centrale.

#### Kontakti na glavnom bordu

+L1-/LEFT (+) petlja 1 - pozitivan signal, leva strana. (-) petlja 1 - negativan signal, leva strana.

+L1-/RIGHT (+) petlja 1 - pozitivan signal, desna strana. (–) petlja 1 - negativan signal, desna strana.

+L2-/LEFT (+) petlja 2 - pozitivan signal, leva strana. (-) petlja 2 - negativan signal, leva strana.

+L2-/RIGHT (+) petlja 2 - pozitivan signal, desna strana. (-) petlja 2 - negativan signal, desna strana.

Svaka petlja može da ima 250 analognih uređaja (adresabilnih detektora, ulaznih modula, modula konvencionalnih zona, ručnih javljača, izlaznih modula i sirena). Centrala sa 2 petlje može da ima do 500 adresabilnih uređaja.

**LC** Ulaz za konvencionalne detektore je kontrolisan sa opcijom isključivanja. Ovaj ulaz prihvata 30 konvencionalnih požarnih uređaja (optički detektori dima, termički detektori, ručni javljači).

Spojiti kontakt [LC] na uzemljenje [///] pomoću otpornika od 3900oma. Otpornost od 680oma (normalna vrednost požarnog detektora) paralelno vezana otporniku od 3900oma će aktivirati programiranu akciju i izlaz konvencionalne zone i nenadgledani izlaz (kontakti NC, NO i C).

Konvencionalni ulaz podržava do 30 konvencionalnih detektora. Važno: Maksimalan broj detektora i/ili ručnih javljača za svaki glavni bord je 500.

#### Megativno.

**485** Serijska komunikacija. Kontakti za povezivanje FC500REP paralelnih tabloa (maksimalno 8) i FC500 podređenih centrala (maksimalno 7). Kontakti RS485 komunikacije su [+] i [–]. Kontakti za napajanje 27.6V su [

**AUX** 24V napajanje (0.5A maksimalno). Napajanje za uređaje koji rade na 24V (napajano sa akumulatorskim napajanjem):

- pozitivan napon (27.6V) na kontaktu [24A];
- masa na kontaktu [////].

**AUX-RES** 24V napajanje (0.5A maksimalno). Centrala na kratko prekida napajanje na kontaktu [24R] za vreme reseta. Napajanje za uređaje koji rade na 24V (napajano sa akumulatorskim napajanjem):

- pozitivan napon (27.6V) na kontaktu [24R];
- masa na kontaktu [<sup>++</sup>].

**[NC] [NO] [C] FIRE** Nenadgledani požarni izlaz. Rele sa beznaponskim kontaktima za nenadgledane uređaje:

- u neaktivnom stanju kontakt [C] je spojen na kontakt [NC];
- u slučaju požarnog alarma kontakt [C] je spojen na kontakt [NO].

**[NC] [NO] [C] FAULT** Nenadgledani izlaz greške. Rele sa beznaponskim kontaktima za nenadgledane uređaje:

- u neaktivnom stanju kontakt [C] je spojen na kontakt [NC];
- u slučaju greške kontakt [C] je spojen na kontakt [NO].
- EN54-2 sertifikat važi samo kada izlaz za signalizaciju greške nije tipa J(EN 54-1), tako da ovaj izlaz nije namenjen za upravljanje uređajima za prenos signala grešaka.
- +BAT2- Kontakti za povezivanje akumulatora unutar kutije centrale (pogledati sliku 2).

**+BAT2–** Kontakt za povezivanje eksternih akumulatora ili napajanja.

**PS1** BAQ140T24 napajanje prvi konektor.

PS2 BAQ140T24 napajanje drugi konektor.

**OS1...OS8** Programabilni nadgledani izlazi sa opcijama isključivanja i bajpasa. Ovi normalno otvoreni kontakti (OC tip) će se spojiti na masu kada se javi programirani događaj. Ovi kontakti ostaju zatvoreni prema masi i nakon završetka događaja. Ovi izlazi se mogu vratiti u neaktivno stanje resetovanjem centrale ili prestankom greške.

> Ovi izlazi se mogu bajpasovati (isključiti iz sistema) putem menija **DISABLE**.

EOL otpornik 27koma mora biti povezan između kontakata [OS] i [

Važno: EOL otpornik se mora povezati na poslednji uređaj na izlazu. Povezati diodu (1N4002 ili 1N4007) na red sa uređajima povezanim na ove izlaze.

**O9...O16** Programabilni nenadgledani izlazi sa opcijama isključivanja i bajpasa. Ovi normalno otvoreni kontakti (OC tip) će se spojiti na masu kada se javi programirani događaj. Ovi kontakti ostaju zatvoreni prema masi i nakon završetka događaja. Ovi izlazi se mogu vratiti u neaktivno stanje resetovanjem centrale.

**–NAC FIRE+** Izlaz tipa C (EN54-1). Nadgledan izlaz sa opcijama isključivanja i bajpasa. Kontakti za povezivanje uređaja koji se aktiviraju sa +24V:

- za vreme alarma postoji +27.6V na kontaktu [+] i masa na kontaktu [-].
- u neaktivnom stanju postoji +27.6V na kontaktu [-] i masa na kontaktu [+].
- ovaj izlaz se može bajpasovati pomoću DISABLE menija.

Stanje alarma će akivirati ovaj neprogramabilni izlaz.

**[12V]** [77] 12V napajanje. Napajanje za uređaje koji rade na 12V (napajano sa akumulatorskim napajanjem i zaštićeno sa termičkim osiguračem):

- pozitivan napon (13.8V) na kontaktu [12V];
- masa na kontaktu [<sup>-++</sup>].

Maksimalna struja na kontaktu [12V] ne sme biti veća od 200mA.

**NAC1**, **NAC2**, **NAC3** Nadgledani izlazi sa opcijama isključivanja i bajpasa. Ovi izlazi se koriste za uključivanje uređaja za signalizaciju alarma. Princip rad je sledeći:

• u neaktivnom stanju ovi izlazi neće biti aktivni (pogledati tekst ispod).

Izlaz neaktivan - +27.6V na kontaktu [-] i masa na kontaktu [+].

Izlaz aktivan - +27.6V na kontaktu [+] i masa na kontaktu [-].

- NAC1, NAC2 i NAC3 će se vratiti u neaktivno stanje nakon reseta centrale.
- NAC1, NAC2 i NAC3 izlazi se mogu isključiti (staviti u neaktivno stanje).

NAC izlazi će biti u neaktivnom stanju tokom programiranog vremena **Silence Time**. Ako je stanje alarma prisutno i nakon isteka ovog vremena, izlazi će se ponovo aktivirati.

EN54-2 sertifikat važi samo kada **NAC1**, **NAC2**, **NAC3**, **OS1**, **OS2**, **OS3**, **OS4**, **OS5**, **OS6**, **OS7**, **OS8**, **O9**, **O10**, **O11**, **O12**, **O13**, **O14**, **O15**, **O16** i relejni izlaz **FIRE** nisu C, E, J, G (EN 54-1) tipa, tako da se ovi izlazi ne mogu koristiti za upravljanje uređajima za signalizaciju požara i/ili uređajima za prenos signala požara i/ili uređajima za prenos signala grešaka i/ili sistemima za automatsku signalizaciju požarnih alarma.

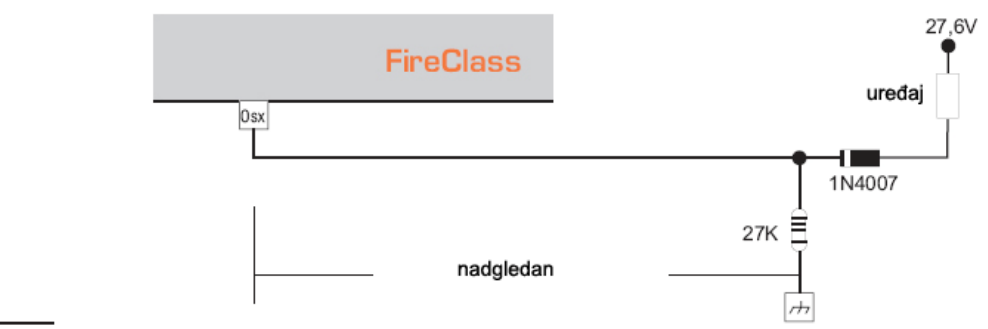

Slika 8 Povezivanje OSx izlaza

## Ožičenje sistema

- Koristiti isključivo širmovan kabl za sva povezivanja. Jedan kraj širma povezati na masu centrale a drugi kraj ostaviti otvoren.
- Kabl za 230V se mora odvojiti od kablova niskog napona (24V). Svi kablovi se moraju tako grupisati da se izbegnu kontakti sa drugim ožičenjem i komponentama.

#### Povezivanje adresabilnih uređaja

Centrala FC510 ima jednu petlju, a centrala FC520 dve petlje.

Svaka petlja može da sadrži 250 adresabilnih analognih požarnih detektora i analognih uređaja (ulaznih modula, modula konvencionalne zone, izlaznih modula).

Svaki uređaj na petlji mora da ima različitu adresu, koja se programira sa servisnim uređajem FC490ST.

Povezivanje uređaja na petlju može biti sa 2 ili 4 žice.

Primedba: Tip povezivanja uređaja na petlji se mora definisati za vreme faze programiranja.

Slika 9(1) prikazuje povezivanje sa 2 žice na petlji 1.

Slika 9(2) prikazuje povezivanje sa 4 žice na petlji 1.

- Bez obzira koji tip povezivanja je izabran, obezbediti da kratak spoj ili otvoreno kolo na petlji ne dovede do gubitka više od 32 detektora. Izolator petlje postaviti bar na svaki 32 detektor.
- > Kod povezivanja na 2 žice, uređaje povezati na leve kleme.

#### Povezivanje konvencionalnih uređaja

Povezati konvencionalne uređaje (požarne detektore i ručne javljače) na kontakte [LC] i [

Otpornik (3k9oma), koji je povezan na ove kontakte, se mora pomeriti na kontakte poslednjeg uređaja na konvencionalnoj zoni (pogledati sliku 10a).

#### Povezivanje paralelnih tabloa i podređenih centrala

Na slici 11 je prikazan primer povezivanja dva FC500REP paralelna tabloa i FC500 podređene centrale.

Na RS485 port FC500 (kontakti [777], [+], [-] i [24V]) centrale može da se poveže do osam FC500REP paralelnih tabloa i do sedam FC500 podređenih centrala. Jedna centrala mora da se

definiše kao master centrala, dok će preostalih sedam biti definisane kao podređene centrale. Osam paralelnih tabloa su paralelni tabloi master centrale.

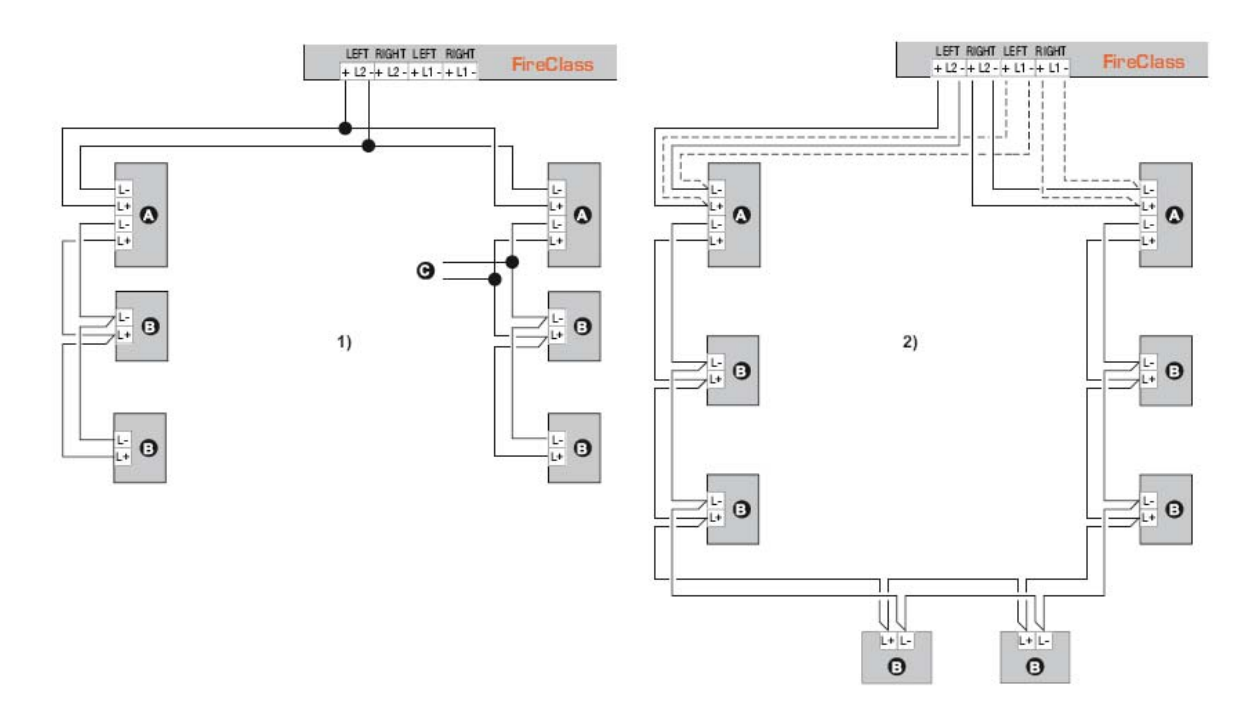

Slika 9 1) Povezivanje sa 2 žice - 2) povezivanje sa 4 žice: a) izolatori; b) kompatibilni analogni uređaji (požarni detektori, ulazni moduli, izlazni moduli, moduli konvencionalne zone, ručni javljači);
c) T konekcija

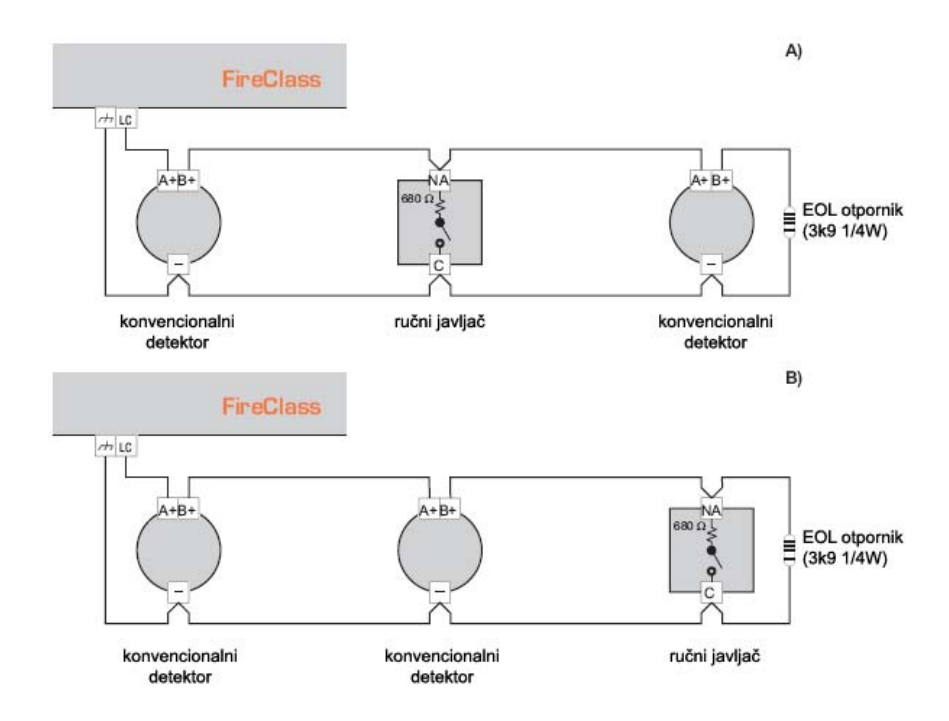

Slika 10 Povezivanje konvencionalnih uređaja

Postupak dodeljivanja adrese FC500REP paralelnom tablou je prikazan u sekciji "Programiranje pomoću tastera na panelu".

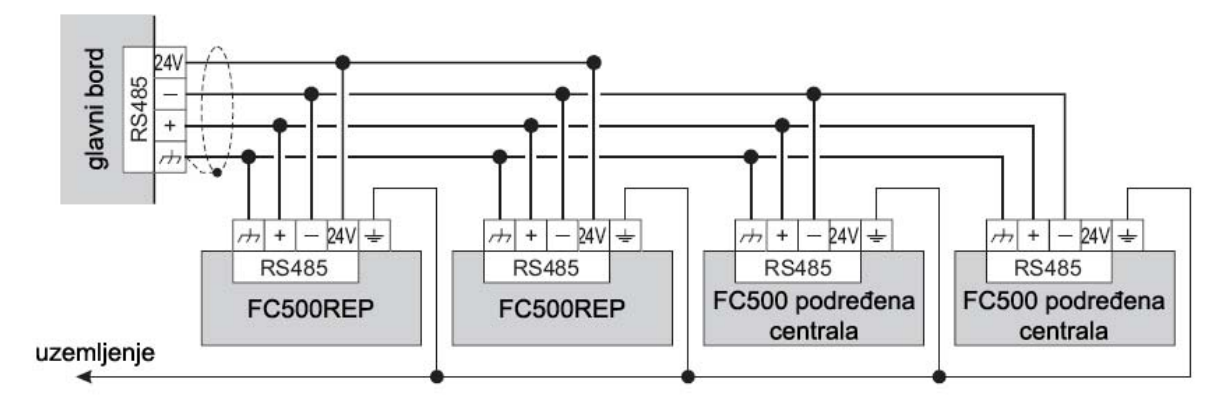

Slika 11 Povezivanje dva FC500REP paralelna tabloa i dve FC500 podređene centrale na RS485

Napajanje (27.6V) paralelnih tabloa se ostvaruje preko kontakata [+] i [-] (pogledati slike 11 i 12).

Nakon nestanka mrežnog napajanja, paralelni tabloi smanjuju potrošnju, isključujući pozadinsko osvetljenje LCD displeja (pozadinsko osvetljenje se pali pritiskom na bilo koji taster u vremenu od 20 sekundi). Potrošnja paralelnih tabloa smanjuje vreme rada akumulatora tj. vreme rada sistema.

Kada je u sistemu jedna centrala svi paralelni tabloi moraju da se napajaju sa centrale, ukoliko ne postoji stanica za napajanje (dodatno napajanje) u sistemu.

Kad u sistemu postoji nekoliko centrala, napajanje paralelnih tabloa može da se deli između centrala (slika 12).

- Kontakti [24V] centrale ne smeju biti povezani među sobom zato što napajanje ne može da radi u paraleli i može doći do efekta preopterećenja u čoperskim napajanjima.
- Obavezno koristiti širmovan kabl koji je sa jedne strane povezan na master centralu, a drugi kraj je nepovezan. Nastavci nekoliko segmenata moraju da se obezbede (pogledati sliku 12).

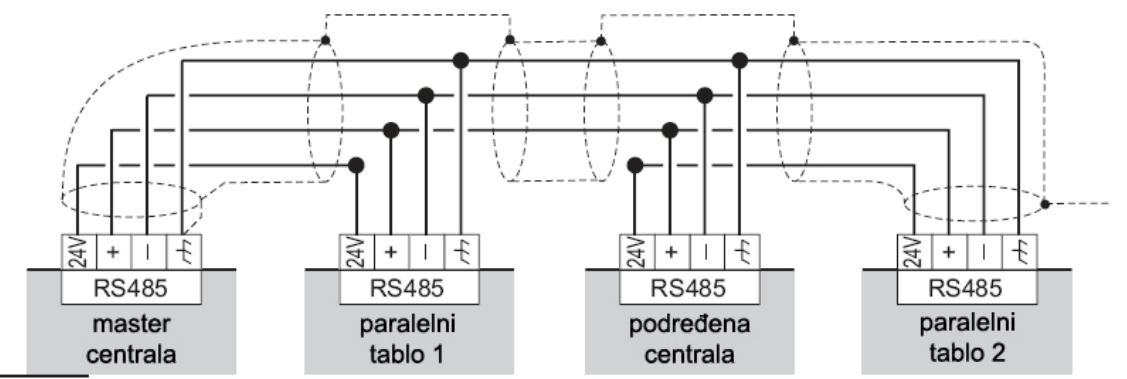

Slika 12 Primer RS485 povezivanja: napajanje paralelnih tabloa se deli na nekoliko centrala: paralelni tablo 1 se napaja sa master centrale, a paralelni tablo 2 se napaja sa podređene centrale

#### Povezivanje izlaznih uređaja

Centrala ima 8 nadgledanih izlaza, 8 nenadgledanih izlaza i 4 izlaza za signalizaciju (nadgledana sa opcijom isključivanja).

Primedba: Izlazni uređaji mogu da se povežu na petlje preko izlaznih modula.

#### Izlazi za signalizaciju

Izlazi za signalizaciju su obeleženi sa oznakom NAC i odgovarajućim brojem.

- Izlazi za signalizaciju NAC1, NAC2 i NAC3 su programabilni nadgledani izlazi sa opcijama isključivanja i bajpasa.
- Kontakt označen sa -NAC FIRE+ je neprogramabilan nadgledan izlaz za signalizaciju (C tip, EN54-1) sa opcijama isključivanja i bajpasa. Ovaj izlaz će se aktivirati kada centrala detektuje stanje alarma.

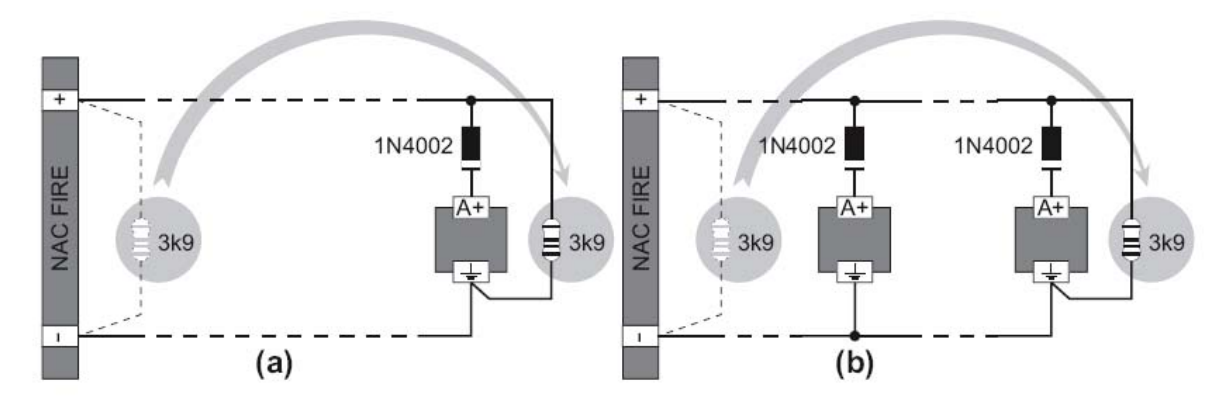

Slika 13 Povezivanje jednog uređaja (a) ili više uređaja (b) na izlaze za signalizaciju (uređaji koji se aktiviraju sa +27.6V na kontaktu [A+])

Izlazi za signalizaciju se mogu isključiti pomoću tastera **SILENCE**. Nakon primanja informacije o alarmu, zvučna signalizacija može da se isključi, dok vizuelna signalizacija može da ostane aktivna za vreme stanja alarma.

Na primer, povezivanje kao na slici 14, će aktivirati blicer, sirenu, kao i vizuelnu i zvučnu signalizaciju samonapajajuće sirene u slučaju alarma.

Pritisak na taster **SILENCE** isključuje sirenu ali ne i blicer, koji će nastaviti da signalizira stanje alarma do pritiska na taster **RESET**.

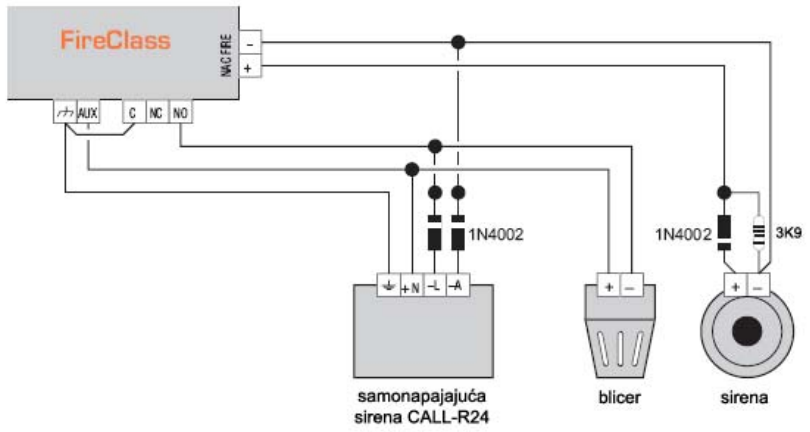

Slika 14 Povezivanje izlaza bez opcije isključivanja i izlaza sa opcijom isključivanja

#### Povezivanje napajanja

- > Napajanje centrale je u saglasnosti sa EN54-4 standardom.
- Kako bi bili zadovoljeni važeći zakoni o bezbednosti, instalacija mrežnog napona mora imati bipolarni izolatorski uređaj za zaštitu od prenapona i kratkog spoja ka uzemljenju (npr. automatski prekidači).

Centrala se napaja sa mrežnim naponom (230V/50Hz) preko čoperskog napajanja koje se nalazi unutar kutije centrale. U kutije FC510 i FC520 centrala mogu da se postave dva 12V/17Ah akumulatora. U slučaju potrebe, na FC510 i FC520 centrale mogu da se povežu dva 12V/38Ah akumulatora koja su smeštena u posebnu metalnu kutiju (pogledati sliku 15).

Memorija centrale čuva programirane vrednosti.

Central FC500 ima memoriju koja čuva podešavanja.

U slučaju nestanka mrežnog napona:

- zelena LED dioda Mains će se ugasiti;
- žuta LED dioda **Mains** će se upaliti.

Centrala stalno kontroliše stanje akumulatora (pogledati statički i dinamički test).

Statički test Statički test kontroliše punjenje akumulatora za vreme nestanka mrežnog napona. Ako se javi status pada napona akumulatora (ispod 22.8V), LED dioda LOW BATTERY će se upaliti. Ako se to dogodi, mrežno napajanje mora da se uspostavi pre nego što se akumulatori isprazne, ili će se sistem isključiti.

**Dinamički test** Dinamički test kontroliše operativni kapacitet akumulatora. U slučaju da akumulatori ne ispunjavaju zahteve test procedure upaliće se LED dioda **NO BATERRY**.

Ako se to dogodi, akumulatori se moraju odmah zameniti, jer u slučaju nestanka mrežnog napajanja sistem neće funkcionisati.

Postupak povezivanja se sastoji iz sledećih koraka:

- 1. smestiti akumulatore u kutiju centrale (pogledati slike 2 i 3);
- 2. koristeći kratkospojnik (koji ide u kompletu sa centralom) spojiti akumulatore na red;
- vodeći računa o polaritetu akumulatora spojiti kontakte akumulatora na kontakte BAT1 ili BAT2 na glavnom bordu centrale (kablovi u kompletu);
- FC510 i FC520 centrale koristite akumulatore 12V/17Ah YUASA NP 17-12 FR, ili slične koje zadovoljavaju klasu UL94-V2;
- 5. povezati provodnik za uzemljenje na kontakt  $[\oplus]$  na konektoru **32**;
- 6. povezati nulu na kontakt [N] i fazu na kontakt [L] na konektoru 32.
- Nakon uključenja centrala se automatski resetuje.
- Nije dozvoljeno ukrštanje napojnih kablova i ostalog ožičenja (pogledati sliku 19a). Napojni kabl se šemira kao na slici 19c i vezuje sa vezicom (pogledati sliku 19b).

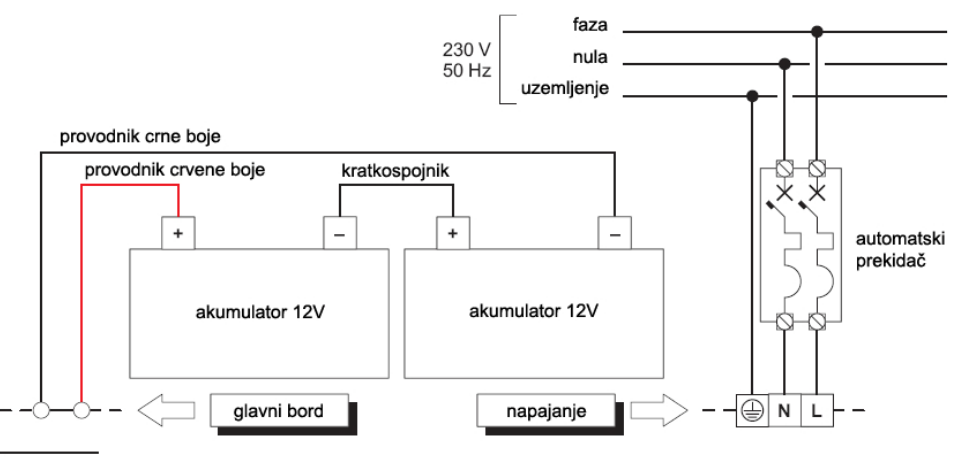

Slika 15 Povezivanje napajanja

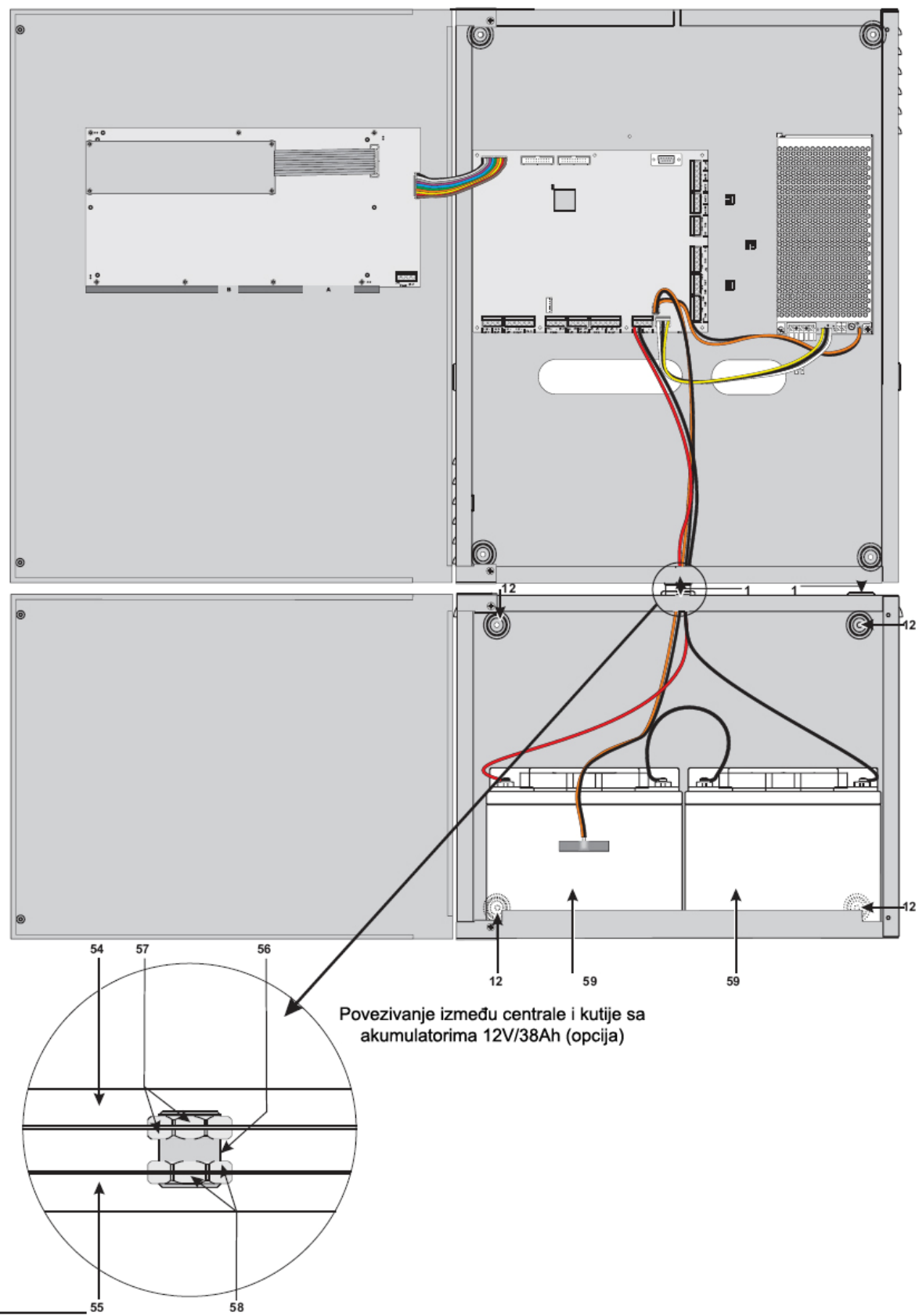

Slika 16 Povezivanje centrale i metalne kutije za 38Ah akumulatore (opcija)

#### Termički senzor

Na centralu može da se veže KST termiči senzor. Senzor optimizuje proces punjenja baterija regulacijom napona punjenja u zavisnosti od temperature akumulatora.

Pratiti sledeće instrukcije (pogledati sliku 2):

- 1. povezati senzor **22** sa konektorom **43** na glavnom bordu centrale i žicu (u kompletu) između konektora **45** na glavnom bordu i konektora **29** na čoperskom napajanju BAQ140T24;
- 2. zakačiti senzor na jedan od akumulatora kako bi se dobio maksimalni prenos toplote;
- 3. izmeriti temperaturu senzora;
- 4. na osnovu slike 17 i/ili tabele br. 5, pronaći vrednost (u zavisnosti od temperature akumulatora) na kojoj se bazira izlazni napon čoperskog napajanja;
- 5. koristeći trimer **30** podesiti napon na kontaktima **32** na odgovarajuću vrednost.

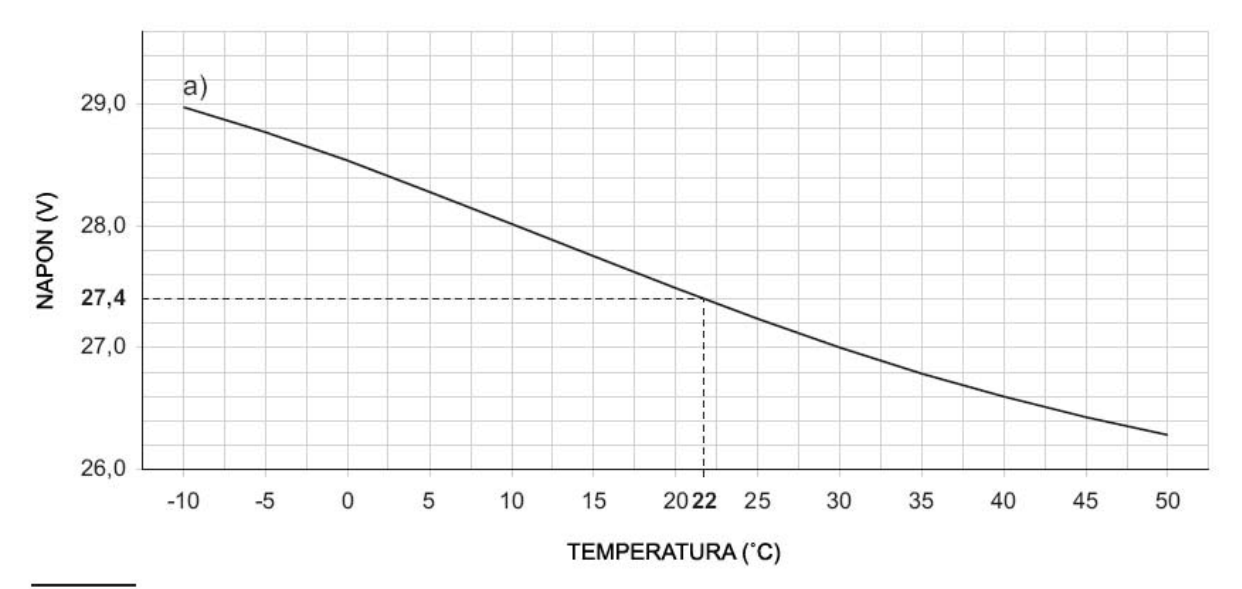

**Slika 17** Dijagram izlaznog napona čoperskog napajanja. Određivanje izlaznog napona: - označiti temperaturu senzora na osi TEMPERATURA; povući liniju od vrednosti temperature do krive a); povući liniju od mesta preseka do ose NAPON; podesiti izlazni napon čoperskog napajanja na rezultantnu vrednost. Na primer, ako je temperatura senzora 22°C, izlazni napon čoperskog napajanja se mora podesiti na 27.4V.

| TEMPERATURA (°C) | -10  | -5   | 0    | 5    | 10   | 15   | 20   | 25   | 30   | 35   | 40   | 45   | 50   |
|------------------|------|------|------|------|------|------|------|------|------|------|------|------|------|
| NAPON (V)        | 29.0 | 28.8 | 28.6 | 28.2 | 28.0 | 27.8 | 27.4 | 27.2 | 27.0 | 26.8 | 26.6 | 26.4 | 26.2 |

**Tabela br. 5** Tabela izlaznog napona čoperskog napona. Određivanje izlaznog napona: izabrati najbližu vrednost temperature senzora u redu TEMPERATURA; pročitati odgovarajuću vrednost u redu NAPON; podesiti izlazni napon čoperskog napajanja na dobijenu vrednost. Na primer, ako je temperatura senzora 22°C, izlazni napon čoperskog napajanja mora biti 27.4V.

## Instalacija metalne kutije za akumulatore 12V/38Ah

Postupak povezivanja se sastoji iz sledećih koraka (pogledati sliku 16):

- 1. ukloniti šrafove (2) i otvoriti metalnu kutiju;
- 2. izbušiti rupe za montažu;
- > proveriti, pre bušenja, da nema vodovodnih cevi i električne instalacije.
- 3. ukoliko je potrebno, pomoću čekića ukloniti poklopce za ulaza za kablove 1;
- 4. montirati kutiju na zid.
- > Učvrstiti uvode kablova pomoću HB flame class lok-šrafova.

Provući kablove kroz ulaze 1 i povezati ih. Pogledati sekciju "Povezivanje napajanja".

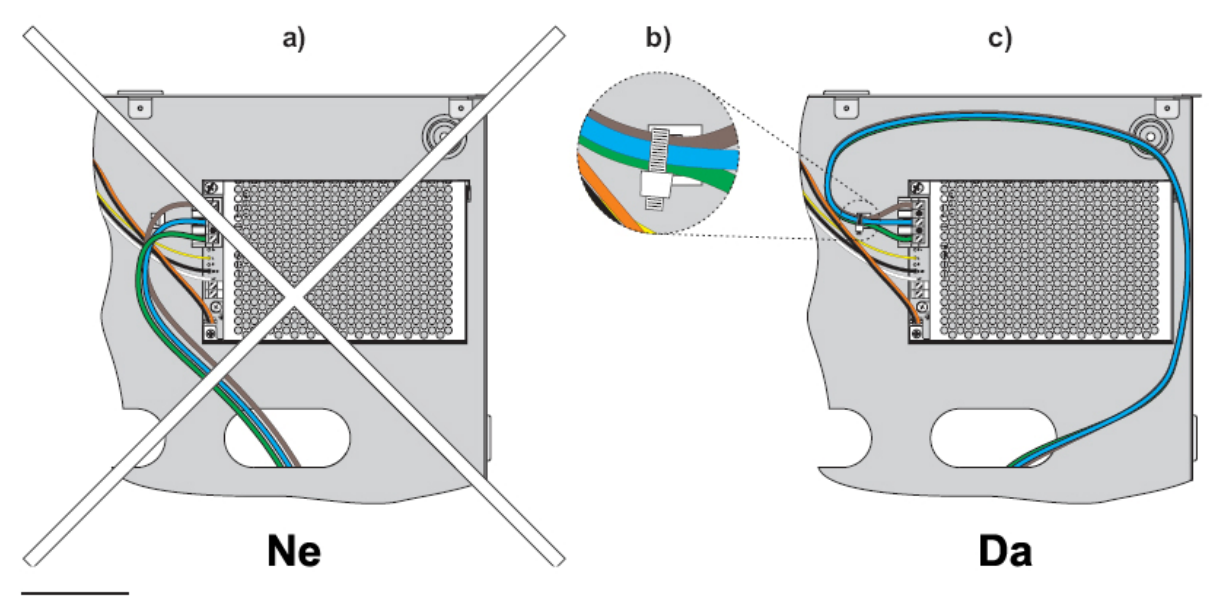

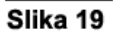

# Održavanje

Spisak aktivnosti za periodično održavanje:

- 1. ukloniti prašinu vlažnom krpom (koristiti samo vodu);
- 2. pritisnuti taster LAMP/BUZZ/TEST radi provere LED dioda i zvučne indikacije centrale;
- 3. proveriti akumulatore;
- 4. proveriti sve spojeve;
- 5. proveriti da li u kutiji centrale nema nepotrebnih stvari.

Samo kvalifikovano osoblje može da izvršava korake 3, 4 i 5.

# Programiranje sa računara

Programiranje centrale može da se uradi preko računara, koristeći FireClass500 Software Console softver, iz Bentel Fire Suite paketa softvera.

Ova sekcija opisuje programiranje sistema putem računara. Za programiranje sistema pomoću tastera na panelu, pogledati sekciju "Programiranje pomoću tastera na panelu".

## Uvod

Softver za programiranje FC500 centrala se sastoji od:

• FC500 console programa za upravljanje i programiranje FC500 serije centrala.

## Instalacija

Instalacija FC500 softvera se ostvaruje putem sledećih aktivnosti:

- pokrenuti program FireClass-500-Console-Setup.exe;
- izabrati folder za instalaciju softvera;
- potrebno je da korisnik pri instalaciji ima administratorska prava na računaru.

#### Izbor jezika

Moguće je izabrati jezik na kome će biti ispisan tekst FC500 softvera ili koristiti aplikaciju LangBuilder za prilagođavanje sistemske terminologije lokalnim jezičkim potrebama.

Izbor jezika se ostvaruje na sledeći način:

- pokrenuti FC500 Console softver;
- izabrati opciju Options;
- izabrati opciju Language;
- izabrati jezik iz liste ponuđenih jezika;

Izabrani jezik će se inicijalizovati trenutno.

> Tokom prvog pokretanja programa zahteva se izbor jezika.

## Izgled softvera

Modifikacija izgleda FC500 softvera se ostvaruje klikom na strelicu u donjem levom uglu. Ova opcija dozvoljava izmenu izgleda softvera (slika 20).

| and the second second se |
|----------------------------------------------------------------------------------------------------|
| Mac OS                                                                                                    |
| Mac Metal                                                                                                    |
| WLM                                                                                                    |
| Office 2007                                                                                                    |
| Sand                                                                                                    |
| Mac Metal 🛛 😽                                                                                                    |

Slika 20 Modifikacija izgleda softvera

## Konekcija sa centralom

Ako se koriste funkcije nadgledanja, upravljanja, upravljanja listom događaja, čitanja parametara iz centrale, snimanja parametara u centralu, centrala mora biti povezana na računar putem lokalne konekcije ili daljinske konekcije putem telefonske linije (PSTN), GPRS-a ili LAN-a.

Pomoću CVSER/9F9F kabla (opcija) ili sličnog kabla (pogledati sliku 18a), povezati serijski port centrale (pogledati sekciju "Indentifikacija delova") na serijski port (RS232) računara.

Izabrati opciju Serial ports iz menija Options, izabrati komunikacioni port (npr. COM1) i pritisnuti taster .

Kod serijskog porta sa 25 pinova koristiti ADSER/9M25F adapter (opcija) ili napraviti kabl sa slike 18b.

Ako centrala nije povezana na računar kada se startuje komunikacija, na ekranu će biti prikazana poruka: "Communication error! Check serial link". Ako je izabran pogrešan serijski port na ekranu će biti prikazana poruka "Cannot open serial port".

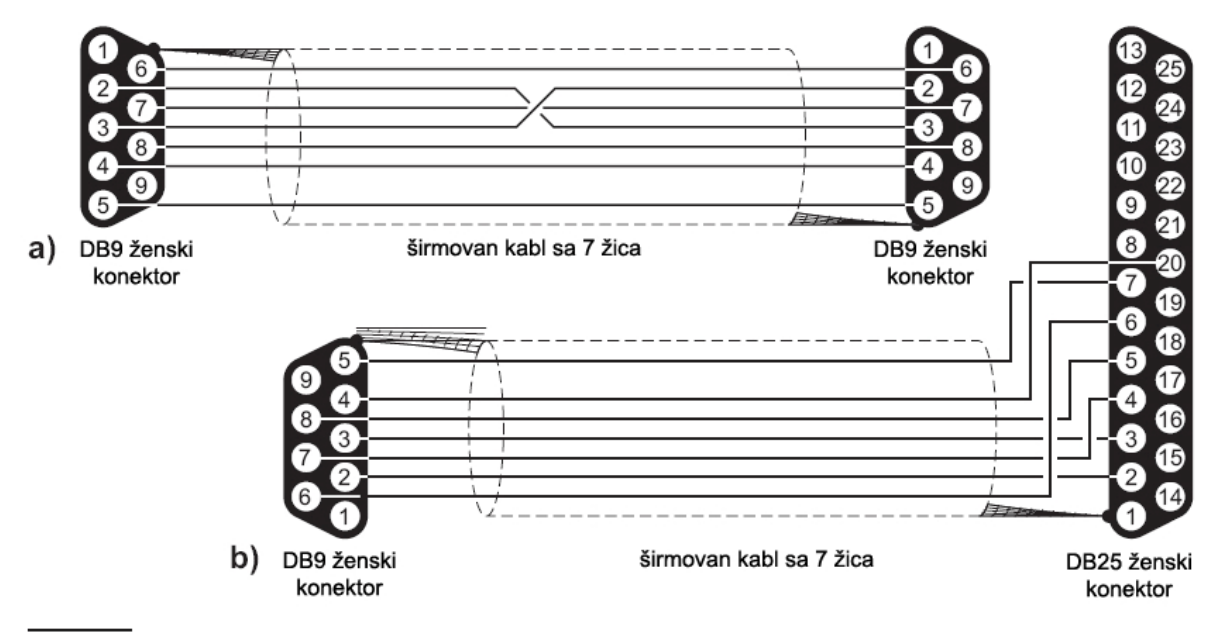

Slika 18 Kabl za serijsku vezu (RS232) centrale i računara

## Glavni prozor

Ova sekcija opisuje naredne menije: File, Communication, Options, Mode Setup i Help.

#### Opis ikona

Pritisnuti taster u delu **Panel 1**. Na ekranu će se otvoriti prikaz kao na slici 21. Ovde se može izabrati tip centrale, verzija firmvera, naziv centrale, kao i adresa ukoliko u sistemu ima više centrala.

Opis ikona u delu Panel 1.

- Pritisnuti taster a zatim potvrditi vraćanje na fabrička podešavanja.
- Pritisnuti taster za slanje programiranih parametara u centralu (preko serijske veze).
- Pritisnuti taster za učitavanje programiranih parametara iz centrale (preko serijske veze).
- Pritisnuti taster za proveru verzije firmvera glavnog borda, kontrolera petlje i interfejs borda.

- Pritisnuti taster za praćenje rada centrale u realnom vremenu na računaru preko serijskog porta ili putem računarske mreže (FC510IP modul).
- Fritisnuti taster i izabrati način za praćenja rada centrale u realnom vremenu: serijskog porta ili putem računarske mreže (FC510IP modul).
- Pritisnuti taster za dodavanje novog borda za proširenje broja petlji.
- Pritisnuti taster za brisanje borda za proširenje broja petlji.
- Pritisnuti taster za za otvaranje pregleda podataka o korisnicima.
- Pritisnuti taster za izmenu instalaterske šifre.
- Makon selektovanja podataka o korisniku, pritisnuti ovaj taster za brisanje i potvrditi.
- Pritisnuti taster, pri otvorenom prikazu master centrale, i na ekranu se prikazuje prozor kao na slici 21. Na taj način se u sistem ubacuje podređeni panel sa nazivom i adresom koja je programirana preko tastature na panelu podređene centrale (pogledati sekciju "Programiranje pomoću tastera na panelu").
- Karal Pritisnuti taster za uklanjanje podređene centrale iz sistema.

| Panel options    |               |   |
|------------------|---------------|---|
| Panel type       | FireClass 520 | 1 |
| Firmware release | 3,0x 💎 Add. 0 | ۲ |
| Panel name       | Centrale 1    |   |
| V X              |               |   |

Slika 21 Izbor tipa centrale

#### File meni (File)

File meni (New, Open, Save, Close, Export/Import configuration file, Exit) omogućava manipulisanje korisničkim nalozima.

New (New customer) Ova opcija kreira nov korisnički nalog i sve parametre vraća na fabrička podešavanja.

**Open** Ova opcija omogućava pronalaženje korisnika iz liste (pogledati sliku 22). Izabrati korisnika i pritisnuti taster .

**Save** Ako se programiraju parametri novog korisnika ili se vrši izmena parametara postojećeg korisnika, ovom komandom se vrši snimanje konfiguracije korisnika.

Close Izborom ove komande se zatvara pregled (ili izmena) parametrara izabranog korisnika.

Exit Izborom ove komande se zatvara FC500 Console softver.

Export configuration file Ovom komandom se eksportuju, u jednom fajlu, podaci o korisniku.

Import configuration file Ovom komandom se importuju, iz jednog fajla, podaci o korisniku.
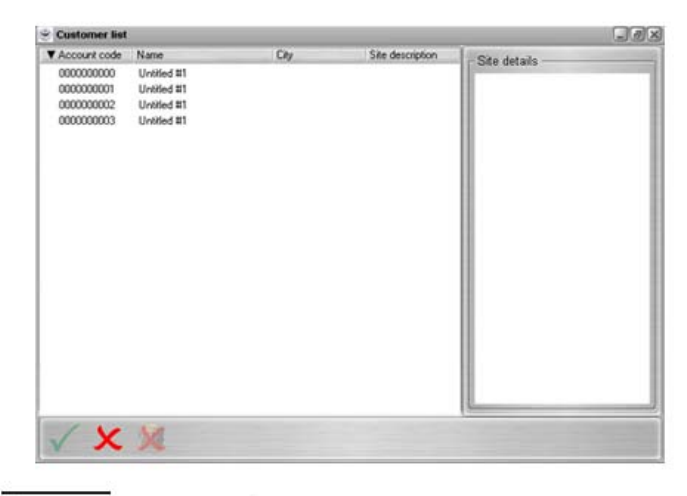

Slika 22 Komanda Open

Meni komunikacije (Communication)

Meni Communication sadrži samo komandu Firmware Upgrade.

**Firmware Upgrade** Izborom ove komande, na ekranu se pojavljuje prikaz kao na slici 23. Ova komanda omogućava unapređivanje svih sistemskih komponenti (novi firmver): glavnog borda, interfejs borda, kontrolera petlje.

|                | de                          |      |
|----------------|-----------------------------|------|
|                | Panel 1 (Master)            |      |
| Choose hex fil | e                           |      |
| Code source f  | file                        |      |
|                |                             |      |
| 🖶 Try panel r  | restoral                    |      |
| Configuration  | check                       |      |
| Micro          | Detected version Version on | file |
| Confirm upgra  | de                          |      |
|                | D                           | file |
| vlicro         | Detected version Version on |      |
| /licro         | Detected version Version on |      |
| Aicro .        | Detected version Version on |      |
| Micro          | Detected version Version on |      |
| Micro          | Detected version Version on |      |
| Micro          | Detected version Version on |      |
| Micro          | Detected version Version on |      |
| Micro          | Detected version Version on |      |
| Micro          | Detected version Version on |      |

Slika 23 Prikaz prozora Firmware Upgrade

#### Meni opcija (Options)

U ovom meniju se nalaze komande za definisanje serijskog porta, izbor jezika i opcije za podešavanja načina praćenja rada centrale u realnom vremenu.

| Realtime options             |                      |
|------------------------------|----------------------|
| Device graphs working        | mode                 |
| <ul> <li>Free run</li> </ul> | Sampling             |
| Device graph samples         | options              |
| Sampling type                |                      |
| Average                      | \varTheta Maximum    |
| 🕒 Peak detect                | Minimum              |
| Max                          | kimum samples        |
| 1                            | 440 🛟                |
| Samp                         | ling interval (sec.) |
| 6                            |                      |
|                              |                      |
| 14                           |                      |
| v ~                          |                      |

#### Meni baze podataka (Database)

Database meni sadrži dve komande: Maintenance i Options.

**Maintenance** Ova komanda otvara prozor, kao na slici 25, u okviru koga je moguća provera baze podataka. Ako se pronađu greške, moguće je ponovo izgraditi bazu podataka.

**Options** Ova komanda otvara prozor, kao na slici 24, u okviru koga je moguće definisati automatsku verifikaciju baze podataka i automatsko generisanje rezervne kopije baze.

#### Izbor moda (Mode Setup)

Izborom moda se definiše operativni mod softvera, instalaterski ili korisnički i način komunikacije

#### Meni za pomoć (Help)

Komandom Help se otvara dokument za opisom FireClass 500 Console softvera i načinom upotrebe.

| Database options                         |
|------------------------------------------|
| Automatic database verification          |
| Enable automatic verification            |
| Verification interval 10 🗘 days          |
| Automatic database backup                |
| 🚍 Enable automatic backup                |
| Backup interval 15 🛟 days                |
| Backup folder                            |
| C:\BentelFire\FireClass500Console\Backup |
| $\checkmark$                             |

Indexes: C

Current table

Slika 25 Prikaz prozora Maintenance

Slika 24 Database options prozor

#### Programiranje uređaja

Levim tasterom miša kliknuti na naziv centrale, a zatim na Loop1 (petlja 1) ili Loop2 (petlja 2). Na ekranu imamo prikaz kao na slici 26.

> Pored ispisa Loop1 i Loop2, u zagradi se nalazi broj uređaja na petlji.

#### Opis ikona u paleti alata

🔊 Nov uređaj: izabrati nov uređaj;

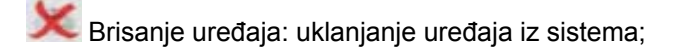

Kopiranje uređaja: omogućava kopiranje podataka o uređaju, koji zatim mogu koristiti kod drugih klijenata.

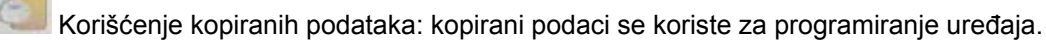

Očitavanje konfiguracije iz centrale: očitavanje parametara se ostvaruje putem serijske veze između centrale i računara.

Upisivanje konfiguracije u centralu: upisivanje parametara se ostvaruje putem serijske veze između centrale i računara.

Podaci o uređaju: novi prozor omogućava pregled parametara uređaja.

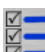

Selektovanje: omogućava selektovanje svih uređaja.

گ Štampanje u fajl: generisanje fajla sa prikazom uređaja na petlji.

Ukoliko različiti uređaji imaju zajedničke parametre za programiranje, operacijom selektovanja moguće je dodeljivanje istih vrednosti uređajima.

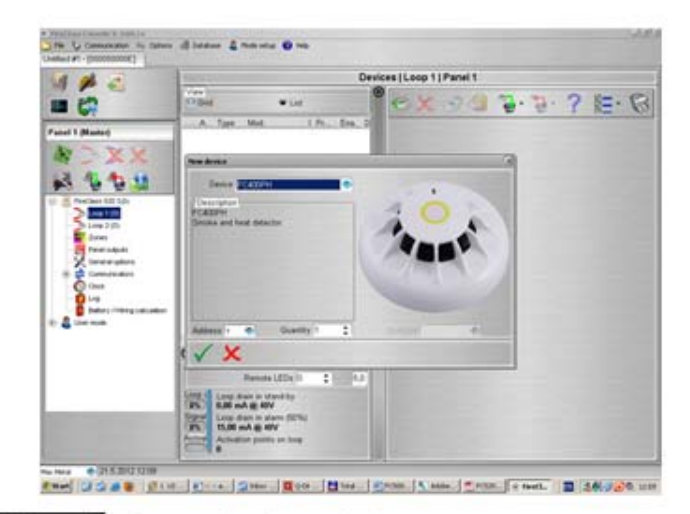

Slika 26 Programiranje uređaja

Selektovanje uređaja Levim tasterom miša kliknuti na Panel 1, izabrati Loop 1 ili Loop 2, a zatim kliknuti na ikonu . Na ekranu se dobija prikaz kao na slici 26. Izabrati željeni uređaj, uneti ispravnu adresu i pritisnuti taster za smeštanje podataka u konfiguraciju. Za druge uređaje ponoviti predhodnu proceduru.

Brisanje uređaja Selektovati uređaj, pritisnuti taster za brisanje 🔀 i potvrditi tasterom 🔽

**Opterećenje petlje** U donjem delu prozora postoji sekcija **Loop Loading** (slika 26). Unutar sekcije su prikazani podaci o opterećenju petlje u mirnom i alarmnom stanju.

> Potrošnja paralelnih indikatora može da se unese u kalkulaciju.

| Klasa<br>detektora | Tipična radna<br>temperatura °C | Maksimalna<br>radna<br>temperatura<br>°C | Minimalna temperatura<br>statičkog odziva °C | Maksimalna<br>temperatura statičkog<br>odziva °C |
|--------------------|---------------------------------|------------------------------------------|----------------------------------------------|--------------------------------------------------|
| A1                 | 25                              | 50                                       | 54                                           | 65                                               |
| A2                 | 25                              | 50                                       | 54                                           | 70                                               |
| В                  | 40                              | 65                                       | 69                                           | 85                                               |
| С                  | 55                              | 80                                       | 84                                           | 100                                              |
| D                  | 70                              | 95                                       | 99                                           | 115                                              |
| Е                  | 85                              | 110                                      | 114                                          | 130                                              |
| F                  | 100                             | 125                                      | 129                                          | 145                                              |
| G                  | 115                             | 140                                      | 144                                          | 160                                              |

Procenat prikazan u delu "Loop drain in alarm (50%)" predstavlja programiranu vrednost u stavki **Battery / Wiring calculation**.

**Tabela br 6** Klasifikacija detektora. Detektor je jednoj ili u više klasa: *A1*, *A2*, *B*, *C*, *D*, *E*, *F* ili *G*. Proizvođači mogu dati dodatne informacije koje se tiču odziva detektora, dodavanjem sufiksa *S* ili *R* predhodno pomenutim klasama. Detektori sa sufiksom *S* neće reagovati ispod minimalne temperature statičkog odziva čak i pri naglom porastu temperature vazduha. Detektori sa sufiksom *R* imaju termodiferencijalnu karakteristiku, tako da će reagovati pri naglom porastu temperature vazduha i u slučaju kada je temperatura vazduha znatno ispod tipične radne temperature (EN54-5:2000).

#### Programiranje parametara detektora

Izborom uređaja u konfiguraciji prikazuje se prozor sa odgovarajućim parametrima (svaki uređaj ima poseban prozor sa prikazom parametara). Za izabrane detektore (pogledati sliku 26) imamo osnovnu sekciju:

- Enable: znak potvrde signalizira da je detektor uključen u konfiguraciju.
- LED blinking: znak potvrde signalizira da je LED dioda za signalizaciju rada uključena.
- Label: u ovo polje se upisuje naziv detektora. Sistem naziv koristi kao indentifikator detektora.
- Address: ovo polje se koristi za modifikaciju adrese detektora.

U sekciji opcija (Options) imamo:

- Assigned zone: svaki požarni detektor, ulazni modul ili ručni javljač se može dodeliti jednoj od dostupnih softverskih zona (64 za FC510 i 128 za FC520 centralu). Ako uređaj detektuje alarmno stanje, zona kojoj je pridružen detektor ulazi u stanje alarma.
- **Base**: u ovoj sekciji se bira baza detektora (izborom mogućih baza).
  - Processing: definiše aktivnosti koje vrši centrala kada se pređe prag aktivacije detektora.
    - **Use zone settings**: detektor koristi parametre zone kojoj pripada; ako je ova opcija isključena, tip procesiranja se bira u okviru ove sekcije;
    - Drift compesation: kompezacija greške detektora utiče samo na analogne detektore dima. Kompezacija greške obavlja preciznu analizu akumulacije zaprljanosti i na osnovu toga podešava prag aktivacije detektora;
    - o Prealarm: centrala aktivira kašnjenje alarma;
    - **Warning**: centrala aktivira signal upozorenja.

Mod rada termičkog detektora (**Operating mode: heat detector**) se posebno podešava za dnevni i noćni režim rada (na osnovu tabele 6).

Mod rada dimnog i optičko-termičkog detektora se posebno podešava za dnevni i noćni režim rada (**Operating mode: smoke detector**):

- Default: za detektore dima (FC400P) i optičko-termički detektore (FC400PH).
- Enhanched: (za optičko-termičke detektore).
- Sensitivity: osetljivost detektora može biti: mala (Low), srednja (Medium) ili velika (High).

- Ako se detektor, koji je povezan sa izlaznim ili ulazno-izlaznim modulom, isključi iz sistema ukidanjem znaka potvrde pored stavke **Enabled**, zahtevaće se potvrda izbora.
- Samo za sirene serije FC410LPA/S i njihove baze FC430LPA/S pojavljuje se sekcija Advanced u kojoj može da se programira, ton jačina i frekvencija blinkanja.

#### Programiranje ulaznih modula

Izborom ulaznog modula u konfiguraciji prikazuje se prozor sa odgovarajućim parametrima.

Sekcija ulazni modul (Input module) se programira na isti način kao i kod detektora.

Sekcija dodeljenih zona (Assigned zones) se programira na isti način kao i kod detektora.

U opciji operativnog moda (Operating mode) mogu se izabrati modovi: B, C:

- Operativni mod B: povezivanje sa dve žice, kratak spoj se signalizira kao alarmno stanje.
- Operativni mod **C**: povezivanje sa dve žice, kratak spoj se signalizira kao stanje greške.
- > Prilikom izbora operativnih modova menja se šematski dijagram rada.

#### Programiranje izlaznih modula

Izborom izlaznog modula u konfiguraciji prikazuje se prozor sa odgovarajućim parametrima.

Sekcija izlazni modul (Output module) se programira na isti način kao i kod detektora.

U sekciji dodeljenih zona (**Assigned zones**) svaki izlazni modul se može pridružiti u maksimalo 4 (u zavisnosti od uređaja) od 64 dostupne softverske zone za FC510 centralu, odnosno u maksimalo 4 (u zavisnosti od uređaja) od 128 zona za FC520 centralu. Izlazni modul se aktivira kada zona u kojoj se nalazi bude u stanju alarma.

U sekciji za izbor baza (Base) obavlja se izbor baze za izlazni modul (samo FC430SAM i FC430SAB).

U sekciji **Beacon** se vrši izbor rada blicera (blinkanje ili konstantan rad).

Svakom izlaznom modulu mogu da se dodele tri ulazne tačke koje, kada su u stanju alarma, aktiviraju modul. Ako neka ulazna tačka uđe u stanje alarma, izlazni modul se aktivira.Za svaku ulaznu tačku potrebno je definisati:

- petlju u kojoj je nalazi uređaj (petlja 1 ili petlja 2);
- adresu uređaja.

U sekciji opcija (**Options**) definišu se uslovi koji će aktivirati izlazni modul:

- upozorenje na zoni (Zone warning), greška na zoni (Zone fault), pre-alarm na zoni (Zone Prealarm), alarm na zoni (Zone Alarm), double knock na zoni (Zone Double Knock);
- upozorenje na ulaznoj tački (Point warning), greška na ulaznoj tački (Point fault), pre-alarm na ulaznoj tački (Point Prealarm), alarm na na ulaznoj tački (Point Alarm);
- upozorenje (Panel warning), greška (Panel fault), pre-alarm (Panel prealarm), alarm (Panel alarm);
- upozorenje na mreži (Network warning), greška na mreži (Network fault), pre-alarm na mreži (Network prealarm), alarm na mreži (Network alarm).

Izlaznom modulu mogu da se dodele i opcije Walk test, Pass trough i Silenceable (opcija isključivanja).

Više o opciji Linked Delay pogledati u sekciji "Programiranje izlaza).

#### Programiranje modula FC410MIO

Izborom modula FC410MIO u konfiguraciji prikazuje se prozor sa odgovarajućim parametrima.

Opis je isti kao kod sekcija ulaznih i izlaznih modula. U polje sa oznakom Label se upisuje naziv ulazno-izlaznog modula.

#### Programiranje ručnih javljača

Izborom ručnog javljača u konfiguraciji prikazuje se prozor sa odgovarajućim parametrima.

Svaki ručni javljač se može dodeliti jednoj zoni (od 64 za FC510 ili 128 za FC520).

Ako je opcija LED blinking uključena, LED dioda na ručnom javljaču blinka tokom rada (skeniranje petlje).

## Programiranje zona

Izborom stavke **Zones** koja se nalazi na levoj strani prikazuje se prozor koji omogućava programiranje parametara vezanih za softverske zone (slika 28).

Parametri softverske zone se automatski pridružuju svim uređajima koji su na toj zoni.

Osnovna sekcija sadrži sledeće opcije:

- Enable: znak potvrde ukazuje da je zona uključena.
- Label: naziv zone (do 20 karaktera). Sistem koristi ovo polje za indentifikaciju zone.
- Prealarm Duration: ulazni uređaj, programiran sa pre-alarm vremenom, generiše alarmno stanje nakon isteka pre-alarma. Fabričko vreme je 1 minut. Uneti vrednosti od 0.00 do 10.00 minuta u koracima od 5 sekundi.

| 3 🧀 🔄                                                                                                    |                                                                                                    | Zones   Panel 1                                                                                                    |                                                                         |  |  |
|----------------------------------------------------------------------------------------------------|----------------------------------------------------------------------------------------------------|----------------------------------------------------------------------------------------------------|-------------------------------------------------------------------------|--|--|
|                                                                                                    | 1 - NO LABEL<br>2 - NO LABEL<br>3 - NO LABEL                                                                                                    | 📲 🍘 🐁 · 🎭 · 🗮 ·                                                                                                    |                                                                         |  |  |
| nel 1 (Haster)                                                                                                    | 4 - NO LABEL<br>6 - NO LABEL<br>6 - NO LABEL<br>7 - NO LABEL<br>8 - NO LABEL<br>9 - NO LABEL                                                                                                    | Zone 1 Label No LABEL                                                                                                    | Options<br>Walk test<br>P Detector warning<br>Prealarm<br>P Smoke delay |  |  |
| Preclass 50 3,01<br>Loop 1 (5)<br>Loop 2 (0)<br>Preclass 20 2,01<br>Common 2 (0)<br>Common 2 (0)<br>C | 11 - NO LABEL<br>12 - NO LABEL<br>13 - NO LABEL<br>14 - NO LABEL<br>15 - NO LABEL<br>15 - NO LABEL<br>16 - NO LABEL<br>17 - NO LABEL<br>19 - NO LABEL<br>21 - NO LABEL<br>22 - NO LABEL<br>23 - NO LABEL<br>24 - NO LABEL<br>25 - NO LABEL<br>26 - NO LABEL<br>29 - NO LABEL<br>29 - NO LABEL<br>20 - NO LABEL<br>20 - N | PSTRiestence<br>Marrie Prais<br>Prestain Prais<br>Valation<br>Telephone surder:<br>Alamin Prais<br>Prestain Prais<br>Prestain Prestain Prais<br>Prestain Prestain Prestain Prais<br>Prestain Prestain Prest | Assigned Devices / Outputs                                              |  |  |

Slika 28 Programiranje zona

U sekciji opcija (**Options**) postoje sledeće opcije.

- **Walk test**: ako je ova opcija uključena, zone u alarmnom stanju aktiviraju programirane izlaze u režimu Walk test, a centrala neće generisati alarmno stanje.
- **Detector warning**: ako je ova opcija uključena centrala aktivira signal upozorenja (WARNING).
- Prealarm: ako je ova opcija uključena, centrala aktivira kašnjenje alarmnog stanja.
- Drift Compensation: pogledati istu opciju u sekciji "Programiranje parametara detektora".
- **Double Knock**: ako je ova opcija uključena i zona je u stanju pre-alarma, kada se drugi uređaj (druga adresa) na istoj zoni aktivira, automatski se generiše stanje alarma.
- Smoke delay: za svaku zonu je moguće programiranje kašnjenja aktivacije detektora dima.

Izborom zone dobija se prikaz uređaja koji su dodeljeni zoni. Dvostrukim klikom, na neki od uređaja, otvara se prozor sa podacima.

**PSTN interface** Ova sekcija se aktivira kada se uključi opcija **Enable PSTN Interface** u delu **Communicators** stavke **General options**. U ovoj sekciji svaka zona može da se poveže sa jednom ili više poruka koje signaliziraju stanja alarma, pre-alarma, itd. Dojava može da se ostvari na maksimalno 32 telefonska broja (pogledati uputstvo za FC500PSTN telefonski modul).

IP interface Sekcija postaje aktivna kada se uključi opcija **Enable IP communicator** u delu **Communicators** stavke **General options**. U ovoj sekciji svaka zona može da se poveže događajima koji signaliziraju stanja alarma, pre-alarma, itd. (pogledati uputstvo za FC500IP).

Kada se izvrši procedura resetovanja (vraćanja na fabrička podešavanja) IP modula, programirani podaci FC500IP modula se ne menjaju.

## Programiranje izlaza

Izborom stavke **Panel outputs** koja se nalazi na levoj strani prikazuje se prozor koji omogućava programiranje parametara vezanih za izlaze (slika 29).

#### NAC1, NAC2 i NAC3 izlazi

Nadgledani alarmni izlazi sa opcijama isključivanja i bajpasa.

Izlaz u aktivnom stanju daje 27.6V na [+] kontaktu a 0V na [–] kontaktu.

Izborom izlaza prikazuje se prozor koji omogućava programiranje parametara vezanih za izabrani izlaz.

Osnovna sekcija sadrži sledeće opcije:

- Enabled: znak potvrde ukazuje da je izlaz uključen.
- Label: naziv izlaza koji se koristi za indentifikaciju izlaza u sistemu.

**Program as NAC Fire** Ako je ova opcija uključena za izlaz **NAC1**, izlaz se transformiše u NAC FIRE izlaz (aktivira se u stanju alarma i nije programabilan). Izlaz tipa C (EN 54-1).

- Kada se uključi opcija Program as NAC Fire, indikator NAC FIRE izlaza blinka kada su izlazi NAC FIRE i/ili NAC1 neispravni. Indikator svetli kada su izlazi NAC FIRE i/ili NAC1 isključeni iz sistema.
- Assigned zones: svaki izlaz može da se dodeli u maksimalno 4 softverske zone (64 za FC510 ili 128 za FC520).
- Assigned points: svaki izlaz može da se aktivira sa maksimalno 3 ulazna uređaja. Ako bilo koji od tih uređaja uđe u stanje alarma, izlaz će se aktivirati. Za svaki ulaz potrebno je definisati sledeće:
  - petlju u kojoj se nalazi uređaj (1 ili 2);
  - adresu uređaja.

Sekcija **Options**: definiše uslove aktivacije izlaza: npr. ako se opcija "Zone warning" uključi, centrala će aktivirati izlaz kada jedan od uređaja za aktivaciju uđe u stanje upozorenja.

- Zone Warning, Fault Zone, Prealarm Zone, Alarm Zone, Double knock (pogledati programiranje zona), Pass trought, Walk Test na zoni;
- Point Warning, Point Fault, Point Prealarm, Point Alarm.
- Panel Warning, Network Warning, Panel Fault, Network fault, Panel Prealarm, Network prealarm, Panel Alarm, Network alarm.

#### OS1....OS8 izlazi

Programabilni nadgledani izlazi za aktivaciju uređaja sa 24V.

Izlaz u aktivnom stanju daje 27.6V na [OS] kontaktu a 0V na [M].

Pogledati opcije izlaza NAC1, NAC2 i NAC3.

#### O9....O16 izlazi

Programabilni nenadgledani izlazi sa opcijom bajpasa i bez opcije isključivanja.

Ovi kontakti (OC tipa) će se spojiti na masu kada odgovarajuća zona bude u stanje alarma. Ovi kontakti će ostati spojeni na masu i nakon završetka uzroka aktivacije.

Pogledati opcije izlaza NAC1, NAC2 i NAC3.

| (a) / E          |                                                                                                    |                                                                                                    |                                                                                                    | Panel                                                                                                    | outputs   Panel 1                                                                                                    |                                                                                                    |      |
|------------------|----------------------------------------------------------------------------------------------------|----------------------------------------------------------------------------------------------------|----------------------------------------------------------------------------------------------------|----------------------------------------------------------------------------------------------------|----------------------------------------------------------------------------------------------------|----------------------------------------------------------------------------------------------------|------|
| Panel 1 (Master) | P 0. Type<br>2 NAC<br>2 NAC<br>4 SOC<br>6 SOC<br>7 SOC<br>9 SOC<br>10 SOC<br>11 SOC<br>11 SOC<br>11 SOC<br>11 SOC<br>11 SOC<br>11 SOC<br>11 SOC<br>11 SOC<br>11 SOC<br>11 SOC<br>11 SOC<br>11 SOC<br>11 SOC<br>11 SOC<br>11 SOC<br>12 SOC<br>13 SOC<br>15 SOC<br>15 SOC<br>1 | Ter.<br>NAC 2<br>NAC 2<br>NAC 3<br>OS4<br>OS5<br>OS7<br>OS6<br>OS6<br>OS6<br>OS6<br>OS6<br>OS7<br>OS8<br>OS7<br>OS7<br>OS7<br>OS7<br>OS7<br>OS7<br>OS7<br>OS7<br>OS7<br>OS7 | Label<br>NO LABEL<br>NO LABEL<br>NO LABEL<br>NO LABEL<br>NO LABEL<br>NO LABEL<br>NO LABEL<br>NO LABEL<br>NO LABEL<br>NO LABEL<br>NO LABEL<br>NO LABEL<br>NO LABEL<br>NO LABEL<br>NO LABEL<br>NO LABEL<br>NO LABEL<br>NO LABEL | Ena.           Yes           Yes | Enation     Program as NAC     Enation     Program as NAC     Liele     Non ABEL     Assumed zones     I None     I None     I       | Fire<br>Carlo Carlo | eret |
|                  | 10                                                                                                    |                                                                                                    |                                                                                                    |                                                                                                    | and the second second s |                                                                                                    |      |

Slika 29 Programiranje izlaza

**Linked Delay** Izlazu, koji je aktiviran zonom, ulaznim uređajem i kontrolnim uređajem (uključene opcije **Zone alarm**, **Panel alarm**, **Network alarm**) može da se dodeli 1 od 5 programabilnih tajmera čije se vreme programira u stavci **General options**. Izlaz se aktivira nakon kašnjenja izazvanog aktivacijom tajmera.

## Programiranje glavnih opcija

Parametri centrale mogu da se programiraju izborom stavke General Options (pogledati sliku 30).

Sekcija **Delays** omogućava programiranje narednih opcija:

- Recognition delay: kašnjenje se automatski dodaje vremenu pre-alarma nakon pritiska na taster INVESTIGATE.
- > Zbir predhodnog kašnjenja i vremena pre-alarma ne sme biti veći od 10 minuta.
- Main Fault delay: ovim poljem se programira kašnjenje u signalizaciji nestanka mrežnog napajanja. Zelena LED dioda MAINS se isključuje, žuta LED dioda MAINS za indikaciju greške svetli i na displeju je prikazana odgovarajuća poruka.
- Pre alarm duration: ulazni uređaj sa programiranim vremenom pre-alarma će generisati stanje alarma kada vreme pre-alarma istekne.

Stanje pre-alarma je signalizirano sa:

- blinkanjem **PREALARM** LED diode;
- porukom na displeju;
- aktivacijom izlaza za signalizaciju pre-alarma.

- Silence duration: kada je centrala u noćnom režimu rada, ovo vreme predstavlja maksimalno vreme isključenja izlaza.
- Reset: programiranje vremena reseta (minimalno vreme 2sec, pogledati AUX RES kontakt).
- **Password**: omogućava izmenu instalaterskog i korisničkog koda. Kod može da ima 1 do 5 cifara (cifre 0 do 9).

Instalaterski kod omogućava menadžment centrale u tri nivoa: L1(pregled), L2 (nivo korisnika), L3 (nivo instalatera).

Fabrički instalaterski kod je 00000. Svaka cifra će biti sakrivena sa simbolom \*(zvezdica).

Korisnički kod omogućava menadžment centrale u dva nivoa: L1(pregled) i L2 (nivo korisnika).

- Fabrički korisnički kod je 11111. Svaka cifra će biti sakrivena sa simbolom \*(zvezdica).
- Loop: definiše konfiuraciju petlje: povezivanje sa 2 žice ili povezivanje sa 4 žice.
- Languages: sekcija omogućava izbor jezika za prikaz statusa i poruka na displeju centrale ili paralelnog tabloa. Moguće je učitavanje drugih jezika iz softvera.
- Mode Day mode/Night mode toggle: omogućava izbor dnevnog, noćnog ili automatskog režima rada. Potrebno je uneti vreme (sat i minut) kada se režim rada menja iz dnevnog u noćni režim i obrnuto.
- **FC500REP**: znak potvrde omogućava signalizaciju grešaka na paralelnom tablou.
- Network: znak potvrde pored opcije Enable network uključuje podređene centrale u mreži, dok znak potvrde pored opcije Network Commands omogućava da centrale sa tom opcijom izvršavaju komande (Reset, Silence, Investigate) programirane na drugim centralama u mreži.
   Allow silence buzzer: ova opcija omogućava isključenje uređaja koji je aktiviran bilo kojim delom mreže.

U sekciji **Network** (u donjem delu na slici 30) opcije **Linked slaves**, **Linked repeaters** i MFI omogućavaju uključivanje podređenih centrala, paralelnih tabloa i FC500MFI modula.

- NAC Fire: znak potvrde pored opcije Disable NAC FIRE ukazuje da je izlaz NAC FIRE isključen iz sistema.
- **Conventional zone**: znak potvrde pored opcije **Disable conv. Zone** ukazuje da je konvencionalna zona isključena iz sistema.
- Adresa podređene centrale se može uneti pomoću korisničkog interfejsa na istoj centrali. Adresa paralelnog tabloa se unosi sa tastature paralelnog tabloa (pogledati sekciju "Programiranje pomoću tastera na centrali").

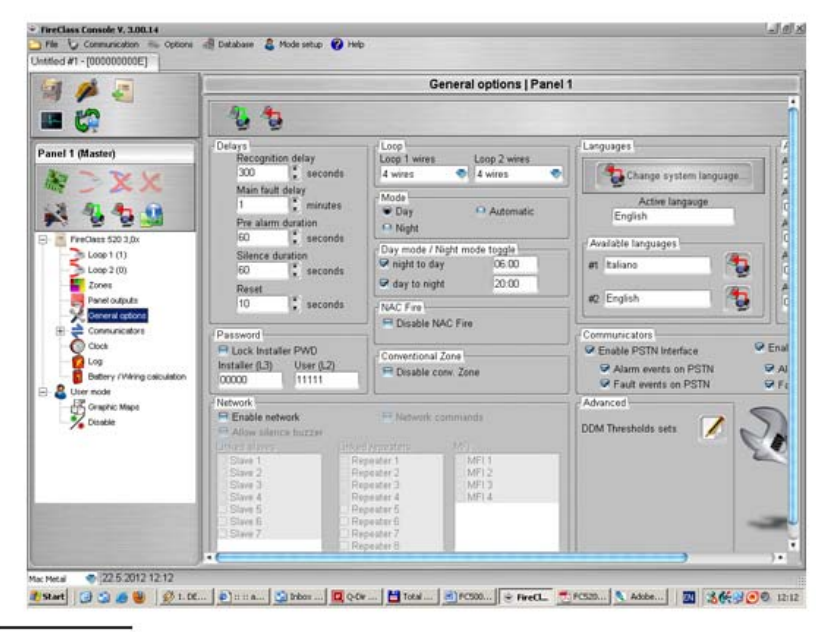

Slika 30 Programiranje glavnih opcija

**Communicators**: FC500PSTN modul i FC500IP modul se uključuju ovoj sekciji. Jedan klik na znak potvrde uključuje modul, ali modul nije aktivan. Dupli klik stavlja modul u funkciju. Moguć je izbor događaja koji će se slati preko modula: alarmi i greške.

Kašnjenje koje se odnosi na zonu, ulazni uređaj i centralu se podešava u sekciji Alarm delays.

Languages: u ovoj sekciji se vrši izmena sistemskog jezika (izbor dostupnih jezika). Kada izabrani jezici postanu dostupni u sekciji Available languages pritsnuti taster 记 pored željenog jezika. Nakon postupka memorisanja jezika u centralu, centrala počinje da koristi novi jezik. Promena trenutno aktivnog jezika u sistemu se ostvaruje putem tastera 🚏 u sekciji Change system language.

Advanced: u ovoj sekciji mogu da se menjaju pragovi osetljivosti uređaja za detekciju gasa FC410DDM pritiskom na taster M.

## Telefonski interfejs (PSTN)

Pročitati uputstvo za programiranje i korišćenje telefonskog modula FC500PSTN.

## IP interfeis

Pročitati uputstvo za programiranje i korišćenje IP modula FC500IP.

## Sat

Opcije Date i Time u meniju Clock se koriste za podešavanje sata.

Uneti potrebno vreme i datum.

Po potrebi podesiti raspored automatskog prebacivanja sa letnjeg na zimsko merenje vremena.

## Lista događaja

Ova sekcija omogućava pregled liste događaja (LOG).

Kada se memorišu podešavanja korisnika, sistem automatski memoriše i trenutni sadržaj liste događaja. Na taj način je obezbeđeno osvežavanje memorisane liste sa najnovijim događajima.

Opis ikona u paleti LOG:

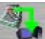

Učitavanje liste događaja sa centrale u računar pritiskom na ikonu.

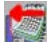

Eksportovanje liste događaja pritiskom na ikonu i formiranje .fcl fajla.

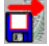

🔜 Importovanje liste događaja iz .fcl fajla pritiskom na ikonu.

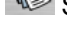

Štampanje liste događaja u tekstualni fajl.

Primena filtera pritiskom na ikonu i izborom vrste filtera:

- No filter: bez filtera, svi događaji.
- Restore: signalizacija ponovo uspostavljenog radnog stanja.
- Alarm: alarm.
- Prealarm: pre-alarm.
- Warning: upozorenje.
- Fault: greška.
- Generic: generički.
- Walk test: test.

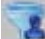

Primena ostalih filtera se ostvaruje pritiskom na ikonu i izborom vrste filtera (ako ima potrebe):

- Filter by panel: filtriranje po centrali;
- Filter by loop: filtriranje po petlji;
- Filter by device: filtriranje po uređaju;
- Filter by zone: filtriranje po zoni;

U listu događaja se memorišu sledeći podaci: broj događaja, datum, vreme, tip (greška, alarm, upozorenje, generički i test), opis događaja, broj centrale, petlja, tip uređaja, status, nivo aktivacije i zona.

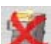

Misanje dela ili kompletne liste događaja.

## Proračun akumulatora

Stavka Battery / Wiring calculation (slika 32) omogućava:

- proračun potrošnje centrale FireClass500;
- proračun potrošnje uređaja na petlji 1 i petlji 2 pri normalnim uslovima rada i u stanju alarma (u zavisnosti od procenta uređaja u stanju alarma) kada nema mrežnog napajanja.

Ispod prikaza potrošnje stoji stavka **Others loads (NAC, AUX)**, u koju se po potrebi može uneti potrošnja na spoljašnjim kontaktima. Ukupna potrošnja i potreban akumulator se automatski izračunavaju i prikazuju.

Na osnovu rada u mirnom stanju u satima, radu u alarmnom stanju u minutima i procentu uređaja u alarmu se ostvaruju izračunavanja.

Parametri za proračun akumulatora:

- vreme rada u mirnom stanju (**Stand-by hours**) od 1 do 144 sata;
- rad u alarmnom stanju (Alarm minutes) u minutima od 1 do 240 sati;
- procenat uređaja u stanju alarma (Alarm Percentage).
- Battery Type: tip akumulatora dobijen u izračunavanju (Ah).
- Battery calculation constraints:
  - Lock stand-by hours: izračunava se kapacitet akumulatora (u Ah) na osnovu fiksnog vremena rada u mirnom stanju, rada u alarmnom stanju i procenta uređaja u stanju alarma;
  - Lock battery type: izračunava se vreme rada u mirnom stanju na osnovu tipa akumulatora, vremena rada u mirnom stanju, procenta uređaja u stanju alarma.
- Izračunavanje putem softvera daje približnu vrednost i ne može zameniti izračunavanje od strane kvalifikovane osobe.

## Proračun ožičenja petlje

Stavka Battery / Wiring calculation (slika 32) omogućava proračun ožičenja petlje.

Nakon programiranja uređaja na petlji, kliknuti na polje **Loop 1** ili **Loop 2** sekcije **Loop wiring** calculation. Uneti maksimalnu otpornost žice u polje **Max. wire resistance** (Ohm/Km). Automatski se izračunava maksimalna dužina petlje u metrima (Loop length).

Ako se unese maksimalna dužina petlje u metrima, izračunaće se maksimalna otpornost žice koja je potrebna za ožičenje.

Otvaranje baze kablova za ožičenje. U bazu se unose različiti tipovi, koji se zatim mogu koristiti u proračunu ožičenja petlje.

Štampanje proračuna potrošnje i potrebnog kapaciteta akumulatora u tekstualni fajl.

| 1 10 2                     |                                                            | Battery / Wiring calculation   Panel 1                                                                                                    |                                                                                                    |                                    |  |  |  |
|----------------------------|------------------------------------------------------------|----------------------------------------------------------------------------------------------------|----------------------------------------------------------------------------------------------------|------------------------------------|--|--|--|
| 10                         | 8                                                          |                                                                                                    |                                                                                                    |                                    |  |  |  |
| Panel 1 (Haster)           | Battery calculation para<br>Battery type Stu<br>23 C Ab 72 | Dattery calculation parameters         Dattery calculation parameters         Dattery type         Stand by hours         Alarm monders         Alarm percentage         Dattery type           23         1 Ah         72         1 30         50         0         ••• Life         •• Life |                                                                                                    |                                    |  |  |  |
| 1 4 4 4                    | Battery calculation                                        |                                                                                                    |                                                                                                    | Loop wring calculation             |  |  |  |
|                            |                                                            | Normal loads Al                                                                                                    | erm laads (50%)                                                                                                 | Loop 1                             |  |  |  |
| - The Local ( 1 ( 1 )      | Control equipment                                          | 1                                                                                                    |                                                                                                    | (Loop wring calculation)           |  |  |  |
| 5 Long 2 (0)               | FireClass 520                                              | 250,00 mA                                                                                                    | 250,00 mA                                                                                                    | Alarm loads 60%: 15,41 mA          |  |  |  |
| Zarres                     | Loop 1                                                     |                                                                                                    |                                                                                                    | Loop length Max wire resistance    |  |  |  |
| Panel outputs              | Devices                                                    |                                                                                                    |                                                                                                    | 2000 : m 162,23 : Ohmikim          |  |  |  |
| Contractions               | 1 x FC400PH                                                | 0,59 mA                                                                                                    | 0,59 mA                                                                                                    |                                    |  |  |  |
| Cock                       | Functional bases                                           |                                                                                                    |                                                                                                    | Recommended Wise type              |  |  |  |
| Log                        | Other leads (NAC, AU)                                      | 9                                                                                                    |                                                                                                    | 1.5 🔹 🕈                            |  |  |  |
| Detery / Wring calculation |                                                            | 0,00 mA                                                                                                    | 2500,00 r Wre database                                                                                          | er System                          |  |  |  |
| Coser mode                 | Totals                                                     | 250,59 mA                                                                                                    | 2700,59 e Available w                                                                                           | ine types 10,00 Ohm/Km             |  |  |  |
|                            | Battery needed:                                            |                                                                                                    | 22,41,                                                                                                    | •                                  |  |  |  |
|                            |                                                            |                                                                                                    | Description                                                                                                    | Life and                           |  |  |  |
|                            |                                                            |                                                                                                    | 1,5                                                                                                    | 5                                  |  |  |  |
|                            |                                                            |                                                                                                    | When same                                                                                                    | Nie constance                      |  |  |  |
|                            |                                                            |                                                                                                    | 1,50                                                                                                    | 1 mm <sup>2</sup> 10.00 : Otimitim |  |  |  |
|                            |                                                            |                                                                                                    |                                                                                                    |                                    |  |  |  |
|                            |                                                            |                                                                                                    | X                                                                                                    | +                                  |  |  |  |
|                            |                                                            |                                                                                                    | the second second second second second second second second second second second second second second second se |                                    |  |  |  |

Slika 32 Proračun akumulatora

Baza sa parametrima kablova za ožičenje je smeštena u fajl WiresList.fcw. Baza se može prenositi sa sistema na sistem. Softver prilikom startovanja traži bazu kablova, tako da ako baza nije dostupna u softveru, zatvoriti softver pa ga ponovo pokrenuti.

## Korisnički mod

Korisnički mod (stavka **User mode**) omogućava korišćenje grafičkih mapa, kao i uključivanje/isključivanje zona/uređaja u/iz sistema pri kontroli rada centrale u realnom vremenu.

## Programiranje pomoću tastera na centrali

Pročitati narednu sekciju pažljivo, kako bi se stekao uvid u programiranje preko tastature.

Pogledati poglavlje "Programiranje sa računara" u vezi detalja koji se odnose na svaku fazu.

## Korišćenje sistema

Upravljanje centralom FC500 se ostvaruje preko korisničkog interfejsa i/ili FireClass500 Software Console softvera (računar mora biti lokalno povezan preko RS232 serijskog porta). Korisnički interfejs omogućava pristup na različitim nivoima.

Postoje tri nivoa pristupa:

- L1 nivo pristupa 1 omogućava samo pregled (čitanje) parametara (pogledati sliku 36)
  - F2 Analyze: Loop, Device, SW Zones, Output, Network, Telecom, Options, Log i FW Vers.; za pregled statusa uređaja i sistema;
  - F3 View LOG;
  - F2 View. List: Dis. Zones, Dis. Devices, Dis. Parts, Walk Test, Faults, Warnings, Dev. In Test; za pregledanje liste uređaja i parametara sistema;
- L2 nivo pristupa 2 (korisnički nivo). Potreban je unos korisničkog PIN koda (nivo pristupa 2). Na ovom nivou pristupa, pored aktivnosti koje su dozvoljene za nivo pristupa 1, omogućena je modifikacija sistema:
  - F3 Modify: Init MSG, L2 User Password, Day/Night, Time and DATE i Clear LOG; modifikacija nekih parametara sistema;
  - F1 Disable: Dis. lists, Device, SW Zones, Output, Network, Telecom i Conv. Zone; za isključenje uređaja iz sistema.

Prilikom promene dnevnog režima rada u noćni i obrnuto, proveriti LED diodu DAY.

 L3 - nivo pristupa 3 (instalaterski nivo). Potreban je unos instalaterskog PIN koda (nivo pristupa 3). Na ovom nivou pristupa, pored aktivnosti koje su dozvoljene za nivo pristupa 1 i 2, omogućeno je programiranje centrale i uređaja u sistemu (detektora, modula, paralelnih tabloa i podređenih centrala): Auto, FC dev., SW Zone, Output, Network, Telecom, Options, System, Default, L3 PWD.

#### Upotreba sistema

Za upravljanje i kontrolu sistema se koriste alfanumerička tastatura, pokazivački tasteri, taster **ESC b**, taster **ENTER i** i funkcijski tasteri **F1 f**, **F2 2**, **F3 5** i **F4 6**.

**Izmena teksta** Za izmenu teksta se koristi alfanumerička tastatura, pomoću koje se formiraju nazivi i unose podaci i kodovi.

Tasterima LEFT  $\P$  i **RIGHT**  $\square$  se pomera pokazivač kroz liniju do željene pozicije a zatim se pritiskom na alfanumerički taster ubacuje karakter.

Tasterom **UP**  $\triangle$  se biraju velika slova, a tasterom **DOWN**  $\heartsuit$  mala slova.

Prazno mesto se unosi putem tastera **RIGHT P**.

Nakon unošenja teksta pritisnuti taster **ENTER** Za potvrdu i prelazak na naredni korak ili pozicionirati pokazivač na prvi karakter teksta i pritisnuti taster za povratak na predhodni korak.

Na narednim stranicama su prikazane sve operacije na nivou pristupa 3. Operacije na nivou pristupa 1 i nivou pristupa 2 su prikazane u korisničkom uputstvu.

## Glavni meni - pristup sistemu

Nakon instalacije centrale i priključenja na mrežno napajanje (230V/50Hz) na LCD displeju imamo prikaz sa slike 36.

Alfanumerička tastatura Nijedna funkcija nije pridružena tastaturi.

**Pokazivački tasteri** Pomoću tastera **UP** povećava osvetljenost LCD displeja. Pomoću tastera **DOWN** se smanjuje osvetljenost LCD displeja. Pomoću tastera **RIGHT** se povećava kontrast LCD displeja. Pomoću tastera **LEFT** se smanjuje kontrast LCD displeja.

Taster ESC Nijedna funkcija nije pridružena tasteru.

Taster ENTER Nijedna funkcija nije pridružena tasteru.

**Funkcijski tasteri** Pomoću tastera **F1** se vrši izbor faze programiranja (**Programming**) ili faze isključivanja uređaja iz sistema (**Disable**). Pomoću tastera **F2** se vrši izbor prikaza liste isključenih uređaja ili faze analize (**Analyze**). Pomoću tastera **F3** se vrši izbor faze modifikacije (**Modify**) ili prikaz događaja iz liste događaja (**View LOG**). Pomoću tastera **F4** se vrši izbor odgovarajućih funkcija tastera **F1**, **F2** i **F3**.

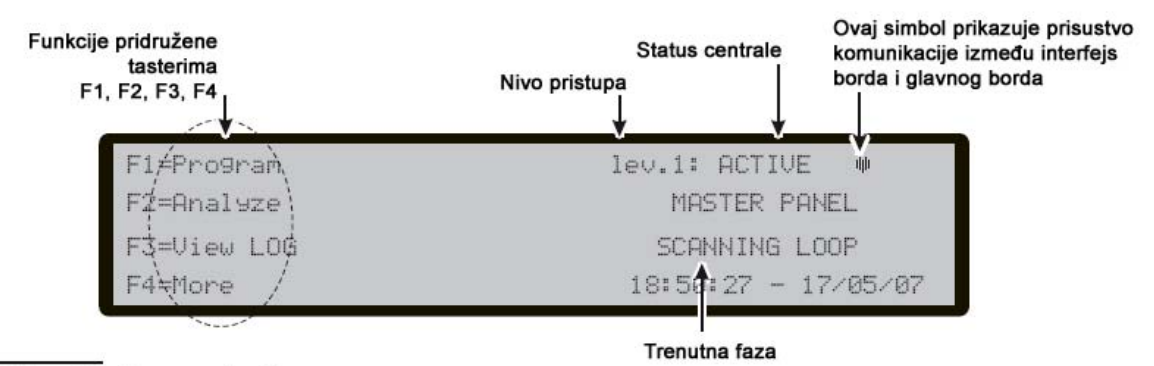

Slika 36 Osnovni prikaz

## Unos koda

Nakon pritiska na taster F1 na LCD displeju imamo prikaz kao na slici 37.

Fabrički instalaterski kod je 00000. Svaki unet broj je maskiran znakom \*(zvezdica).

Alfanumerička tastatura Putem tastature uneti kod od 5 cifara.

Pokazivački tasteri Nijedna funkcija nije pridružena tasterima (LEFT, RIGHT, UP, DOWN).

Taster ESC Taster ESC se koristi za prekidanje unosa koda i povratak na predhodnu stranu.

Taster ENTER Taster ENTER se koristi za potvrdu unetog koda.

**Funkcijski tasteri** Nijedna funkcija nije pridružena tasterima **F1, F2** i **F4**. Pomoću taster **F3** se brišu unete cifre koda, ako je unet pogrešan kod. Uneti ponovo kod.

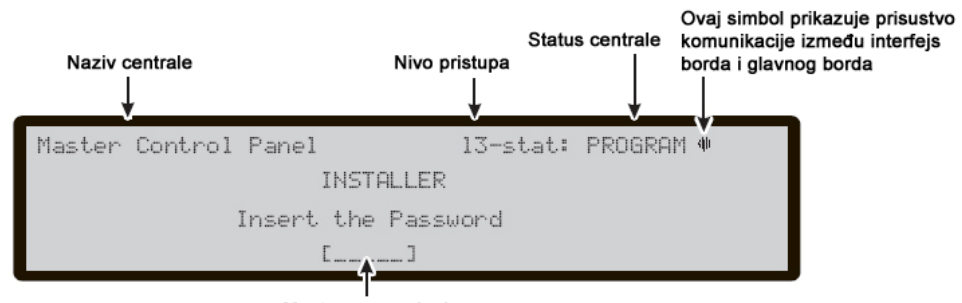

Mesto za unos koda

Slika 37 Unos instalaterskog koda

## Meni za programiranje

Kada na LCD displeju imamo osnovni prikaz, pritisnuti taster **F1** za izbor faze programiranja. Nakon unosa instalaterskog koda na ekranu imamo prikaz kao na slici 39.

Alfanumerička tastatura Pomoću tastature se mogu izabrati sledeće funkcije:

- **0** = L3 PWD: stranica za unos instalaterskog koda (nivo pristupa 3);
- 1 = Auto: pokretanje automatskog procesa detektovanja uređaja na petlji i uređaja na RS485 mreži;
- 2 = FC dev: stranica za izbor i programiranje uređaja na petlji;
- 3 = SW Zone: stranica za programiranje softverskih zona;
- 4 = Output: stranica za programiranje izlaza;
- 5 = Network: stranica za programiranje mrežnih uređaja na RS485 mreži;
- 6 = Telecom: stranica za programiranje telekomunikcionih uređaja;
- 7 = **Options**: stranica za programiranje opcija;
- 8 = System: stranica za programiranje sistemskih parametara;
- 9 = Default: procedura vraćanja na fabričke vrednosti.

Pokazivački tasteri Nijedna funkcija nije pridružena tasterima (LEFT, RIGHT, UP, DOWN).

Taster ESC Taster ESC se koristi za prekidanje procesa i povratak na predhodnu stranu.

Taster ENTER Nijedna funkcija nije pridružena tasteru.

Funkcijski tasteri Nijedna funkcija nije pridružena tasterima F1, F2, F3 i F4.

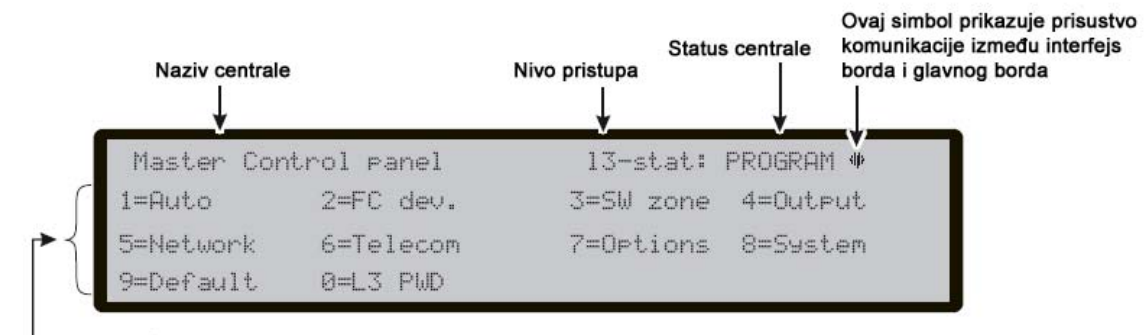

\_\_\_\_\_ Opcije

Slika 39 Meni za programiranje

## Taster 1 – automatsko upisivanje

Opcija **Auto** u meniju **PROGRAMMING** omogućava automatsko upisivanje uređaja na petlji i uređaja na RS485 mreži.

Automatsko upisivanje se izvršava za vreme faze instalacije i nakon izmena u konfiguraciji petlje i konfiguraciji mreže.

Nakon pritiska na taster 1 aktivira se opcija Auto i na LCD displeju imamo prikaz kao na slici 40.

Alfanumerička tastatura Nijedna funkcija nije pridružena tastaturi.

Pokazivački tasteri Nijedna funkcija nije pridružena tasterima (LEFT, RIGHT, UP, DOWN).

Taster ESC Taster ESC se koristi za prekidanje procesa i povratak na predhodnu stranu.

Taster ENTER Pritisnuti taster za prikaz strane sa parametrima petlje.

Funkcijski tasteri Nijedna funkcija nije pridružena tasterima F1, F2, F3 i F4.

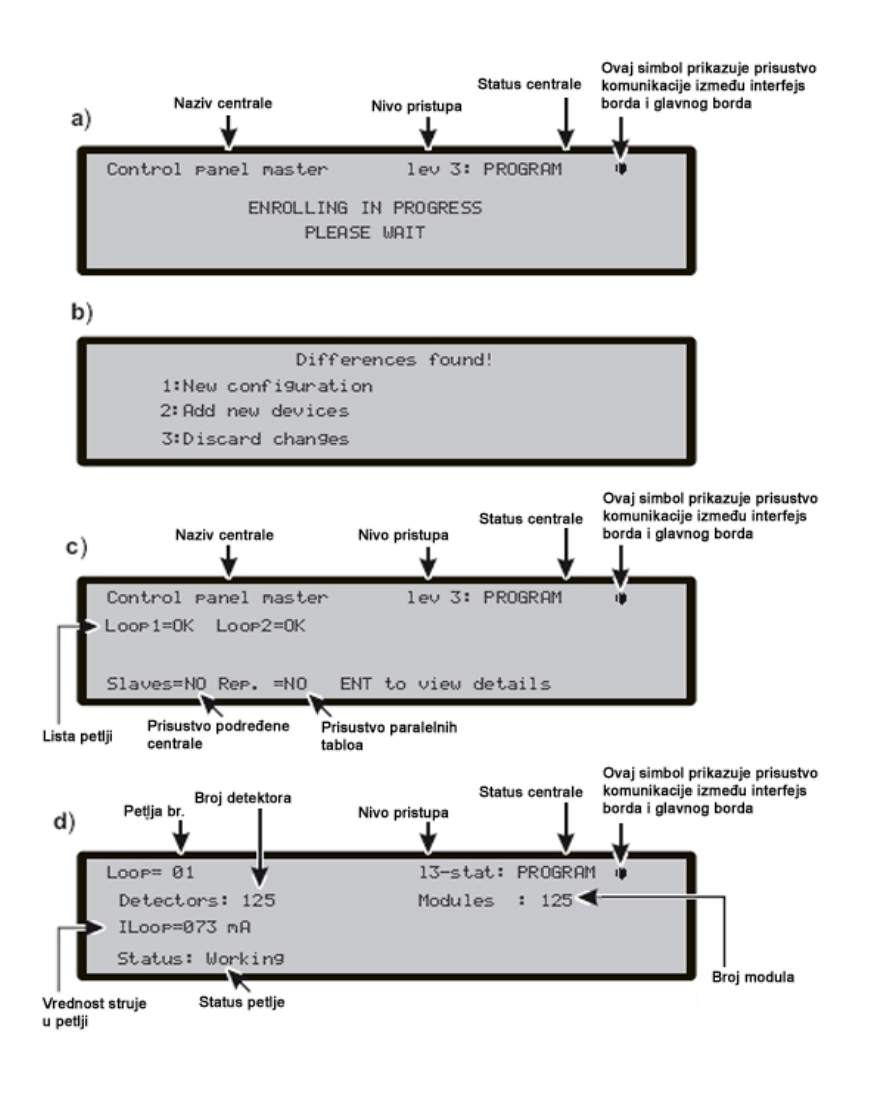

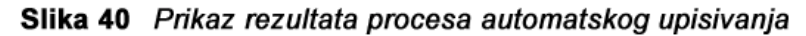

#### Upozorenje tokom automatskog upisivanja

Kada postoje razlike između trenutne konfiguracije i konfiguracije koja je automatski detektovana, na LCD displeju će biti prikaz kao na slici 40b.

#### Alfanumerička tastatura

- **1** = brisanje stare konfiguracije u učitavanje nove konfiguracije.
- 2 = čuvanje stare konfiguracije, brisanje uređaja koji nisu u sistemu i dodavanje novih uređaja.
- **3** = čuvanje stare konfiguracije.

Pokazivački tasteri Nijedna funkcija nije pridružena tasterima (LEFT, RIGHT, UP, DOWN).

Taster ESC Nijedna funkcija nije pridružena tasteru.

Taster ENTER Nijedna funkcija nije pridružena tasteru.

Funkcijski tasteri Nijedna funkcija nije pridružena tasterima F1, F2, F3 i F4.

U oba slučaja parametri petlje će biti prikazani na LCD displeju (slika 40c).

U ovoj fazi se mogu koristiti pokazivački taseri.

**Pokazivački tasteri** Pomoću tastera **UP** se prikazuju informacije o narednoj petlji. Pomoću tastera **DOWN** se prikazuju informacije o predhodnoj petlji. Nijedna funkcija nije pridruđena tasterim**a RIGHT** i **LEFT**.

Važno: nakon upisivanja, podaci učitanih uređaja (izuzev dodeljenih imena) se vraćaju na fabričke vrednosti. To znači da će se predhodna konfiguracija izbrisati.

## 0 KEY - unos / modifikacija koda

Fabrički instalaterski kod je 00000. Svaka cifra je maskirana simbolom \* (zvezdica).

Alfanumerička tastatura Putem tastature uneti kod od 5 cifara.

Pokazivački tasteri Nijedna funkcija nije pridružena tasterima (LEFT, RIGHT, UP, DOWN).

Taster ESC Taster ESC se koristi za prekidanje unosa koda i povratak na predhodnu stranu.

Taster ENTER Taster ENTER se koristi za potvrdu unetog koda.

**Funkcijski tasteri Funkcijski tasteri** Nijedna funkcija nije pridružena tasterima **F1**, **F2** i **F4**. Pomoću tastera **F3** se brišu unete cifre koda, ako je unet pogrešan kod. Uneti ponovo kod.

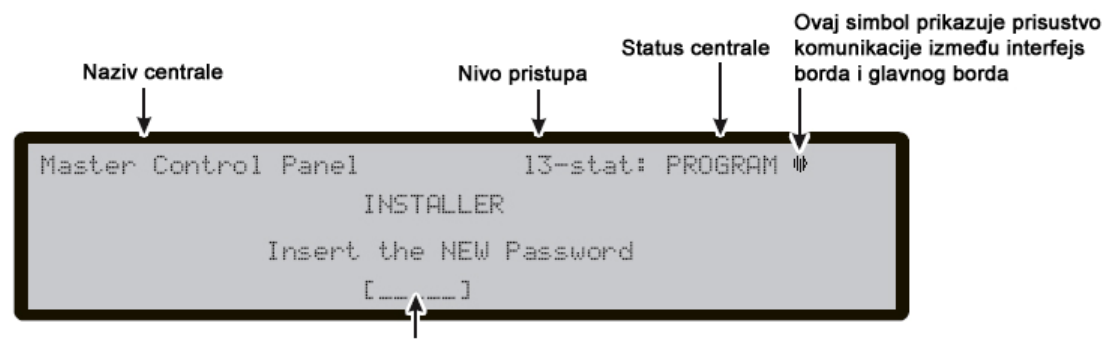

Mesto za unos koda

Slika 42 Unos i modifikacija instalaterskog koda

## Taster 9 - fabrička podešavanja

Opcija Default u Program meniju učitava fabrička podešavanja.

Pritiskom na taster 9 izabrati opciju Default. Na LCD displeju imamo prikaz kao na slici 41.

Alfanumerička tastatura Nijedna funkcija nije pridružena tastaturi.

Pokazivački tasteri Nijedna funkcija nije pridružena tasterima (LEFT, RIGHT, UP, DOWN).

Taster ESC Taster ESC se koristi za prekidanje procedure i povratak na predhodnu stranu.

Taster ENTER Taster ENTER pokreće postupak učitavanja fabričkih podešavanja.

Funkcijski tasteri Nijedna funkcija nije pridružena tasterima F1, F2, F3 i F4.

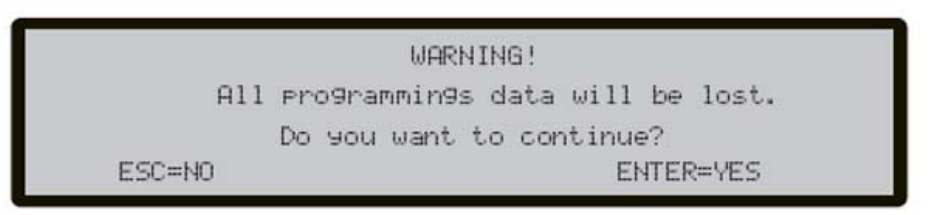

Slika 41 Proces vraćanja sistema na fabrička podešavanja

## Taster 2 - uređaj

Komanda FC Dev. u meniju Program aktivira ekran za selektovanje i programiranje uređaja na petlji.

Alfanumerička tastatura Tastatura se koristi za unod adrese uređaja.

**Pokazivački tasteri** Nijedna funkcija nije pridružena tasterima **UP** i **DOWN**. Tasterom **RIGHT** se selektuje sledeći uređaj. Tasterom **LEFT** se selektuje predhodni uređaj.

Taster ESC Taster ESC se koristi za prekidanje procedure i povratak na predhodnu stranu.

**Taster ENTER** Ovim tasterom se ostvaruje potvrda izbora i aktiviranje odgovarajuće stranice za programiranje.

Funkcijski tasteri Nijedna funkcija nije pridružena tasterima F1, F2 i F4. Taster F3 briše adresu unetu sa tastature.

## Taster 3 – softverska zona

Komanda SW zone u meniju Program aktivira ekran za izbor i programiranje sofverskih zona na petlji.

Alfanumerička tastatura Tastatura se koristi za izbor zone.

Pokazivački tasteri Nijedna funkcija nije pridružena tasterima (LEFT, RIGHT, UP, DOWN).

Taster ESC Taster ESC se koristi za prekidanje procedure i povratak na predhodnu stranu.

**Taster ENTER** Ovim tasterom se ostvaruje potvrda izbora i aktiviranje odgovarajuće stranice za programiranje.

Funkcijski tasteri Nijedna funkcija nije pridružena tasterima F1, F2 i F4. Taster F3 se koristi za resetovanje vrednosti unete preko tastature.

Nakon izbora softverske zone, zona može da se uključi ili isključi opcija testa zone.

**Pokazivački tasteri** Nijedna funkcija nije pridružena tasterima **UP** i **DOWN**. Tasterom **RIGHT** se omogućava uključenje - isključenje (ON – OFF). Tasterom **LEFT** se omogućava uključenje - isključenje (ON – OFF).

Taster ESC Taster ESC se koristi za prekidanje procedure i povratak na predhodnu stranu.

**Taster ENTER** Ovim tasterom se ostvaruje potvrda izbora i aktiviranje odgovarajuće stranice za programiranje.

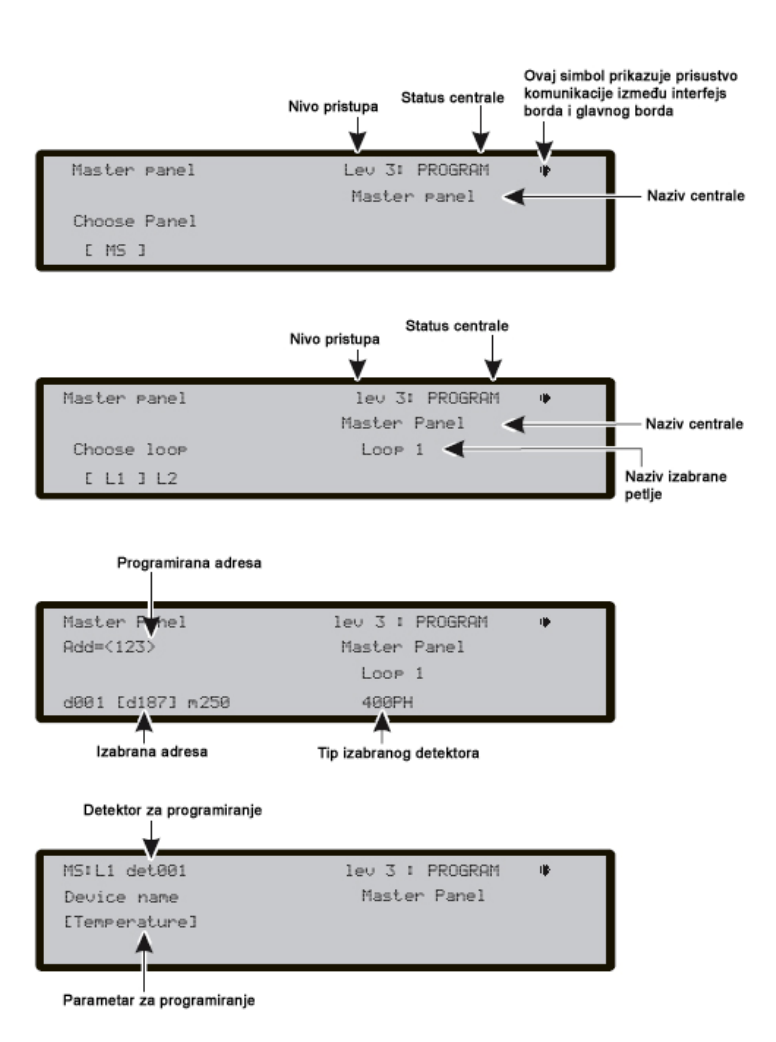

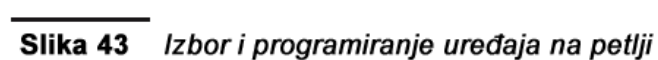

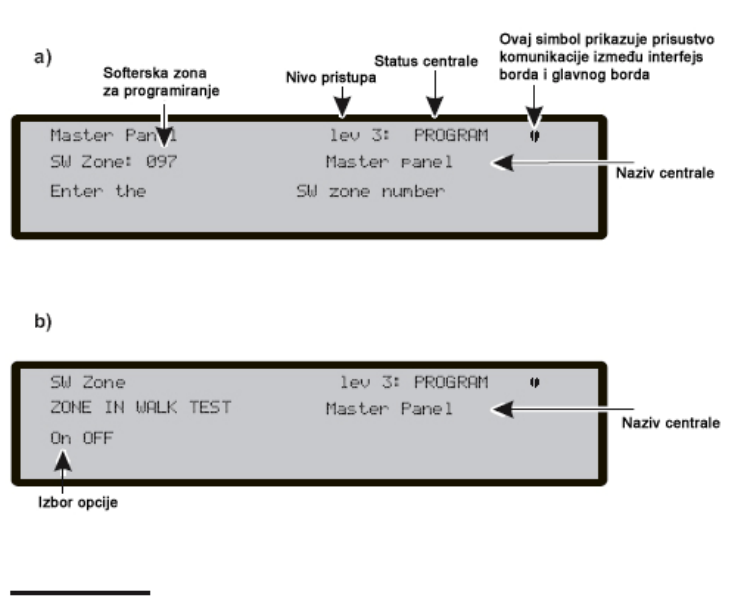

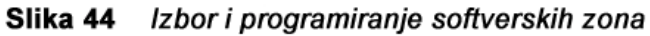

#### Verifikacija alarma na detektoru (kašnjenje alarma detektora dima)

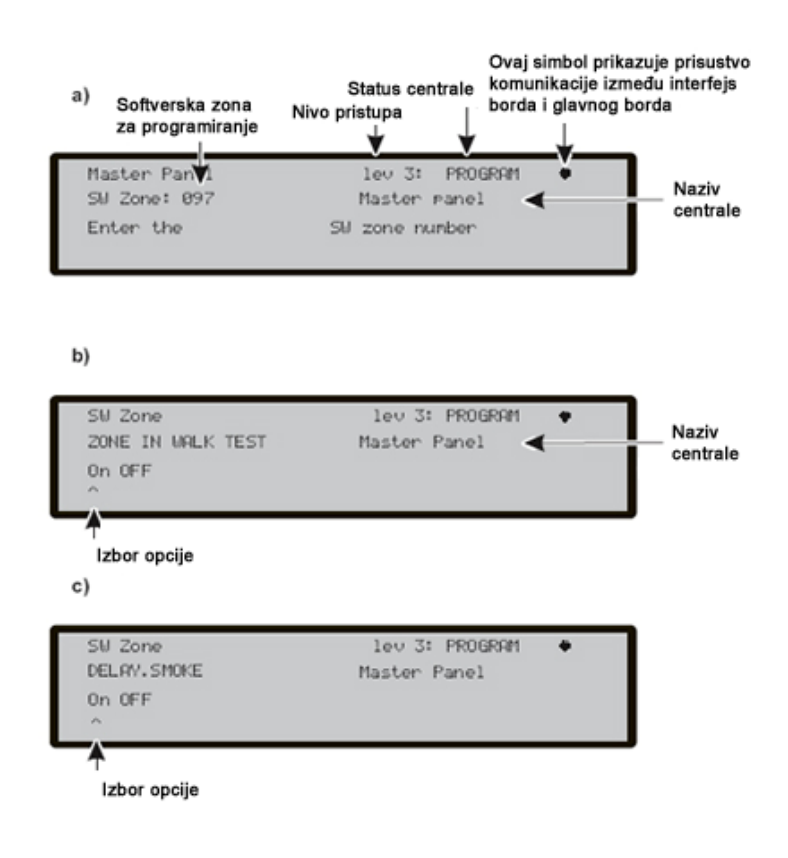

# Slika 44a Programiranje opcije kašnjenja alarma detektora dima

Za svaku zonu, može se programirati kašnjenje alarma detektora dima na sledeći način. Kada nivo dima pređe prag aktivacije detektora, centrala ne ulazi u stanje alarma odmah, već je procedura sledeća:

- ako je nivo dima nakon 60 sekundi i dalje veći od praga aktivacije detektora, centrala ulazi u stanje alarma, u suprotnom nema signalizacije;
- ako se, u periodu od 30 minuta, detektuje nivo aktivacije drugog detektora u istoj zoni, centrala ulazi u stanje alarma.

Programiranje kašnjenja alarma detektora dima u meniju SW zone:

- nakon izbora softverske zone, u narednom prikazu o testiranju zone, izabrati OFF i pritisnuti ENTER;
- u narednom prikazu o kašnjenju aktivacije izabrati ON i pritisnuti ENTER.

**Pokazivački tasteri** Nijedna funkcija nije pridružena tasterima **UP** i **DOWN**. Tasterom **RIGHT** se omogućava uključenje - isključenje (ON – OFF). Tasterom **LEFT** se omogućava uključenje - isključenje (ON – OFF).

Taster ESC Taster ESC se koristi za prekidanje procedure i povratak na predhodnu stranu.

**Taster ENTER** Ovim tasterom se ostvaruje potvrda izbora i aktiviranje odgovarajuće stranice za programiranje.

## Taster 4 - izlaz

Komanda **Output** u meniju **Program** aktivira prikaz ekrana za programiranje izlaza. Nakon pritiska na taster **4** unosi se broj izlaza. Nakon toga se izvršava procedura programiranja izlaza.

Alfanumerička tastatura Tastatura se koristi za izbor izlaza.

**Pokazivački tasteri** Taster **UP** prikazuje narednu/predhodnu kategoriju izlaza (NAC-OC-OS). Taster **DOWN** prikazuje predhodnu kategoriju izlaza. Nijedna funkcija nije pridružena tasterima **RIGHT** i **LEFT**.

Taster ESC Taster ESC se koristi za prekidanje procedure i povratak na predhodnu stranu.

**Taster ENTER** Ovim tasterom se ostvaruje potvrda izbora i aktiviranje odgovarajuće stranice za programiranje.

**Funkcijski tasteri** Nijedna funkcija nije pridružena tasterima **F1**, **F2**, i **F4**.. Taster **F3** se koristi za resetovanje vrednosti unete preko tastature. Navigacija se ostvaruje tasterima **RIGHT** i **LEFT**.

Nakon završetka programiranja izlaza (tip i indentifikacioni broj) i pritiska na taster **ENTER** za memorisanje, uneti naziv izlaza.

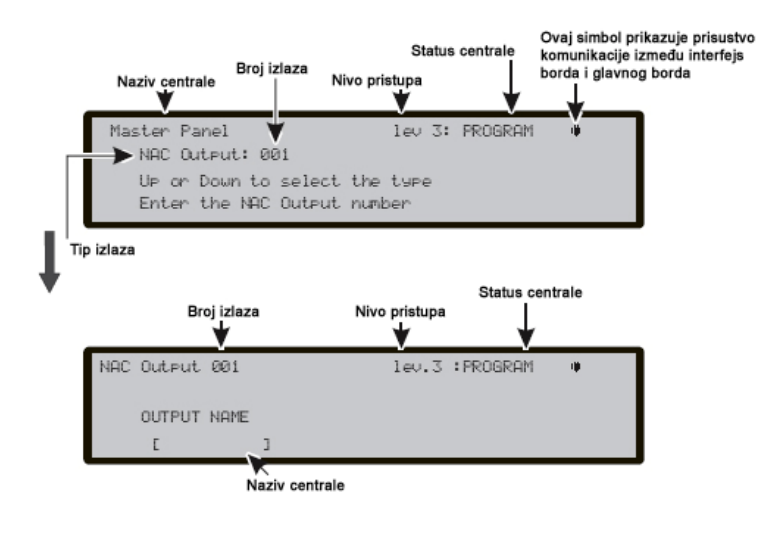

Slika 46 Izbor i programiranje izlaza

#### Aktiviranje NAC izlaza pri isključenju dela sistema

Programirani NAC izlazi se mogu aktivirati pri isključenju bilo kog dela sistema.

U meniju Output:

- uneti broj izlaza kog koga želimo da uključimo opciju aktiviranja pri isključenju dela sistema;
- u narednom prikazu uneti naziv izlaza i pritisnuti taster ENTER;
- u narednom prikazu izabrati ON za uključenje opcije i pritisnuti taster ENTER.

**Pokazivački tasteri** Nijedna funkcija nije pridružena tasterima **UP** i **DOWN**. Tasterom **RIGHT** se omogućava uključenje - isključenje (ON – OFF). Tasterom **LEFT** se omogućava uključenje - isključenje (ON – OFF).

Taster ESC Taster ESC se koristi za prekidanje procedure i povratak na predhodnu stranu.

**Taster ENTER** Ovim tasterom se ostvaruje potvrda izbora i aktiviranje odgovarajuće stranice za programiranje.

> Ako NAC izlaz ima uključenu ovu opciju, nije moguće izvršiti opciju isključivanja NAC izlaza.

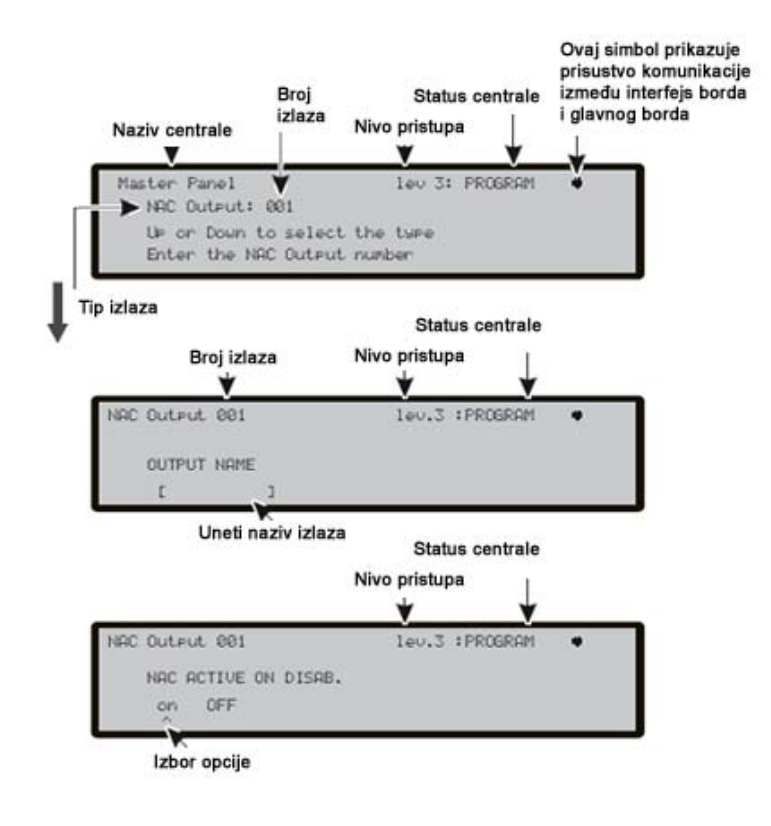

## Slika 46a Programiranje opcije za aktiviranje NAC izlaza pri isključenju dela sistema

## Taster 5 - mreža

Fabrički, svaka FC500 centrala je master centrala sa isključenom mrežom.

Ako je centrala konfigurisana kao master, proveriti računarom, da li je uključena u mrežu. Ako je centrala konfigurisana kao podređena, u novoj instalaciji, uneti adresu podređene centrale preko tastature. U mreži može da postoji samo jedna master centrala.

Kada su sve centrale i paralelni tabloi povezani na mrežu, sistem može da se uključi.

Sada je potrebno konfigurisati mrežu na osnovu sledećeg postupka:

- 1. pritiskom na taster 5 izabrati opciju Network, na strani programiranja (slika 39);
- 2. na LCD displeju imamo prikaz kao na slici 45;
- 3. pomoću pokazivačkih tastera izabrati tip Slave (podređena) za centralu (adresa);
- 4. pritiskom na taster ENTER potvrditi izbor.
- > Svaka podređena centrala u mreži mora imati različitu adresu.

Alfanumerička tastatura Nijedna funkcija nije pridružena tastaturi.

**Pokazivački tasteri** Nijedna funkcija nije pridružena tasteru **UP**. Nijedna funkcija nije pridružena tasteru **DOWN**. Pomoću tastera **RIGHT** izabrati tip centrale pomeranjem udesno. Pomoću tastera **LEFT** izabrati tip centrale pomeranjem ulevo.

Taster ESC Taster ESC se koristi za prekidanje operacije i povratak na predhodnu stranu.

Taster ENTER Pritisnuti taster ENTER za potvrdu adrese.

Funkcijski tasteri Nijedna funkcija nije pridružena tasterima F1, F2, F3 i F4.

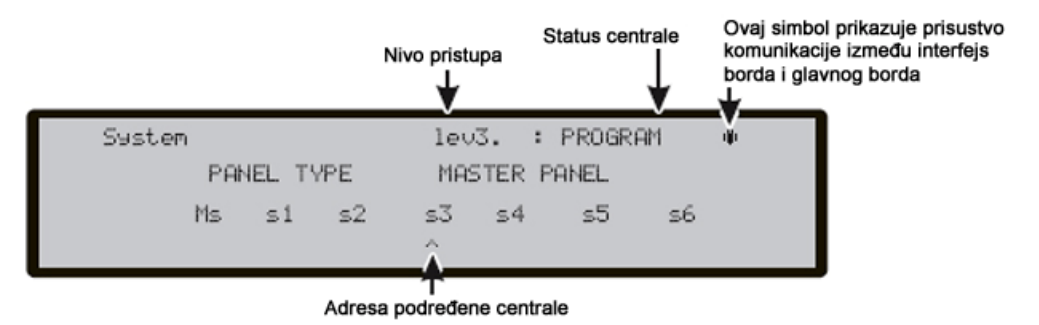

Slika 45 Programiranje adrese FC500 podređene centrale

#### Programiranje FC500MFI modula

Komanda Network u meniju Program aktivira prikaz ekrana za programiranje modila FC500-MFI.

U prikazu za programiranje mreže pritisnuti taster ENTER.

Izabrati i uključiti u sistem jedan ili više FC500-MFI modula (maksimalno četiri):

- izabrati modul pomoću tastera LEFT ili RIGHT i uključiti modul u sistem tasterom UP ili ga isključiti iz sistema tasterom DOWN;
- naziv modula će se, ako je uključen, pojaviti u gornjem delu displeja (slika 45a);
- pritisnti taster ENTER za potvrdu.
- > Objašnjenje modula i postupka programiranja pogledati u uputstvu za modul FC500-MFI.

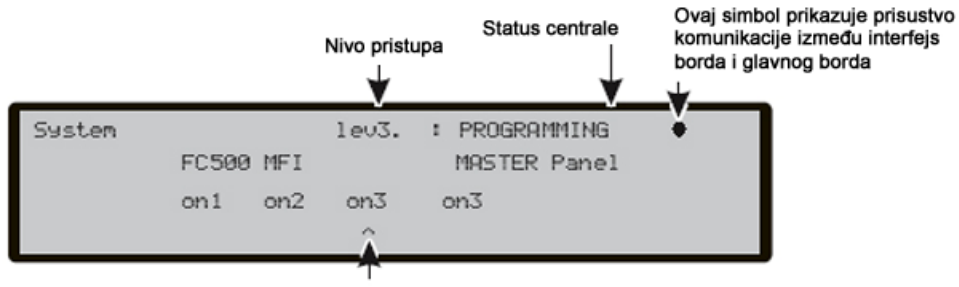

Izbor FC500-MFI modula

Slika 45a Uključenje FC500-MFI modula u sistem

Alfanumerička tastatura Nijedna funkcija nije pridružena tastaturi.

**Pokazivački tasteri** Uključenje izabranog modula u sistem se ostvaruje tasterom **UP** (prikaz ON1). Isključenje izabranog modula iz sistema se ostvaruje tasterom **DOWN** (prikaz on1). Pomoću tastera **RIGHT** izabrati modul. Pomoću tastera **LEFT** izabrati modul.

**Taster ESC** Taster **ESC** se koristi za prekidanje operacije i povratak na predhodnu stranu.

Taster ENTER Pritisnuti taster ENTER za potvrdu programiranja.

Funkcijski tasteri Nijedna funkcija nije pridružena tasterima F1, F2, F3 i F4.

## Taster 6 - telefonski modul

Komanda **Telecom** u meniju **Program** aktivira stranicu za programiranje telefonskog modula. Nakon pritiska na taster **6** na displeju imamo prikaz kao na slici 47.

Alfanumerička tastatura Tastatura se koristi za izbor broja poruke.

**Pokazivački tasteri** Nijedna funkcija nije pridružena tasteru **UP**. Nijedna funkcija nije pridružena tasteru **DOWN**. Taster **RIGHT** se koristi za izbor naredne glasovne poruke. Taster **LEFT** se koristi za izbor predhodne glasovne poruke.

Taster ESC Taster ESC se koristi za prekidanje operacije i povratak na predhodnu stranu.

Taster ENTER Nijedna funkcija nije pridružena tasteru.

**Funkcijski tasteri** Nijedna funkcija nije pridružena tasteru **F1**. Taster **F2** se koristi za snimanje glasovne poruke. Taster **F3** se koristi za preslušavanje glasovne poruke. Taster **F4** se koristi za prekid snimanja ili preslušavanja poruke.

Telefonski modul može da snimi 32 glasovne poruke (svaka dužine 8 sekundi). Pogledati sekciju "Dodatni moduli: FC500PSTN telefonski modul".

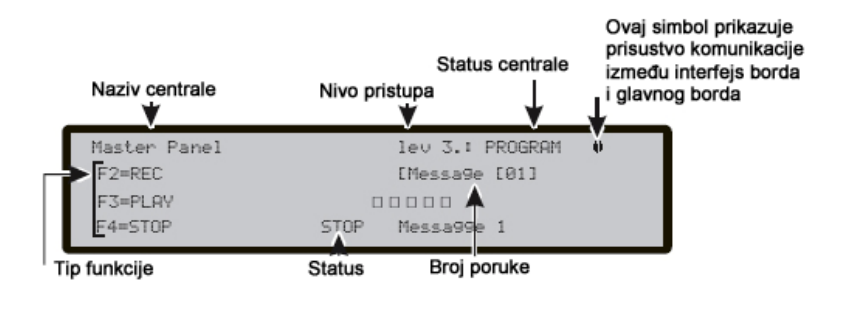

Slika 47 Programiranje FC500PSTN modula

## Taster 7 - opcije

Komanda Options u meniju Program aktivira stranu za programiranje režima rada centrale (slika 48).

Pogledati dodatna objašnjenja za dnevni / noćni režim rada. Ako se izabere opcija aut prilikom rada se ostvaruje automatsko prebacivanje iz dnevnog u noćni režim rada i obrnuto.

Alfanumerička tastatura Nijedna funkcija nije pridružena tasterima.

**Pokazivački tasteri** Nijedna funkcija nije pridružena tasteru **UP**. Nijedna funkcija nije pridružena tasteru **DOWN**. Taster **RIGHT** se koristi za izbor narednog režima. Taster **LEFT** se koristi za izbor predhodnog režima.

**Taster ESC** Taster **ESC** se koristi za prekidanje operacije i povratak na predhodnu stranu.

**Taster ENTER** Taster se koristi za potvrdu izbora.

Funkcijski tasteri Nijedna funkcija nije pridružena tasterima.

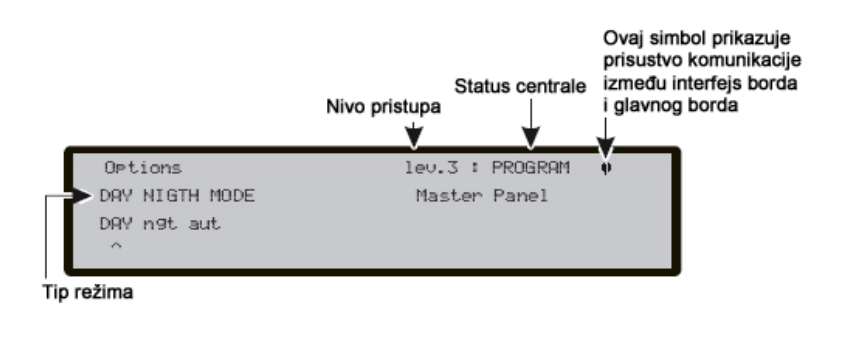

Slika 48 Programiranje režima rada (day/night)

## Taster 8 - sistem

Komanda System u meniju Program aktivira stranicu za izbor jezika za prikaz na displeju.

> Ostali jezici se mogu učitati iz softvera.

Alfanumerička tastatura Nijedna funkcija nije pridružena tasterima.

**Pokazivački tasteri** Nijedna funkcija nije pridružena tasteru **UP**. Nijedna funkcija nije pridružena tasteru **DOWN**. Taster **RIGHT** se koristi za izbor narednog jezika. Taster **LEFT** se koristi za izbor predhodnog jezika.

Taster ESC Taster ESC se koristi za prekidanje operacije i povratak na predhodnu stranu.

Taster ENTER Taster se koristi za potvrdu izbora.

Funkcijski tasteri Nijedna funkcija nije pridružena tasterima.

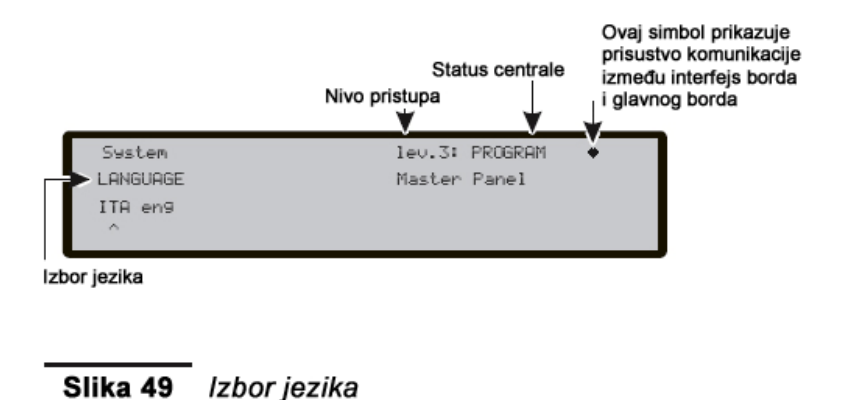

Adresa FC500REP paralelnog tabloa

Nakon povezivanja sa FC500 centralom i uključenja, FC500REP paralelni tablo verifikuje ispravnost adrese. Ako je adresa ispravna paralelni tablo počinje sa radom, u suprotnom na LCD displeju tabloa se prikazuje zahtev za unos ispravne adrese (slika 50).

Alfanumerička tastatura Pomoću tastature uneti adresu (jedan broj).

Pokazivački tasteri Nijedna funkcija nije pridružena tasterima (LEFT, RIGHT, UP, DOWN).

**Taster ESC** Taster **ESC** se koristi za prekidanje operacije i povratak na predhodnu stranu.

Taster ENTER Pritisnuti taster ENTER za potvrdu adrese.

Funkcijski tasteri Funkcijski tasteri Nijedna funkcija nije pridružena tasterima F1, F2, F3 i F4.

Ako se iz bilo kog razloga adresa paralelnog tabloa promeni, na LCD displeju će biti prikazana poruka kao na slici 51. U tom slučaju adresa paralelnog tabloa se može promeniti pritiskom na taster ESC.

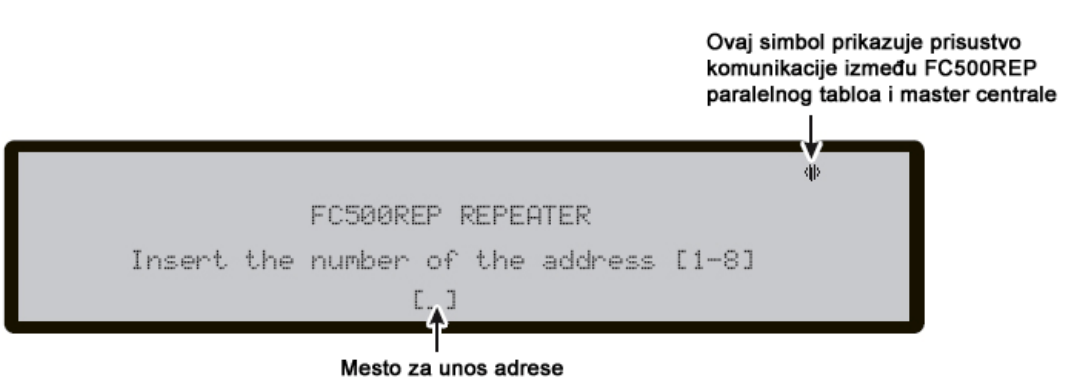

Slika 50 Programiranje adrese FC500REP paralelnog tabloa

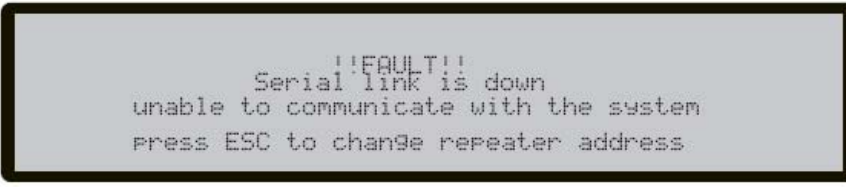

Slika 51 Problem u komunikaciji sa paralelnim tabloom

## Konfiguracija mreže

Konfiguracije mreže može da se uradi na dva načina:

- 1. na master centrali može da se pokrene proces automatskog upisivanja nakon što je u mrežu dodata jedna ili više podređenih centrala (ili paralelnih tabloa) (pogledati predhodne paragrafe).
  - a. pritisnuti taster 1 za upisivanje (pogledati stranu 52);
  - b. pritisnuti taster **Upload from board** (FireClass500 Console softver) u delu master centrale.
- 2. putem softvera (FireClass500 Console) uneti jednu ili više podređenih centrala (iz dela master centrale).
  - a. u sekciji **General Options** (FireClass500 Console softver) svake podređene centrale uključiti podređenu centralu u mrežu;
  - b. u sekciji **General Options** (FireClass500 Console softver) master centrale uključiti podređene centrale, paralelne tabloe i master centralu u mrežu;
  - c. pritisnuti taster **Download to board**.

Nakon procesa automatskog upisivanja, sistem konfiguriše uređaje na mreži (podređene centrale i paralelne tabloe).

Na kraju procesa automatskog upisivanja, master centrala može da upravlja podređenim centralama i paralelnim tabloima.

## Procedura puštanja u rad

Ova procedura omogućava uključenje FC510 ili FC520 sistema za detekciju požara.

Nakon povezivanja uređaja na petlju i programiranja adresa uređaja povezati petlje na centralu.

> Pre uključenja centrale na mrežni napon obavezno proveriti uzemljenje.

Procedura puštanja u rad:

- 1. uključiti centralu.
- 2. uneti datum i vreme, ako je potrebno (ovaj korak obezbeđuje konzinstentnost liste događaja).

Nakon toga centrala pokreće postupak inicijalizacije sistema, proveravanjem integriteta petlji, zagrevanjem kola javljača požara, traženjem uređaja koji nemaju programiranu adresu ili uređaja sa istom adresom.

Primedba: U ovoj fazi centrala je konfigurisana za vezivanje na 4 žice (4 wire loop). Ako se koristi vezivanje na 2 žice (2 wires loop), centrala će prijaviti prekid na petlji.

Na kraju prve faze inicijalizacije aktivira se korisnički interfejs, tako da putem tastature korisnik ima pristup komandama i funkcijama sistema.

- 3. izabrati funkciju **Program** pritiskom na taster **F1**.
- 4. uneti instalaterski kod (fabrički kod je 00000), svaka cifra je maskirana simbolom \*(zvezdica).
- 5. izabrati opciju Auto pritiskom na taster 1.

Centrala će početi proces automatskog upisivanja. Na kraju ove faze na displeju će biti prikazan rezultat procesa upisivanja u vidu petlje sa ispravno povezanim uređajima (OK) ili neispravno povezanim uređajima (KO) kao i detalji vezani za svaku petlju (broj detektora, broj modula, potrošnja). Pritiskom na taster **ESC** prikaz na displeju se vraća na osnovni prikaz.

Ako se rezultat procesa automatskog upisivanja razlikuje od predhodne konfiguracije petlje, poruka upozorenja o novoj konfiguraciji će biti prikazana na displeju. Moguće je odbaciti konfiguraciju automatskog upisivanja, čuvanje predhodne konfiguracije i prihvatanje nove konfiguracije. Nakon procesa automatskog upisivanja, centrala pokreće postupak inicijalizacije petlji.

Na kraju ove faze, čija dužina trajanja zavisi od broja i tipa uređaja povezanih na petlje, centrala se nalazi u radnom stanju (saglasno sa EN54-2 standardom).

> Ako postoje greške na petlji proces automatskog upisivanja neće biti aktiviran.

Funkcionalni parametri centrale i uređaja na kraju procesa automatskog upisivanja su prikazani u narednom tekstu.

#### Detektori

FC400H: A2S mod.

FC400P: standardan mod, srednja osetljivost.

FC400PH: mod termičkog detektora je: A2S i mod detektora dima je: standardni mod, srednja osetljivost.

FC400CH: mod termičkog detektora je: A2S i mod CO detektora je: standardni mod, normalna osetljivost.

> Aktivacija detektora generiše stanje alarma.

#### Moduli

FC410MIM: tip ulaza je: C,NO.

FC410SIO: tip ulaza je: C,NO; izlaz nije aktivan

FC410MIO: tip ulaza je: C,NO; izlazi nisu aktivni

FC420CP: ručni javljač je potpuno aktivan.

FC430SAB: nije aktivan.

FC430SAM: nije aktivan.

FC421CP: ručni javljač je potpuno aktivan.

FC410CIM: tip ulaza je: C,NO.

FC410DIM: standardan mod.

FC410BDM: standardan mod.

FC410RIM: nije aktivan.

Aktivacija modula generiše stanje alarma.

#### Zone

Nijedna zona nije aktivna.

#### Izlazi

NAC FIRE (izlaz EN54-2 tip C): aktivan sa pojavom alarma.

FIRE (beznaponski kontakt): aktivan sa pojavom alarma.

FAULT (beznaponski kontakt): aktivan sa pojavom greške.

#### Konvencionalne zona

Aktivna, pre-alarm nakon aktivacije detektora (680oma opterećenje), alarm nakon aktivacije ručnog javljača (270oma opterećenje)

#### Opcije

Vreme pre-alarma: 60s.

Vreme istraživanja: 300s.

Vreme isključena izlaza: 30s.

Kašnjenje signalizacije greške mrežnog napajanja: 1min.

Dnevni režim rada.

Konfiguracija petlje: vezivanje na 4 žice.

## Dodatni uređaji

U ovom delu su navedeni dodatni uređaji koji mogu da se koriste sa FC500 serijom centrala. Dodatne informacije se mogu pronaći na Bentelovom sajtu: <u>http://www.bentelsecurity.com</u>.

## FC500IP - IP modul

FC500IP modul se koristi za povezivanje na FC500 serije centrala na računarsku mrežu. FC500IP modul može da se poveže na mrežu preko privatne IP adrese ili DHCP adrese. Ukoliko se koristi javna IP adresa moguća je kontrola i upravljanje centralom sa bilo kog mesta koje ima pristup internetu.

## FC500PSTN - telefonski modul

PC500PSTN je telefonski modul koji omogućava implementiranje funkcija telefonske dojave i telemonitoringa (funkcije E i J standarda EN54-1:1996) kod centrala FC500 serije.

Glavne karektiristike:

- Svakom događaju mogu da se dodele do 3 poruke,
- Ugrađen digitalni komunikator,
- 32 programabilna telefonska broja,
- Programiranje sa računara,
- Provera telefonske linije,
- Isključena kontrola tona biranja,
- Zaštita od prenapona,
- Snimanje i preslušavanje govornih poruka,
- Ugrađen zvučnik za preslušavanje snimljene poruke.

#### 5B - univerzalna baza

Univerzalna baza se koristi za povezivanje FC400/600 serije detektora na centrale FC500 serije.

## FC400H ili FC460H - adresabilni termički detektor

FC400H termički detektor može da se montira u:

- 5B 5" univerzalnu bazu,
- FC450IB bazu sa izolatorom.

Softver u kontroleru interpretira vraćene vrednosti temperature i generiše alarm ili drugi odgovarajući odziv u zavisnosti od tipa detektora koji je definisan u FireClass 500 Console softveru.

Detektor može biti u nekom od sledećih modova:

- EN54-5 A1R, termo-diferencijalni detektor u normalnim uslovima,
- EN54-5 A2S, termički detektor sa fiksnom temperaturom 60°C,
- EN54-5 CR, termo-diferencijalni detektor smanjene osetljivosti.

## FC400P ili FC460P - adresabilni optički detektor dima

FC400P optički detektor može da se montira u:

- 5B 5" univerzalnu bazu,
- FC450IB bazu sa izolatorom.

Softver u kontroleru interpretira vraćene vrednosti i generiše alarm ili drugi odgovarajući odziv u zavisnosti od načina rada koji je definisan u FireClass 500 Console softveru.

## FC400PH ili FC460PH - adresabilni optičko termički detektor

FC400PH optičko termički detektor može da se montira u:

- 5B 5" univerzalnu bazu,
- FC450IB bazu sa izolatorom.

Softver u kontroleru interpretira vraćene vrednosti i generiše alarm ili drugi odgovarajući odziv u zavisnosti od tipa detektora koji je definisan u FireClass 500 Console softveru.

Detektor može biti u nekom od sledećih modova:

- mod 1 samo optički detektor (visoka, normalna ili mala osetljivost);
- mod 2 optički detektor (visoka, normalna ili mala osetljivost) i termički detektor sa fiksnom temperaturom 60°C (A2S);
- mod 3 termo-diferencijalni (A1R) detektor (nema izbora osetljivosti);
- mod 4 termički detektor sa fiksnom temperaturom 60°C (A2S) (nema izbora osetljivosti);
- mod 5 termo-diferencijalni (A1R) detektor i optički detektor (visoka, normalna ili mala osetljivost);
- mod 6 HPO unapređeni optički detektor dima (visoka, normalna ili mala osetljivost);
- mod 7 HPO unapređeni i termički detektor sa fiksnom temperaturom 60°C (A2S);
- mod 8 HPO unapređeni i termo-diferencijalni (A1R) detektor.
- FC460P, FC460H i FC460PH će biti kontrolisani u modu kompatibilnosti, tj. njihove napredne mogućnosti (auto-adresiranje) neće biti dostupne. U centrali i PC softveru oni će biti prikazani kao uređaji koje menjaju (FC400P, FC460H i FC400PH respektivno).

## FC410LI - izolatorski modul

FC410LI izolatorski modul je dizajniran za korišćenje u FC adresabilnim petljama. Modul kontroliše stanje petlje. Kada detektuje kratak spoj, modul izoluje sekciju u kratkom spoju i omogućava da ostatak petlje radi ispravno.

Osnovna upotreba FC410LI izolatorskog modula je da na adresabilnim sistemima obezbedi ispravan rad dela sistema usled pojave kratkog spoja na petlji.

## FC410MIM - adresabilni mini ulazni modul

FC410MIM mini ulazni modul je dizajniran za kontrolu kontakata na sistemima za gašenje, ventilacionim sistemima, požarnim vratima, itd. Modul ima jedan ulaz koji može da kontroliše više NO kontakata ili jedan NC kontakt.

FC410MIM može da se montira u svaku ugradnu kutiju kojam ima dovoljno prostora za smeštanje modula i kontakata kontrolisanih preko IN+ i IN- kontakata. LED indikator (opcija) mora biti unutar iste kutije.

## FC410MIO - adresabilni ulazno izlazni modul

FC410MIO modul ima 3 ulaza (klasa B) i dva relejna izlaza. Ulazi se koriste za kontrolu kontakata na sistemima za gašenje, ventilacionim sistemima, požarnim vratima, itd. Dva relejna izlaza su tipa C (beznaponski kontakti).

Maksimalno dva HVR800 eksterna releja mogu da se kontrolišu sa modulom ako su HVR800 napajani sa 24Vdc ili 24Vac. Tada se kontrola HVR800 ostvaruje pomoću releja na modulu.

Maksimalno četiri HVR800 eksterna releja mogu da se kontrolišu sa modulom ako su HVR800 napajani sa 240Vac. Tada se kontrola HVR800 ostvaruje pomoću četiri izlaza na modulu.

## FC410SIO - adresabilni ulazno izlazni modul

FC410SIO modul ima jedan ulaz (OC tipa) i jedan beznaponski relejni izlaz (2A na 24Vdc).

## FC420CP - adresabilni ručni javljač za unutrašnju montažu

FC420CP je dizajniran za kontrolu i signalizaciju stanja prekidača koji se aktivira lomom stakla. Tip alarma se definiše preko FireClass 500 Console softvera. FC420CP javljač ispunjava standard EN54 Pt.11. Javljač se montira u nazidnu plastičnu kutiju (35mm za uzidnu montažu) ili standardnu uzidnu metalnu kutiju (25mm).

## FC421CP - adresabilni ručni javljač za spoljašnju montažu

FC421CP javljač je dizajniran za spoljašnju upotrebu. FC421CP je dizajniran za signalizaciju stanja prekidača koji se aktivira lomom stakla. Tip alarma se definiše preko FireClass 500 Console softvera. FC421CP javljač ispunjava standard EN54 Pt.11. Javljač je smešten u posebno kućište koje omogućava zaštitu od vremenskih uslova.

## FC430SAB/SAM - adresabilni zvučni modul

Zvučni moduli, FC430SAM i FC430SAB, kontrolišu adresabilnu bazu sa integrisanom sirenom FC430SB (koja se napaja sa petlje). FC430SAB ima integrisani blicer. Na taj nači se dobija adresabilna sirena, sa ili bez blicera, koja se napaja sa petlje. Ovi moduli mogu da aktiviraju baze sa relejnim izlazima.

## FC430SB - adresabilna baza sa integrisanom sirenom

FC430SB baza omogućava zvučnu indikaciju na FC adresabilnim petljama. Na FC430SB mora da se priključi FC430SAM ili FC430SAB jer baza koristi adresu modula. Uklanjanje detektora ili gubitak napajanja na petlji izaziva prestanak rada sirene. Na petlji može da bude maksimalno 45 baza FC430SB.

## FC450IB - baza sa izolatorom

FC400 serija adresabilnih detektora koristi FC450IB bazu sa izolatorom. Funkcija izolatora je opisana u delu "FC410LI - izolatorski modul".

## FC490ST - servisni uređaj

Servisni uređaj FC490ST se koristi za programiranje adresa u FC adresabilne uređaje. FC490ST prikazuje informacije i izvršava testove na uređajima. Uređaj ima LCD alfanumerički displej sa 32 karaktera organizovana u 2 reda sa 16 karaktera. Rad sa uređajem se ostvaruje sa 4 funkcijska tastera F1, F2, F3 i F4. Napajanje uređaja se ostvaruje preko 4 AA punjive baterije. Punjenje baterija se ostvaruje pomoću punjača.

## FC410BDM - modul za povezivanje FireRay barijera

FC410BDM modul je interfejs za povezivanje FireRay 50 barijera za detekciju dima na petlje FC500 serije adresabilnin centrala (modul nije kompatibilan sa drugim tipovima barijera). FC410BDM kontroliše izlaze sa signalizaciju alarma i greške. Takođe modul detektuje otvoreno kolo ili kratak spoj između modula i barijere. Za udaljene montaže se koristi terminalni modul BTM800 (potreban kabl sa 4 žile).

Predajnik i prijemnik su kod ovog tipa barijere montirani u istom kućištu.

FC410BDM modul je smešten na PCB bord koji ima zaštitni poklopac sa gornje strane. Modul se smešta u posebnu kutiju.

## FC410CIM - adresabilni modul sa 2 ulaza

FC410CIM modul je dizajniran da kontroliše kontakte sistema za gašenje, kontrola ventilacija, požarnih vrata, itd. FC410CIM može da radi kao:

modul sa dva ulaza (klasa B) koji kontroliše više NO kontakata (kratak spoj generiše grešku);

- modul sa dva ulaza (klasa B) koji kontroliše jedan NC kontakt (kratak spoj generiše grešku);
- modul sa dva ulaza (klasa B) koji kontroliše više NO kontakata (kratak spoj generiše alarm).

## FC410DIM - adresabilni modul za 2 konvencionalne zone

Modul FC410DIM omogućava povezivanje 1 ili 2 konvencionalne protivpožarne zone na FC500 seriju centrala.

FC410DIM kontroliše stanje detektora i kablaže, i signalizira status detektora i kablaže kontoleru.

### FC410RIM - adresabilni izlazni modul sa 1 relejom

Na modulu FC410RIM se nalazi jedan relej sa beznaponskim kontaktima. Relej se kontroliše komandom sa centrale koja se šalje preko adresabilne petlje. Centrala kontroliše stanje releja.

## FC400CH - adresabilni CO i termički detektor

FC400CH adresabilni CO i termički detektor može da se montira u:

- 5B 5" univerzalnu bazu,
- FC450IB bazu sa izolatorom.

Detektor šalje digitalne signale ka centrali koji reprezentuju status CO i termičkog detektora. Softver u kontroleru interpretira dobijene podatke i generiše odgovarajući odziv u zavisnosti od moda rada detektora.

### 801RIL - paralelni indikator

Paralelni indikator se koristi u slučajevima kada LED dioda detektora nije vidljiva (npr. montaža u spušteni plafon).

#### 801HL - paralelni indikator

Paralelni indikator se koristi u slučajevima kada LED dioda detektora nije vidljiva (npr. montaža u spušteni plafon).

Ovaj tip paralelnog indikatora omogućava veće svetlosno pokrivanje i mogućnost indikacije za maksimalno 4 detektora.

#### HVR800 - eksterni relej

Eksterni relej je interfejs sa ne-adresabilnim relejnim modulima (koji rade na 24Vdc, 24Vac i 240Vac). HVR800 ima 10A beznaponski kontakt pomoću se koda se povećava funkcionalnost FC410RIM modula.

Maksimalno 4 HVR800 se kontroliše putem FC410MIO modula (svi HVR800 su napajani sa 230Vac).

Za aplikacije sa naizmeničnim naponom nije potrebno dodatno jednosmerno napajanje za rad eksternog relea.

Za prekidanje 24Vdc napona potrebno je eksterno 24Vdc napajanje za HVR800 preko kontakata relea FC410MIO ili FC410RIM modula.

## MP69 - probna jedinica

MP69 probna jedinica se instalira u sisteme za ventilaciju, kako bi se ostvarila kontrola vazduha i signaliziralo postojanje dima i produkata gorenja.

Probna jedinica je dizajnirana za rad sa 600 i FC400 serijama detektora. Probne jedinice se fabrički isporučuju sa univerzalnom bazom 5B.

## FIRERAY 50 - IR barijera za detekciju dima

Barijera se sastoji od predajnika i prijemnika koji se nalaze u istom kućištu.

Predajnik emituje nevidljiv infracrveni zrak koji se reflektuje preko prizme (reflektora) montirane na drugom kraju. Pri instalaciji je neophodna linija vidljivosti između barijere i reflektora. Prijemnik detektuje i analizira infracrveni zrak.

Barijera ima maksimalnu bočnu detekciju definisanu lokalnim nacionalnim standardom. Barijera ispunjava standarde EN54 part 12, VdS2095 ili BS5839 part 1.

## FC410LPSY i FC410LPAV adresabilna sirena i sirena-blicer (napajanje sa petlje)

FC410LP serija je dizajnirana za rad na adresabilnoj petlji FC500 serije centrala.

FC410LP serija:

- FC410LPSYR sirena za unutrašnju montažu u crvenom kućištu;
- FC410LPSYW sirena za unutrašnju montažu u belom kućištu;
- FC410LPSY sirena za spoljašnju montažu (IP65) u crvenom kućištu;
- FC410LPAVR sirena sa blicerom za unutrašnju montažu u crvenom kućištu;
- FC410LPAVW sirena sa blicerom za unutrašnju montažu u belom kućištu;
- FC410LPAV sirena sa blicerom za spoljašnju montažu (IP65) u crvenom kućištu.

Sirene mogu da rade sa dve jačine: velika (103dB±3) i mala (90dB±3).

Bliceri mogu da rade sa dve frekvencije blicanja: mala (1/2Hz) i velika (1Hz).

FC410LP uređaji su međusobno sinhronizovani, ali nisu sinhronizovani sa drugim adresabilnim sirenama (FC430SB/FC410SNM) i blicerima (FC430SAB).

Prva aktivacija blicera je sinhronizovana sa startom tona.

FC410LP uređaji imaju ugrađen dvo-portni izolator.

# FC430LPSB i FC430LPASB adresabilna baza sa sirenom i sirenom-blicerom (napajanje sa petlje)

FC430LP serija je dizajnirana za rad na adresabilnoj petlji FC500 serije centrala.

Ton, jačina i frekvencija blicanja se podešavaju u FireClass Console softveru.

Sirena može da radi sa četiri jačine: velika (90dB±3), srednja-visoka (80dB±3), srednja-niska (70dB±3) i mala (60dB±3).

Blicer može da radi sa dve frekvencije blicanja: mala (1/2Hz) i velika (1Hz).

FC430LP uređaji imaju ugrađen dvo-portni izolator.

#### FC410SNM adresabilni modul za signalizaciju eksternih uređaja

FC410SNM je dizajniran da obezbedi izlaz, u zavisnosti od komandnog signala sa kontrolera, kako bi se aktivirao neki broj polarizovanih sirena. Sirene se napajaju iz nezavisnog napajanja, a modul može da propusti maksimalno 2A.

Mogućnost konfiguracije za gašenje, iako je prisutna u FC410SNM modulu, nije dostupna kod FC510 i FC520 centrale.

## FC410TSM adresabilni modul za kontrolu vrata

FC410TSM je dizajniran da zatvori požarna vrata u slučaju alarma ili greške. Vrata su normalno otvorena preko elektromagneta. FC410TSM prekida napajanje elektromagneta kako bi se vrata zatvorila. FC410TSM ima relejni izlaz (NC-C-NO) i nadgledani ulaz. U FC410TSM su integrisani izolator petlje i kontrola kola (kontrola komunikacije sa panelom, napajanje sa petlje), čime se obezbeđuje da se požarna vrata zatvore kada se izgubi komunikacija sa centralom duže od 45s (±5s) ili napon na petlji opadne ispod 19V duže od 15s (±1.5s). FC410TSM kontroliše stanje spoljašnjeg napajanja 24V.

## FC410DDM adresabilni modul za 2 konvencionalne zone ili 2 gasna detektora

FC410DDM omogućava povezivanje dve konvencionalne zone ili dva gasna detektora (4-20mA) na FC500 seriju centrala. FC410DDM kontroliše status detektora i to stanje šalje u centralu.

## FC410QIO adresabilni quad ulazno izlazni modul

FC410QIO ima četiri kontrolisana digitalna ulaza i četiri beznaponska relejna izlaza.

Izlazi su kontrolisani sa paralelnim kontaktima releja. Izlazi se mogu povezati u spoljašnje napajanje čiji bi se napon kontrolisao.

Svi izlazi se mogu povezati na HVR800 relej.

Modul ima ugrađen izolator petlje. Kada se javi kratak spoj u petlji, modul aktivira žutu LED diodu. Dioda se isključuje kada se prestane kratak spoj na petlji.

## FC410QRM adresabilni quad relejni modul

FC410QRM četiri beznaponska relejna izlaza. Izlazi su kontrolisani sa paralelnim kontaktima releja. Izlazi se mogu povezati u spoljašnje napajanje čiji bi se napon kontrolisao. Svi izlazi se mogu povezati na HVR800 relej.

Modul ima ugrađen izolator petlje. Kada se javi kratak spoj u petlji, modul aktivira žutu LED diodu. Dioda se isključuje kada se prestane kratak spoj na petlji.

## Kratko uputstvo

Kratko uputstvo je namenjeno instalaterima koji imaju znanje o protivpožarnim sistemima i centralama. Ovo poglavlje sadrži sve neophodne instalacione detalje.

## Tehničke karakteristike

U narednom tekstu su navedene neke tehničke karakteristike kontakata na glavnom bordu centrale

| Centrala                                  | FC510                                                    | FC520                             |  |
|-------------------------------------------|----------------------------------------------------------|-----------------------------------|--|
| Napon napajanja (1)                       | 230V~ 50Hz ±10%                                          |                                   |  |
| Izlazni napon (nominalno)                 | 27.                                                      | 6V                                |  |
| Izlazni napon (min - max)                 | 19.0 -                                                   | 27.6V                             |  |
| Maksimalna potrošnja                      | 1.6                                                      | SA                                |  |
| Snaga                                     | 35                                                       | W                                 |  |
| Maksimalna dozvoljena struja (1)          | 4.2A sa akumulatorima 17Ah<br>3.2A sa akumulatorima 38Ah |                                   |  |
| Maksimalna potrošnja centrale<br>na 27.6V | 0.3                                                      | 3A                                |  |
| Varijacija izlaznog napajanja             | 19                                                       | %                                 |  |
| Tip akumulatora                           | 2 x 12V/17Ah Yua<br>ili ekvivalentni sa                  | asa NP 17-12 FR<br>klasom UL94-V2 |  |
| Radna temperatura                         | -5°C - 40°C                                              |                                   |  |
| Dimenzije                                 | 445mm x 578mm x 111mm                                    |                                   |  |
| Težina                                    | 9kg (bez ak                                              | umulatora)                        |  |

Tabela br. 7 Tehničke karakteristike

Tehničke karakteristike paralelnog tabloa su prikazane u narednoj tabeli.

| Napon napajanja      | 27.6V         |
|----------------------|---------------|
| Maksimalna potrošnja | 180mA         |
| Radna temperatura    | -5°C - 40°C   |
| Dimenzije            | 390x215x50 mm |
| Težina               | 2.05kg        |

## Opis kontakata

Kontakti na glavnom bordu i napajanju su opisani u tabeli br. 8: normalno stanje je u prvoj koloni, zatim je prikazano alarmno stanje. Takođe je prikazan napon prisutan na kontaktima za vreme različitih operativnih stanja, kao i maksimalna struja (u amperima).

Naredna tabela prikazuje vrednost struje svih funkcija centrale.

| Dozvoljena struja     | 5.5A  | 5.5A  |
|-----------------------|-------|-------|
| Kapacitet akumulatora | 17Ah  | 38Ah  |
| Punjenje akumulatora  | 1A    | 2A    |
| NAC izlazi            | 2A    | 1A    |
| Izlazi (24AUX, 24RES) | 0,5A  | 0,5A  |
| Petlje (2)            | 0,8A  | 0,8A  |
| 12V izlaz             | 0,15A | 0,15A |
| Konvencionalna zona   | 0,06A | 0,06A |

(1) Za napajanje spoljašnjih uređaja.

(2) Spojiti 3900oma otpornik između [+] i [-] kontakata NAC1, NAC2 i NAC3 izlaza, ako se ne koriste.

| Kontakt                 | Opis                                                                                                    | V(V)      | I(A)    |
|-------------------------|----------------------------------------------------------------------------------------------------|-----------|---------|
| +L1– LEFT               | (+) petlja 1 - pozitivan signal, leva strana.<br>(-) petlja 1 - negativan signal (povratni), leva strana.                                                       | -         | -       |
| +L1– RIGHT              | (+) petlja 1 - pozitivan signal, desna strana.                                                                                                    | -         | -       |
| +L2– LEFT               | (+) petija 2 - pozitivan signal (povratni), dobina orana.                                                                                                    | -         | -       |
| +I 2_ RIGHT             | (+) petija 2 - negativan signal (povratni), ieva strana.<br>(+) petija 2 - pozitivan signal, desna strana.                                                      |           | -       |
|                         | (-) petija 2 - negativan signal (povratni), desna strana.                                                                                                    |           |         |
| [LC]                    | Konvencionalna zona:<br>zatvorena sa 3900oma - mirno stanje<br>vrednost različita od 3900oma - zona aktivirana<br>u kratkom spoju ili otvorena - greška na zoni | -         | -       |
| 4                       | Masa                                                                                                    | 0         | -       |
| [+ 485 –]               | Serijska magistrala, za povezivanje paralelnih tabloa i<br>podređenih centrala                                                                                  | -         | -       |
| -                       | 24V napajanje za paralelni tablo i podređenu centralu:                                                                                                    |           |         |
| [24]/]                  | minus (0V) na [أطر/]                                                                                                    | 0         |         |
| [24 V]                  | plus 27.6V na [24V]                                                                                                    | 27.6      | 0.5(1)  |
|                         | 24V napajanje za spoljašnje uređaje:                                                                                                    |           |         |
| [AUX]                   | minus (0V) na [777]                                                                                                    | 0         | 0 5 (1) |
|                         | plus na [24A]                                                                                                    | 27.6      | 0.5 (1) |
|                         | 24V napajanje za spoljašnje uredaje:                                                                                                    |           |         |
| [AUX-RES]               | minus (0V) na [ <sup>777</sup> ]                                                                                                    | 0         | 0 5 (1) |
|                         | pius na [24A]                                                                                                    | 27.0      | 0.5(1)  |
| [NC] [NO] [C]           | mirno stanje - ICI snojen sa INCI                                                                                                    | _         | _       |
| FAULT                   | stanje greške - [C] spojen sa [NO]                                                                                                    |           |         |
|                         | Izlaz za stanje alarma - nekontrolisan:                                                                                                    |           |         |
|                         | mirno stanje - [C] spojen sa [NC]                                                                                                    | -         | -       |
|                         | stanje greške - [C] spojen sa [NO]                                                                                                    |           |         |
| +BAT2–                  | Napajanje sa akumulatora                                                                                                    | 27.6      |         |
| +BAT1–                  | Napajanje sa akumulatora                                                                                                    | 27.6      |         |
| [OS1] - [OS8]           | Kontrolisani programabilni izlazi (OC) sa opcijama bajpasa i<br>isključenja (polaritet nije programabilan)                                                      | 27.6      |         |
| [O9] - [O16]            | Nekontrolisani programabilni izlazi (OC) opcijama bajpasa i<br>isključenja (polaritet nije programabilan)                                                       | 0         | 1       |
| [-NAC FIRE+]            | Izlaz tipa C kontrolisan sa opcijama bajpasa i isključenja<br>Kontakti za uređaje koji se aktiviraju sa +24V:<br>u stanu alarma +27.6V na [+] i 0V na [–]       | 27.6      |         |
| [NAC1] [NAC2]<br>[NAC3] | Programabilni kontrolisani izlazi sa opcijama bajpasa i isključenja<br>izlaz aktivan +27.6V na [+] i 0V na [–]                                                  | -         | (2)     |
| [12V]                   | 12V napajanje za spoljašnje uređaje:<br>plus na [12V],<br>minus na [卅]                                                                                          | 13.8<br>0 | -       |

Tabela br. 8 Opis kontakata